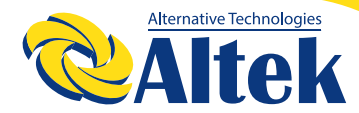

# IHBEPTOP ATLAS 6KW-48V

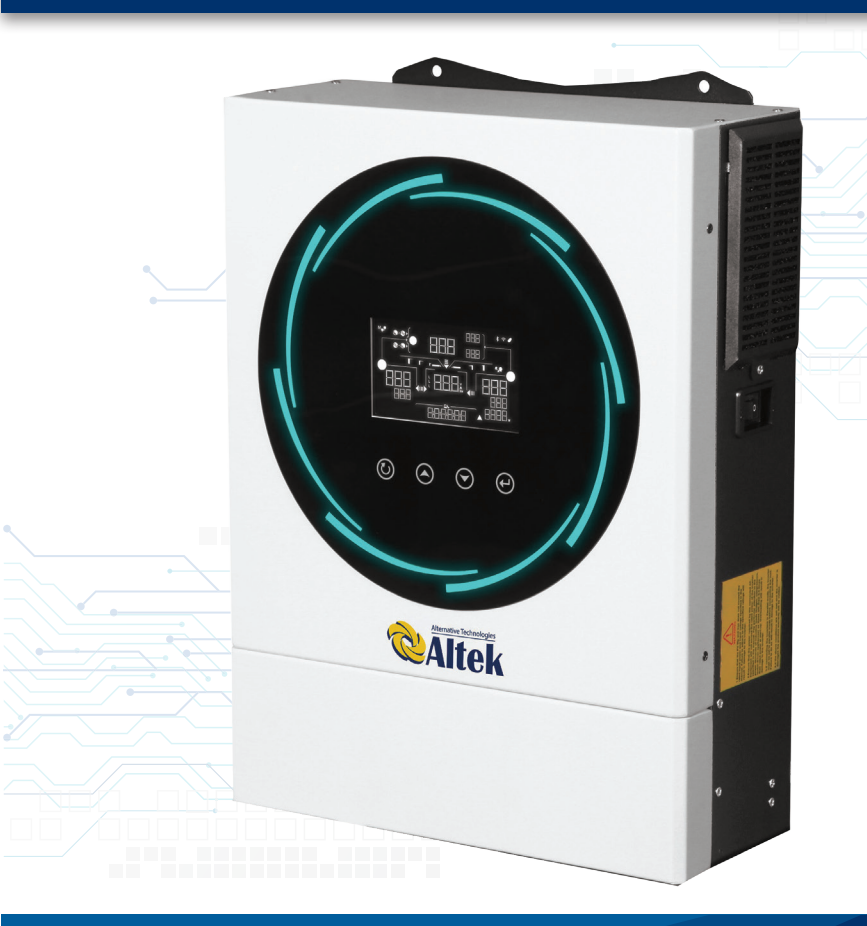

WWW.ALTEK.UA

F FACEBOOK.COM/ALTEKTM

INSTAGRAM.COM/ALTEK.UA

#### **3MICT**

| ІНФОРМАЦІЯ ПРО ЦЕЙ ПОСІБНИК КОРИСТУВАЧА                                        | 3  |
|--------------------------------------------------------------------------------|----|
| ІНСТРУЦІЇ З ТЕХНІКИ БЕЗПЕКИ                                                    | 3  |
| ВСТУП                                                                          | 5  |
| ВСТАНОВЛЕННЯ                                                                   | 7  |
| УПРАВЛІННЯ                                                                     | 18 |
| ОЧИЩЕННЯ ТА ТЕХНІЧНЕ ОБСЛУГОВУВАННЯ<br>ЗА ДОПОМОГОЮ КОМПЛЕКТУ ЗАХИСТУ ВІД ПИЛУ | 51 |
| СПЕЦИФІКАЦІЇ                                                                   | 52 |
| УСУНЕННЯ НЕСПРАВНОСТЕЙ                                                         | 54 |
| ДОДАТОК І ПАРАЛЕЛЬНА РОБОТА                                                    | 57 |
| ДОДАТОК II ПІДКЛЮЧЕННЯ                                                         |    |
| СИСТЕМИ КОНТРОЛЮ АКУМУЛЯТОРА (BMS):                                            | 84 |

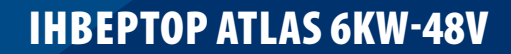

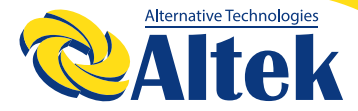

### ІНФОРМАЦІЯ ПРО ЦЕЙ ПОСІБНИК КОРИСТУВАЧА

#### ΜΕΤΑ

У цьому посібнику описано збирання, встановлення, експлуатацію та усунення несправностей цього пристрою. Уважно прочитайте цей посібник перед встановленням та використанням пристрою. Зберігайте цей посібник для отримання довідки у майбутньому.

#### СФЕРА ЗАСТОСУВАННЯ

У цьому посібнику подано настанови щодо безпеки встановлення та використання, а також відомості щодо інструментів та проводки.

### ІНСТРУЦІЇ З ТЕХНІКИ БЕЗПЕКИ

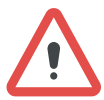

**ПОПЕРЕДЖЕННЯ:** У цьому розділі містяться важливі інструкції з техніки безпеки та експлуатації. Прочитайте цей посібник, та зберігайте його для отримання довідки у майбутньому.

1. Перед використанням пристрою прочитайте всі інструкції та попереджувальні позначення, представлені на пристрої, акумуляторах і у всіх відповідних розділах цього посібника.

2. УВАГА! Тип акумулятора за замовчуванням – акумулятор AGM. Якщо заряджаєте інші типи акумуляторів, їх потрібно налаштувати відповідно до характеристик акумулятора, інакше це може спричинити травмування та пошкодження.

3. Не розбирайте пристрій. Коли потрібно виконати обслуговування або ремонт, віднесіть пристрій до кваліфікованого сервісного центру. Неправильне повторне збирання може призвести до ризику ураження електричним струмом або пожежі.

4. Щоб зменшити ризик ураження електричним струмом, перед виконанням будь-якого технічного обслуговування або чищення від'єднайте усі дроти. Вимкнення пристрою не зменшить ризик такого ураження.

5. УВАГА ! Тільки кваліфікований персонал може встановити цей пристрій з акумулятором.

6. НІКОЛИ не заряджайте заморожений акумулятор.

7. Для оптимальної роботи цього інвертора, дотримуйтеся необхідних специфікацій, щоб вибрати кабель відповідного розміру. Дуже важливо правильно використовувати цей інвертор.

8. Будьте дуже обережні, використовуючи металеві інструменти під час роботи з акумуляторами або біля них. Існує потенційний ризик падіння інструменту на іскри або короткого замикання акумуляторів чи інших електричних частин, що може спричинити вибух.

9. Коли потрібно від'єднати клеми змінного або постійного струму, суворо дотримуйтесь процедури встановлення. Докладніше про цю процедуру можна дізнатися з розділу ВСТАНОВЛЕННЯ цього посібника.

10. Плавкі запобіжники передбачені для захисту від перевантаження акумулятора.

11. ІНСТРУКЦІЇ ІЗ ЗАЗЕМЛЕННЯ - цей інвертор повинен бути підключений до системи електропроводки із постійним заземленням. Під час встановлення цього інвертора, обов'язково дотримуйтеся місцевих вимог і правил.

12. НІКОЛИ не спричиняйте короткого замикання на входах змінного та постійного струму. НЕ під'єднуйтеся до електромережі у разі короткого замикання на вході постійного струму.

13. Попередження!!! Обслуговувати цей пристрій мають здійснювати виключно кваліфіковані спеціалісти. Якщо після дотримання інструкцій,представлених у таблиці з усунення несправностей, помилки не зникають, надішліть цей інвертор назад місцевому дилеру або в сервісний центр для обслуговування.

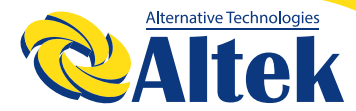

### ВСТУП

Цей інвертор може забезпечити живлення підключених навантажень, використовуючи фотоелектричну енергію, електроенергію від мережі та енергію акумулятора.

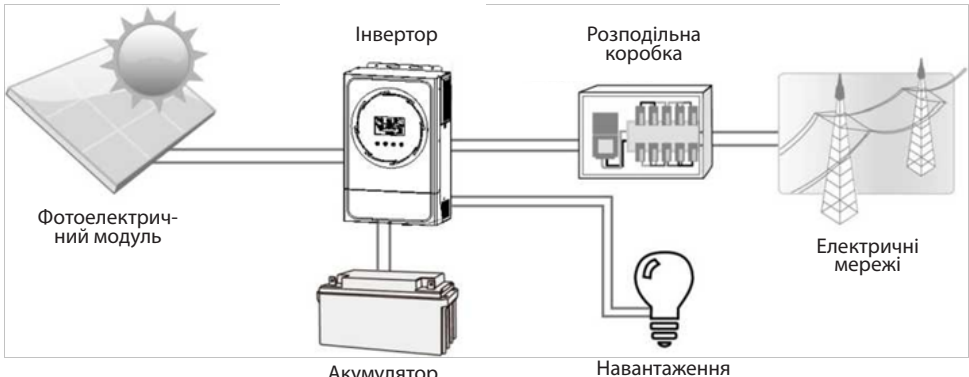

Акумулятор

Малюнок 1 Загальний огляд фотоелектричної системи

Залежно від різних ситуацій живлення, цей інвертор призначений для забезпечення безперервного генерування та передачі електроенергії від фотоелектричних сонячних модулів, акумуляторів та електричних мереж. Коли вхідна напруга точки оптимальної потужності фотоелектричних модулів знаходиться в прийнятному діапазоні (подробиці див. у специфікації), цей інвертор здатний генерувати електроенергію для живлення мережі (енергопостачання) і зарядки акумулятора. Ніколи не підключайте позитивні та негативні клеми сонячної панелі до землі. На малюнку 1 зображено типову схему сонячної панелі з цим інвертором.

#### огляд продукту

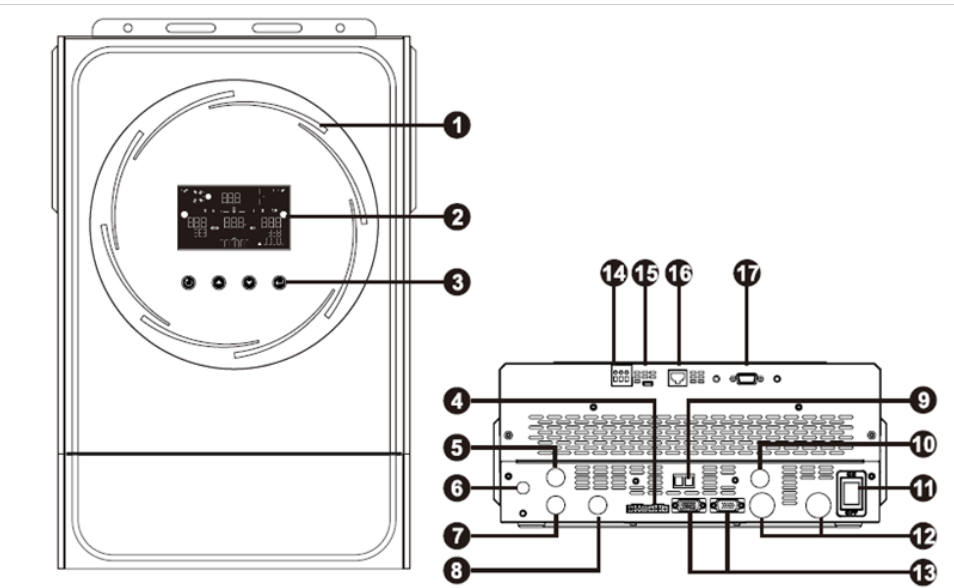

ПРИМІТКА: Для паралельного встановлення та експлуатації див. Додаток І.

- 1. Світлодіодне кільце RGB (подробиці див. у розділі «Налаштування РК-дисплея»)
- 2. Рідкокристалічний дисплей
- 3. Функціональні кнопки
- 4. Порт розподілення струму
- 5. Вхідні роз'єми змінного струму
- 6. Вимикач
- 7. Вихідні роз'єми змінного струму (З'єднання з навантаженням 1)
- 8. Вихідні роз'єми змінного струму (З'єднання з навантаженням 2)
- 9. Вихід постійного струму 12В 10А
- 10. Фотоелектричні з'єднувачі
- 11. Перемикач живлення
- 12. Роз'єми для акумуляторів
- 13. Порт паралельного з'єднання
- 14. Сухий контакт
- 15. Порт USB, як комунікаційний порт USB і функціональний порт USB
- 16. Комунікаційний порт BMS: CAN, RS-485 або RS-232
- 17. Комунікаційний порт RS 232

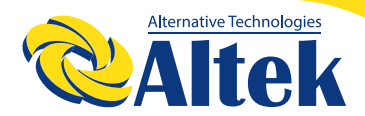

#### **ВСТАНОВЛЕННЯ**

#### РОЗПАКУВАННЯ ТА ПЕРЕВІРКА

Перед встановленням перевірте пристрій. Переконайтеся, що нічого всередині упаковки не пошкоджено. В упаковці повинні знаходитись наступні компоненти:

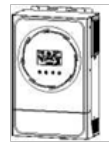

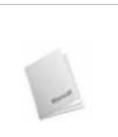

Посібник користувача

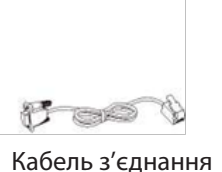

Модуль WiFi

#### Інвертор

#### ПІДГОТОВКА

Перед підключенням усіх дротів зніміть нижню кришку, відкрутивши два гвинти, як показано нижче

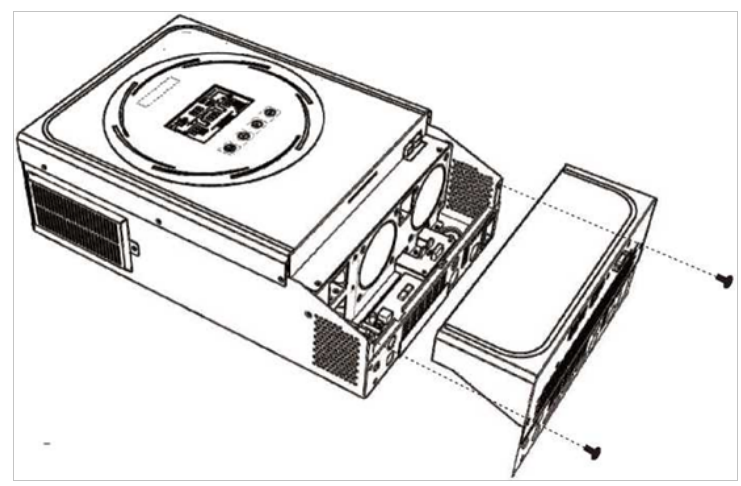

#### ВСТАНОВЛЕННЯ ПРИСТРОЮ

 Перед тим, як вибрати місце для
встановлення, слід врахувати наступні моменти:

 Інвертор не можна встановлювати на легкозаймисті будівельні матеріали.

 Встановлювати необхідно на тверду поверхню.

Цей інвертор повинен бути встановлений на рівні очей, щоб у будь-який час можна було читати дані на РК-дисплеї.

◊ Для забезпечення оптимальної роботи температура навколишнього середовища повинна бути від -10°с до 50°С.

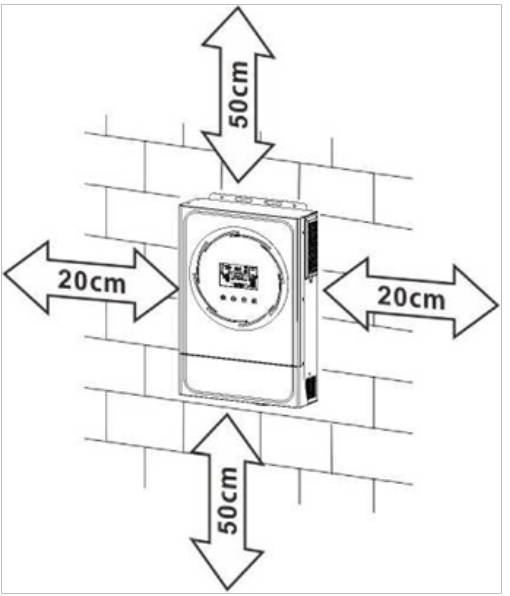

◊ Рекомендоване положення встановлення – прикріплення до стіни вертикально.

◊ Обов'язково зберігайте відстань до інших об'єктів та поверхонь, як показано на малюнку праворуч, щоб гарантувати достатнє розсіювання тепла та мати достатньо місця для видалення дротів.

Придатний для кріплення на бетонній або іншій негорючій поверхні.

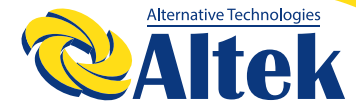

Встановіть пристрій, закрутивши три гвинти. Рекомендується використовувати гвинти М4 або М5.

#### ПІД'ЄДНАННЯ АКУМУЛЯТОРА

УВАГА: Для безпечної роботи та відповідності нормам, необхідно встановити окремий захист від перевантаження постійного струму або пристрій відключення між акумулятором та інвертором. У деяких програмах може не вимагатися пристрій відключення, однак все одно обов'язковим є встановлення захисту від перевантаження по струму. Під час вибору необхідного розміру запобіжника або вимикача зверніться до типових даних сили струму, представлених у таблиці нижче

**ПОПЕРЕДЖЕННЯ!** Усі електромонтажні роботи повинні виконуватися кваліфікованим персоналом.

ПОПЕРЕДЖЕННЯ! Для безпеки та ефективної роботи системи дуже важливо використати відповідний кабель для підключення до джерела змінного струму. Щоб зменшити ризик отримання травми, використовуйте правильний рекомендований розмір кабелю, як показано нижче.

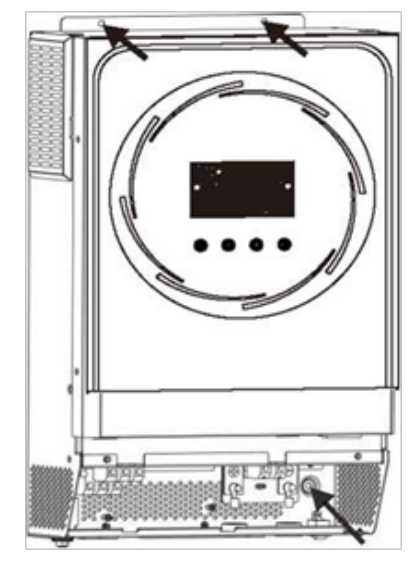

Кільцева клема:

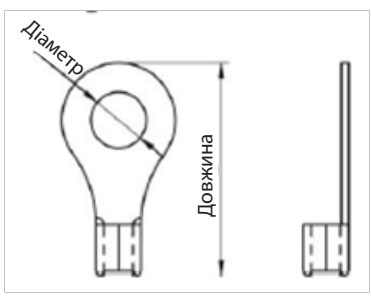

Рекомендований розмір кабелю акумулятора та клеми:

|       |                |                     | R                           | Кільцева клема  |                   |      |                      |
|-------|----------------|---------------------|-----------------------------|-----------------|-------------------|------|----------------------|
| Mo-   | Типова<br>сила | Емність<br>акумуля- | Розмір<br>дроту бель<br>мм² | Ka-             | Розі              | иіри | Момент<br>затягуван- |
| дель  | струму         | тора                |                             | Діаметр<br>(мм) | Довжи-<br>на (мм) | ня   |                      |
| 6 кВА | 137 A          | 200 А*год           | 1*2AWG<br>або<br>2*6AWG     | 28              | 6,4               | 42,7 | 2~3 Нм               |

Щоб забезпечити під'єднання акумулятора, виконайте наведені нижче дії.

**1.** Зберіть кільцеву клему акумулятора відповідно до рекомендованого кабелю акумулятора та розміру клеми.

**2.** Вставте кільцеву клему кабелю акумулятора в роз'єм інвертора та переконайтеся, що гайки затягнуті моментом затягування 2-3 Нм. Переконайтеся, що полярність як на акумуляторі, так і на інверторі/зарядці підключена правильно, а кільцеві клеми щільно прикручені до клем акумулятора.

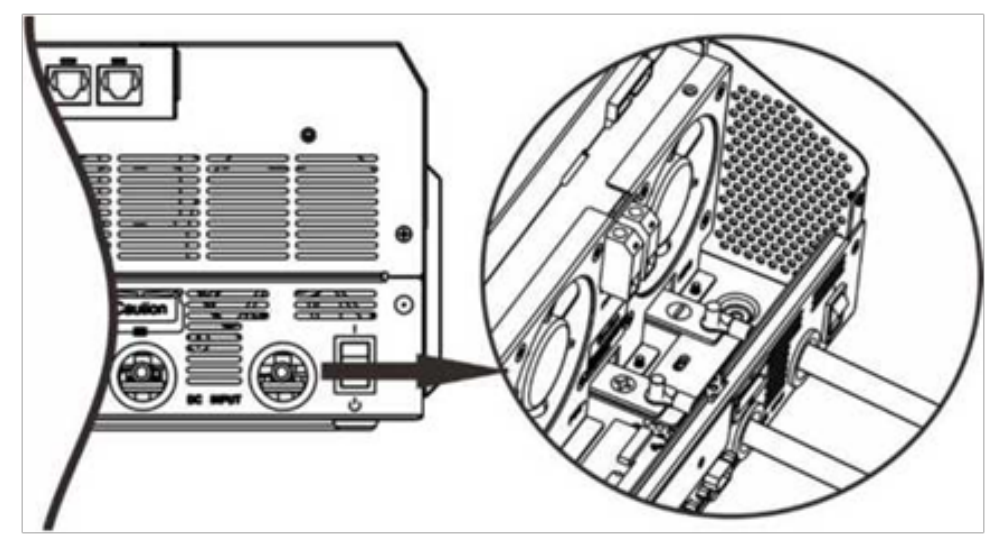

| Ń | ПОПЕРЕДЖЕННЯ: Небезпека ураження струмом!<br>Встановлення необхідно виконувати обережно через високу<br>напругу акумуляторів.                                                                                                    |
|---|----------------------------------------------------------------------------------------------------|
| Ŵ | УВАГА!!! Не розташовуйте нічого між плоскою частиною клеми<br>інвертора та кільцевою клемою. В іншому випадку може виникнути<br>перегрів.<br>УВАГА!!! Не наносіть антиоксидантну речовину на клеми, поки клеми<br>не будуть щільно з'єднані.<br>УВАГА!!! Перед остаточним підключенням постійного струму або за-<br>миканням вимикача/роз'єднувача постійного струму переконайтеся,<br>що додатній контакт (+) з'єднаний з додатнім контактом (+), а від'єм-<br>ний контакт (-) - з'єлнаний з віл'ємним контактом (-) |

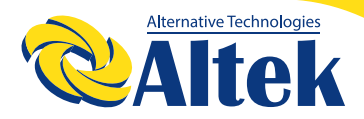

#### ПІД'ЄДНАННЯ ВХОДУ/ВИХОДУ ЗМІННОГО СТРУМУ

УВАГА!!! Перед підключенням до джерела живлення змінного струму встановіть окремий вимикач змінного струму між інвертором і джерелом живлення змінного струму. Це забезпечить надійне від'єднання інвертора під час технічного обслуговування та повний захист від надмірного вхідного змінного струму.

УВАГА!!! Є дві клемні колодки з маркуванням «IN» («Вхід») і «OUT» («Вихід»). Будьте уважні, щоб НЕ переплутати вхідні та вихідні роз'єми.

**ПОПЕРЕДЖЕННЯ!** Усі електромонтажні роботи повинні виконуватися кваліфікованим персоналом.

ПОПЕРЕДЖЕННЯ! Для безпеки та ефективної роботи системи дуже важливо використати відповідний кабель для підключення до джерела змінного струму. Щоб зменшити ризик отримання травми, використовуйте правильний рекомендований розмір кабелю, як показано нижче.

#### Рекомендовані вимоги до кабелю змінного струму

| Модель | Розмір | Момент затягування |
|--------|--------|--------------------|
| 6 кВА  | 10 AWG | 1.2~ 1,6 Нм        |

Щоб підключити вхід/вихід змінного струму, виконайте наведені нижче дії:

1. Перед підключенням входу/виходу змінного струму обов'язково відкрийте захисний пристрій або роз'єднувач постійного струму.

2. Зніміть ізоляційний рукав 10 мм для шести провідників. І вкоротіть фазу L і нульовий провідник N на 3 мм.

⊕→ Заземлення (жовто-зелений)

#### L → LINE (лінійний - мережа) (коричневий або чорний)

N → нейтральний (синій)

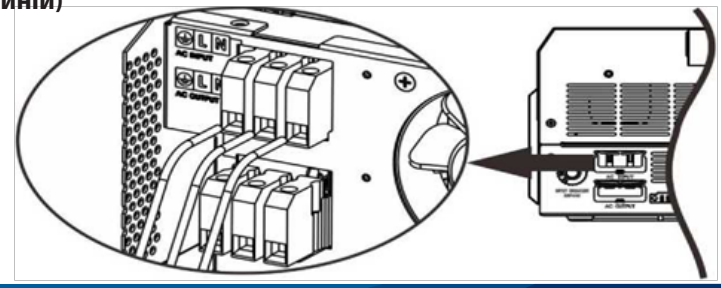

 $\mathbf{V}$ 

#### ПОПЕРЕДЖЕННЯ:

Переконайтеся, що джерело живлення змінного струму від'єднано, перш ніж намагатися підключити його до пристрою.

4. Потім вставте вхідні дроти змінного струму відповідно до полярності, зазначеної на клемній колодці, і затягніть гвинти клем. Обов'язково спочатку підключіть захисний провідник (

- **⊕→ Заземлення (жовто-зелений)**
- L→ LINE (коричневий або чорний)
- $N \rightarrow$  нейтральний (синій)

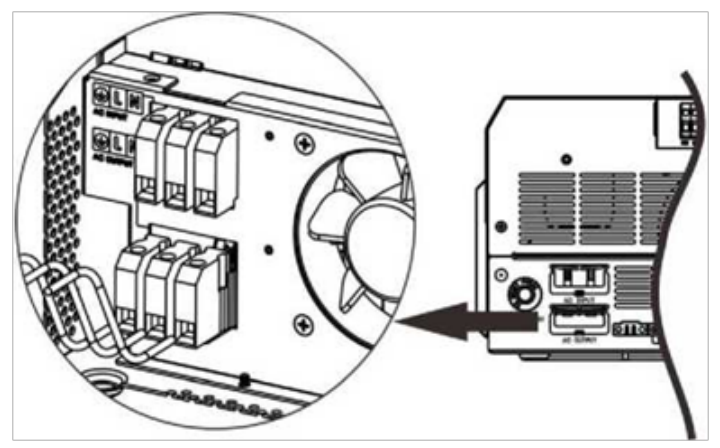

5. Переконайтеся, що дроти надійно під'єднані.

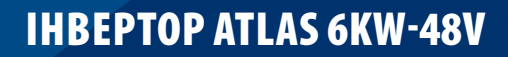

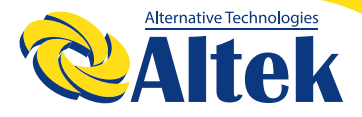

| <u>\</u> | УВАГА: Важливо!<br>Дроти змінного струму повинні бути обов'язково під'єднані із дотри-<br>манням правильної полярності. Якщо дроти L і N підключені навпаки,<br>це може спричинити коротке замикання мережі, коли ці інвертори<br>працюють паралельно.                                                                                                    |
|----------|----------------------------------------------------------------------------------------------------|
| Ň        | УВАГА: Для перезапуску таких приладів, як кондиціонер, потрібно<br>принаймні 2-3 хвилини, оскільки потрібно мати достатньо часу, щоб<br>збалансувати газоподібний холодоагент у контурах. Якщо виникне<br>дефіцит живлення, який відновиться за короткий час, це призведе до<br>пошкодження підключених приладів. Щоб запобігти такому пошкод-<br>женню, перед встановленням перевірте виробника кондиціонера, чи<br>він оснащений функцією затримки часу вмикання. В іншому випадку<br>цей інвертор викличе помилку перевантаження та вимкне вихід захи-<br>сту вашого приладу, але іноді це все одно стає причиною внутрішніх<br>пошкоджень кондиціонера. |

#### ПІДКЛЮЧЕННЯ ФОТОЕЛЕКТРИЧНИХ МОДУЛІВ

**УВАГА:** Перед підключенням до фотоелектричних модулів встановіть окремо автоматичний вимикач постійного струму між інвертором і фотоелектричними модулями.

**ПОПЕРЕДЖЕННЯ!** Усі електромонтажні роботи повинні виконуватися кваліфікованим персоналом.

**ПОПЕРЕДЖЕННЯ:** Перед тим, як під'єднати фотоелектричні модулі, вимкніть інвертор. Інакше це призведе до пошкодження інвертора.

**ПОПЕРЕДЖЕННЯ!** Для безпеки та ефективної роботи системи для під'єднання фотоелектричних модулів дуже важливо використати відповідний кабель. Щоб зменшити ризик отримання травми, використовуйте правильний рекомендований розмір кабелю, як показано нижче.

| Модель | Типова сила струму | Розмір кабелю | Момент<br>затягування |
|--------|--------------------|---------------|-----------------------|
| 6 кВА  | 27 A               | 10AWG         | 2.0~2,4 Нм            |

#### Вибір фотоелектричного модуля:

При виборі належних фотоелектричних модулів необхідно обов'язково врахувати наступні параметри:

1. Напруга розімкненого ланцюга (Voc) фотоелектричних модулів не повинна перевищувати максимальну напругу розімкненого ланцюга фотоелектричної матриці інвертора.

2. Напруга розімкненого ланцюга (Voc) фотоелектричних модулів не повинна бути вищою за мінімальну напругу акумулятора.

| Режим заряджання від сонячних батарей |                             |  |  |  |
|---------------------------------------|-----------------------------|--|--|--|
| Модель інвертора                      | 6 кВА                       |  |  |  |
| Макс. Напруга МРРТ                    | 500 В постійного струму     |  |  |  |
| Діапазон напруги<br>МРРТ              | 120~450 В постійного струму |  |  |  |
| Кількість МРРТ                        | 1                           |  |  |  |

Щоб забезпечити під'єднання фотоелектричного модуля, виконайте наведені нижче дії:

1. Зніміть ізоляційний рукав 10 мм для додатного та від'ємного провідників.

2. Перевірте правильність полярності з'єднувального кабелю фотоелектричних модулів і вхідних роз'ємів фотоелектричної мережі. Потім підключіть полюс (+) кабелю з'єднання до полюса (+) вхідного роз'єму фотоелектричної мережі.

3. Підключіть полюс (-) кабелю з'єднання до полюса (-) вхідного роз'єму фотоелектричної мережі.

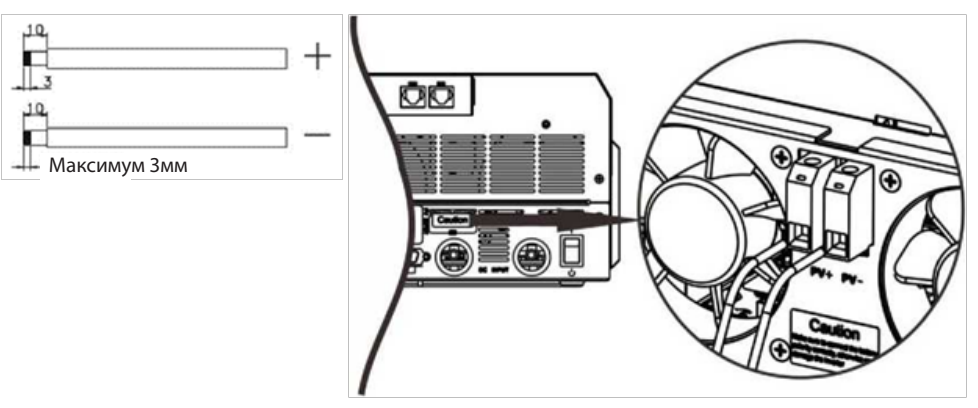

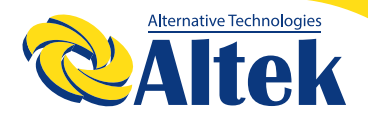

#### Рекомендовані налаштування фотоелектричного модуля:

| Специфікація<br>фотоелектричного<br>модуля, (довідка)                     | Загальна вхідна по-<br>тужність сонячної<br>енергії | Вхідна сонячна<br>енергія             | К-кість модулів |
|---------------------------------------------------------------------------|-----------------------------------------------------|---------------------------------------|-----------------|
| - 250 Ватт пік                                                            | 1500Вт                                              | 6 шт. у стринг                        | 6 шт.           |
| - Vmp: 30,7В пост.стр.                                                    | 2000Вт                                              | 8 шт. у стринг                        | 8 шт.           |
| - Ітр: 8,15 А<br>- Voc: 37,4В пост.стр.<br>- Isc: 8,63 А<br>- Комірки: 60 | 2750Вт                                              | 11 шт. у стринг                       | 11 шт.          |
|                                                                           | 3000Вт                                              | 6 шт. у стринг<br>2 лінії паралельно  | 12 шт.          |
|                                                                           | 4000Вт                                              | 8 шт. у стринг<br>2 лінії паралельно  | 16 шт.          |
|                                                                           | 5000Вт                                              | 10 шт. у стринг<br>2 лінії паралельно | 20 шт.          |
|                                                                           | 6000Вт                                              | 12 шт. у стринг<br>2 лінії паралельно | 24 шт.          |

#### ОСТАТОЧНА ЗБІРКА

Після підключення усіх дротів встановіть нижню кришку на місце, загвинтивши два гвинти, як показано нижче.

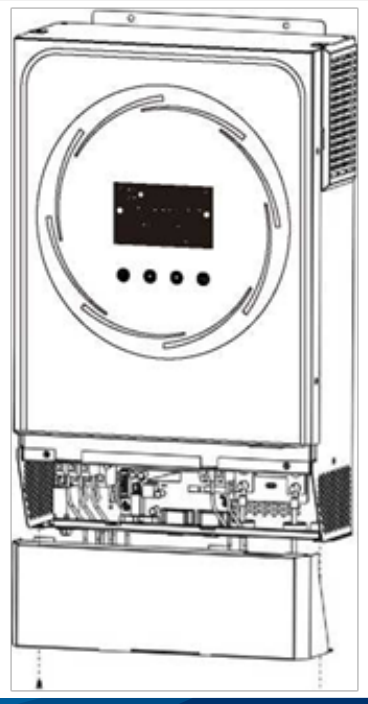

#### КОМУНІКАЦІЙНЕ ПІДКЛЮЧЕННЯ

#### Послідовне підключення

Для підключення до інвертора та комп'ютера використовуйте комунікаційний кабель із комплекту. Вставте компакт-диск із комплекту постачання в комп'ютер і дотримуйтесь інструкцій на екрані, щоб встановити програмне забезпечення для моніторингу. Щоб отримати докладні відомості про роботу програмного забезпечення, перегляньте посібник користувача програмного забезпечення, представлений на компакт-диску.

#### Wi-Fi підключення

Інвертор із підтримкою технології Wi-Fi підключення. Вона забезпечує бездротовий зв'язок на відстані до 6–7 м на відкритому просторі.

Відскануйте QR код та завантажте додаток для моніторингу.

Деталі щодо налаштування в інструкції з швидкого налаштування WiFi.

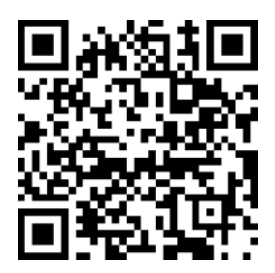

SmartESS(iOS)

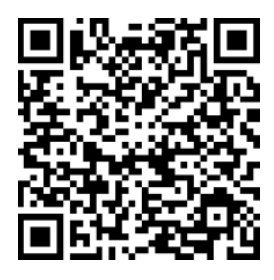

SmartESS(Android)

### СИГНАЛ ТИПУ «СУХИЙ КОНТАКТ»

На задній панелі пристрою є вихід Сухий контакт (3А/250В змінного струму). Його можна використовувати для передачі сигналу на зовнішній пристрій, коли напруга акумулятора досягає попереджувального рівня.

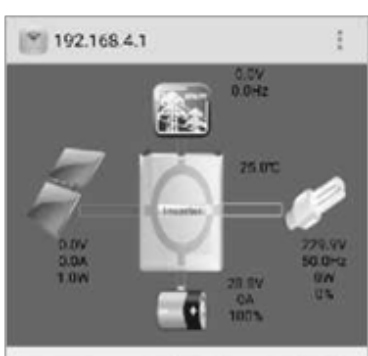

| Basic Info  | Product Info | Rating Info |  |
|-------------|--------------|-------------|--|
| Grid Volt:  |              | 0.0V        |  |
| Grid Fre:   |              | 0.0Hz       |  |
| BAT Volt:   |              | 28.8V       |  |
| BAT Cap:    |              | 100%        |  |
| Charge curr | ent:         | 0A          |  |
| Discharge o | urrent       | 0A          |  |
| <b>=</b> 1  | ê 0          | (m)         |  |
|             |              |             |  |

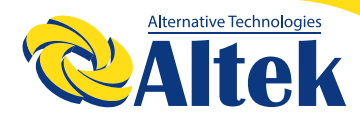

|                    |                                                                                                    |                                                                                                    |                                                                                                    | Порт с<br>конт | :ухого<br>акту: |
|--------------------|----------------------------------------------------------------------------------------------------|----------------------------------------------------------------------------------------------------|----------------------------------------------------------------------------------------------------|----------------|-----------------|
| Статус<br>пристрою | Статус Стан<br>пристрою                                                                                                    |                                                                                                    |                                                                                                    |                |                 |
|                    |                                                                                                    |                                                                                                    |                                                                                                    | NC&C           | NO&C            |
| Живлення<br>вимк.: | на в                                                                                                    | Пристрій вим<br>вихід не подаєть                                                                                                    | икнено,<br>ося живлення.                                                                                                    | Закритий       | Відкритий       |
|                    | На вихід                                                                                                    | ц подається жив                                                                                                    | влення від мережі                                                                                                    | Закритий       | Відкритий       |
| Живлення           | На вихід<br>подається<br>від<br>акумуля-<br>тора або<br>сонячної<br>батареї<br>Програма<br>01 встанов-<br>люється як<br>акумулятор)<br>Програма<br>01 встанов-<br>люється як<br>SBU (Соняч-<br>на – акумуля-<br>тор- мережа) | Програма<br>01 встанов-<br>люється як<br>SUB (Соняч-<br>на- мережа-<br>акумулятор)                                                                                          | Напруга акумулятора<br>< низької напруги<br>постійного струму<br>попередження                                               | Відкритий      | Закритий        |
|                    |                                                                                                    |                                                                                                    | Напруга акумулятора<br>> значення налашту-<br>вання в Програмі<br>21 або зарядка<br>акумулятора досягає<br>плаваючої стадії | Закритий       | Відкритий       |
| увімк.:            |                                                                                                    | _                                                                                                    | Напруга акумулятора<br>< значення налашту-<br>вання в Програмі 20                                                           | Відкритий      | Закритий        |
|                    |                                                                                                    | Напруга акумулятора<br>> значення налашту-<br>вання в Програмі<br>21 або зарядка<br>акумулятора досягає<br>плаваючої стадії<br>(стадії безперервної<br>дозованої дозарядки) | Закритий                                                                                                    | Відкритий      |                 |

### **УПРАВЛІННЯ**

#### ВМИКАННЯ/ВИМИКАННЯ:

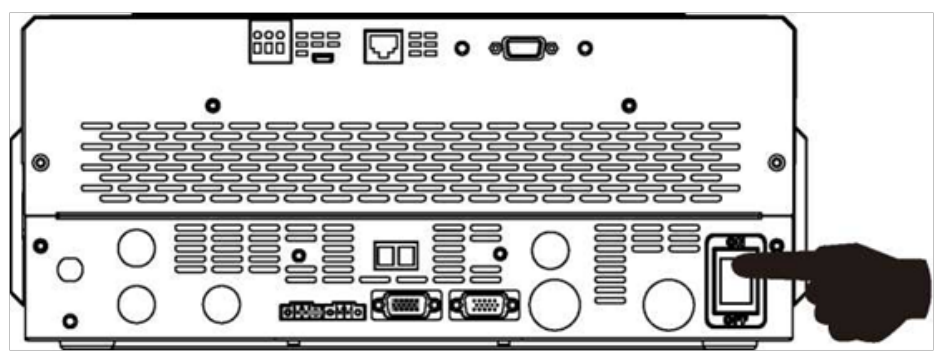

Після того, як пристрій було правильно встановлено і акумулятори правильно підключені, просто натисніть перемикач вимикання / вимикання, щоб включити пристрій.

#### ПАНЕЛЬ УПРАВЛІННЯ ТА ІНДИКАЦІЇ

Панель управління та індикації, показана на поданій нижче схемі, знаходиться на передній панелі інвертора. Вона включає в себе одне світлодіодне кільце RGB, чотири сенсорні функціональні клавіші та рідкокристалічний дисплей (РК- дисплей), на якому відображається інформація про робочий стан та вхідну/вихідну потужність.

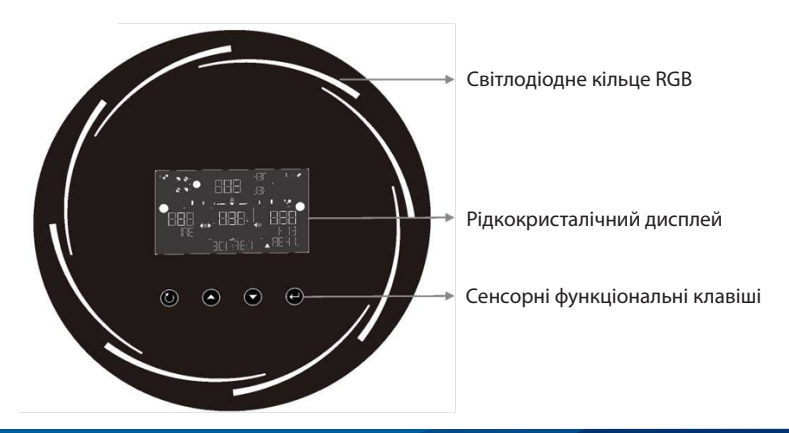

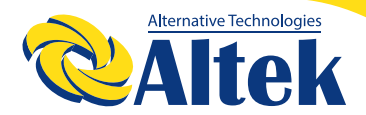

#### Сенсорні функціональні клавіші

| Функціональна клавіша |                       | Опис                                              |
|-----------------------|-----------------------|---------------------------------------------------|
| 1                     | ESC (ВІДМІНА)         | Вийти з налаштування                              |
| U                     | Перемикач функції USB | Увійти в налаштування функції USB                 |
| <b></b>               | Вгору                 | До останнього вибору                              |
| ▼                     | Вниз                  | До наступного вибору                              |
| Ţ                     | Enter (Введення).     | Підтвердити/ввести вибір<br>в режимі налаштування |

#### ПОЗНАЧКИ НА РК-ДИСПЛЕЇ

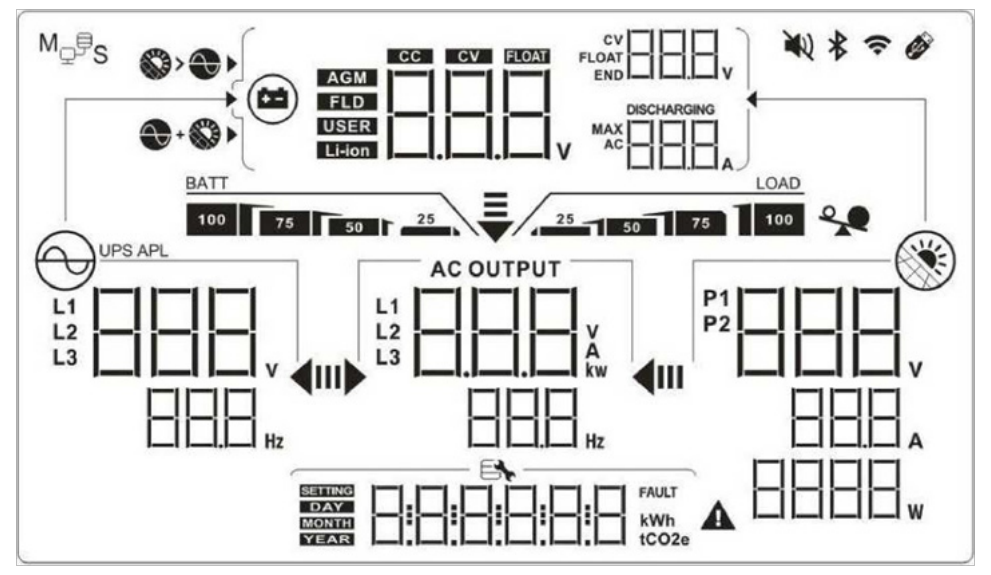

| Позначка                                | Опис функції                                                                                                    |  |  |  |
|-----------------------------------------|----------------------------------------------------------------------------------------------------|--|--|--|
| Інформація про джерело вхідного сигналу |                                                                                                    |  |  |  |
|                                         | Вказує вхідну напругу та частоту змінного струму.                                                                 |  |  |  |
|                                         | Вказує напругу, струм і потужність фотоелектричних модулів.                                                       |  |  |  |
|                                         | Вказує напругу акумулятора, ступінь зарядки, параметри на-<br>лаштування акумулятора, струм зарядки або розрядки. |  |  |  |
| Програма налаштувани                    | ня та інформація про несправності                                                                                 |  |  |  |
|                                         | Вказує на налаштування програм.                                                                                   |  |  |  |
|                                         | Вказує коди попереджень та несправностей.                                                                         |  |  |  |
|                                         | Попередження: 🖽 🔺 Блимає з кодом попередження.                                                                    |  |  |  |
|                                         | Несправність: 🔠 🗄 світиться з кодом несправності.                                                                 |  |  |  |
| Вихідна інформація                      |                                                                                                    |  |  |  |
|                                         | Вказує вихідну напругу, навантаження у В•А, навантаження у<br>Ватах і вихідну частоту.                            |  |  |  |

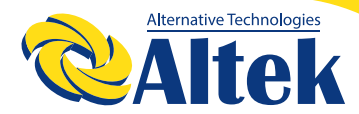

| Інформація про акумулятор                                                                   |                                                                                                    |                                                                               |  |
|---------------------------------------------------------------------------------------------|----------------------------------------------------------------------------------------------------|-------------------------------------------------------------------------------|--|
| BATT<br>100 75 50 25                                                                        | Вказує рівень заряду акумулятора в режимі живлення від аку-<br>мулятора та стан зарядки в лінійному режимі - 0-24%, 25-49%,<br>50-74% і 75-100%. |                                                                               |  |
| Під час заряджанн                                                                           | я акумулятора відображається                                                                                                    | стан заряду акумулятора.                                                      |  |
| Стан                                                                                        | Напруга акумулятора                                                                                                    | РК-дисплей                                                                    |  |
|                                                                                             | <2В/комірка                                                                                                    | 4 смужки блиматимуть по черзі                                                 |  |
| Режим постійного                                                                            | 2 ~ 2,083В/комірка                                                                                                    | Права смужка буде світитися, а<br>інші три смужки блиматимуть<br>по черзі.    |  |
| струму /<br>Режим постійної на-<br>пруги                                                    | 2.083 ~ 2,167В/комірка                                                                                                    | Дві праві смужки будуть світи-<br>тися, а дві інші - блиматимуть<br>по черзі. |  |
|                                                                                             | > 2,167 В/комірка Три праві смужки будуть<br>світитися, а одна смужка<br>блиматиме.                                                              |                                                                               |  |
| Режим дозованої дозарядки.<br>Акумулятори повністю заряджені. будуть світитися всі 4 смужки |                                                                                                    |                                                                               |  |
| В режимі жив                                                                                | лення від акумулятора вказує є                                                                                                    | мність акумулятора.                                                           |  |
| Відсоток навантаження                                                                       | Напруга акумулятора                                                                                                    | РК-дисплей                                                                    |  |
|                                                                                             | < 1,85В/комірка                                                                                                    | BATT                                                                          |  |
|                                                                                             | 1,85В/комірка ~ 1,933В/комірка                                                                                                    | 50 25                                                                         |  |
| павантаження >50%                                                                           | 1,933В/комірка ~ 2,017В/комір-<br>ка                                                                                                    | 75 50 25                                                                      |  |
|                                                                                             | > 2,017В/комірка                                                                                                    | BATT<br>100 75 50 25                                                          |  |
|                                                                                             | < 1,892В/комірка                                                                                                    | BATT25                                                                        |  |
| Навантаження < 50%                                                                          | 1,892В/комірка ~ 1,975В/комір-<br>ка                                                                                                    | BATT 50 T 25                                                                  |  |

| Відсоток навантаження                                                                       | Напруга акумулятора                                                                                                    | РК-дисплей                            |
|---------------------------------------------------------------------------------------------|----------------------------------------------------------------------------------------------------|---------------------------------------|
|                                                                                             | 1,975В/комірка ~ 2,058В/комір-<br>ка                                                                                                    | BATT 75 50 1 25                       |
| павантаження < 50%                                                                          | > 2,058В/комірка                                                                                                    | BATT<br>100 75 50 25                  |
|                                                                                             | Інформація про навантажен                                                                                                    | ня                                    |
| *                                                                                           | Вказує на пер                                                                                                    | евантаження.                          |
|                                                                                             | Вказує рівень навантаження - 0-                                                                                                    | -24%, 25-49%, 50-74% i 75-100%.       |
|                                                                                             | 0%~24%                                                                                                    | 25%~49%                               |
| 25                                                                                          |                                                                                                    | 25 1 50                               |
| 30 100                                                                                      | 50%~74%                                                                                                    | 75%~100%                              |
|                                                                                             | 25 50 75                                                                                                    | LOAD<br>25 50 75 100                  |
| Екран налаштування пріоритету джерела заряду                                                |                                                                                                    |                                       |
| S> 🗨 🕨                                                                                      | Позначена програма налаштува<br>заряду» вибрано як «Спочатку со                                                                         | ння 10 «Пріоритет джерела<br>онячна». |
| Позначена програма налаштування 10 «Пріоритет джере заряду» вибрано як «Сонячна та мережа». |                                                                                                    | ння 10 «Пріоритет джерела<br>мережа». |
| Позначена програма налаштування 10 «Пріоритет, заряду» вибрано як «Лише сонячна».           |                                                                                                    | ння 10 «Пріоритет джерела<br>іна».    |
| Екран налаштування п                                                                        | ріоритету джерела вихідної ене                                                                                                    | ргії                                  |
| u▶ <b>4</b> 00                                                                              | Позначена програма налаштування 01 «Пріоритет джерела<br>вихідної енергії» вибрано як «SUB» (сонячна енергія, мережа,<br>акумулятор).   |                                       |
| ₹<br>1)• 411                                                                                | Позначена програма налаштування 01 «Пріоритет джерела<br>вихідної енергії» вибрано як «SBU» (сонячна енергія, акумуля-<br>тор, мережа). |                                       |

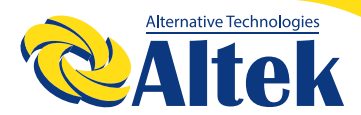

| Екран налаштування діапазону вхідної напруги змінного струму |                                                                                                    |  |
|--------------------------------------------------------------|----------------------------------------------------------------------------------------------------|--|
| UPS                                                          | Позначена програма налаштування 02 - вибрано як «UPS». Допу-<br>стимий діапазон вхідної напруги змінного струму буде в межах<br>170-280В змінного струму. |  |
| APL                                                          | Позначена програма налаштування 02 - вибрана як «APL», допу-<br>стимий діапазон вхідної напруги змінного струму буде в межах<br>90-280В змінного струму.  |  |
|                                                              | Інформація про стан роботи                                                                                                    |  |
|                                                              | Вказує на те, що пристрій під'єднаний до мережі                                                                                                    |  |
|                                                              | Вказує на те, що пристрій під'єднаний до фотоелектричного<br>модуля                                                                                       |  |
| AGM<br>FLD<br>USER<br>Li-ion                                 | Вказує тип акумулятора.                                                                                                    |  |
| M <sub>₽</sub> ₽ <sub>S</sub>                                | Вказує на роботу у паралельному режимі.                                                                                                    |  |
| ¥                                                            | Вказує на те, що сигналізацію пристрою вимкнено.                                                                                                    |  |
| ((+                                                          | Вказує на те, що працює передача по Wi-Fi.                                                                                                    |  |
| Ø                                                            | Вказує, що під'єднано USB-диск.                                                                                                    |  |

#### НАЛАШТУВАННЯ РК-ДИСПЛЕЯ

Після натиснення та утримування клавіші ENTER протягом 3 секунд пристрій перейде у режим налаштування. Натискайте кнопки «ВГОРУ» або «ВНИЗ», щоб вибрати налаштування програм. А потім натисніть кнопку «ENTER», щоб підтвердити вибір або кнопку «ESC», щоб вийти.

| Про-<br>грама | Опис                                              | Вибраний параметр                                    |                                                                                                    |
|---------------|---------------------------------------------------|------------------------------------------------------|----------------------------------------------------------------------------------------------------|
| 00            | Вихід із режиму<br>налаштування                   | Escape («Відміна»)                                   |                                                                                                    |
|               |                                                   | SUB<br>(за замовчуванням)                            | Сонячна енергія забезпечує живлен-<br>ня навантажень в першу чергу.<br>Якщо сонячної енергії недостат-<br>ньо для живлення всіх під'єднаних<br>навантажень, енергія мережі буде<br>одночасно забезпечувати живлення<br>навантажень.                                                                                                    |
| 01            | Вибір пріори-<br>тету джерела<br>вихідної енергії | SBU                                                  | Сонячна енергія в першу чергу за-<br>безпечує живлення навантажень.<br>Якщо сонячної енергії недостат-<br>ньо для живлення всіх під'єднаних<br>навантажень, енергія акумулятора<br>буде одночасно забезпечувати жив-<br>лення навантажень.<br>Мережа забезпечуватиме живлення<br>навантажень лише тоді, коли напру-<br>га акумулятора падає або до низько-<br>го рівня попереджувальної напруги,<br>або до заданої точки в Програмі 20,<br>або якщо сонячної енергії та енергії<br>акумулятора недостатньо. |
| 02            | Діапазон<br>вхідної напруги<br>змінного струму    | Аррliances («При-<br>строї») (за замовчу-<br>ванням) | Допустимий діапазон вхідної на-<br>пруги змінного струму буде в межах<br>90-280VAC.                                                                                                    |

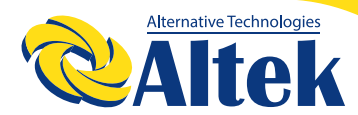

| 02                   | Діапазон вхідної напруги<br>змінного струму                                                                                                    | Система безперебійного живлення                             | Допустимий діапазон<br>вхідної напруги змінного<br>струму буде в межах<br>170-280VAC. |
|----------------------|----------------------------------------------------------------------------------------------------|-------------------------------------------------------------|---------------------------------------------------------------------------------------|
| 03                   | Ravigua uagovra                                                                                                    | 220В змінного струму                                        | 230В змінного струму                                                                  |
| 03 Вихідна напруга 2 |                                                                                                    | 240В змінного струму                                        |                                                                                       |
|                      |                                                                                                    | 50 Гц (за замовчуван-<br>ням)                               | 60 Гц                                                                                 |
| 04                   | Вихідна частота                                                                                                    |                                                             |                                                                                       |
| 05                   | Пріоритет постачання со-                                                                                                    | Спочатку заряджан-<br>ня акумуляторів (за<br>замовчуванням) | Сонячна енергія в першу<br>чергу забезпечує заряд-<br>жання акумуляторів .            |
|                      | нячної енергії                                                                                                    | Спочатку живлення<br>навантажень                            | Сонячна енергія в першу<br>чергу забезпечує жив-<br>лення навантажень.                |
| 06                   | Обхід перевантаження:<br>Якщо ввімкнено, пристрій<br>перейде в режим живлення<br>від мережі, якщо в режимі<br>живлення від акумулятора<br>станеться перевантаження. | Обхід вимкнено                                              | Обхід увімкнено<br>(за замовчуванням)                                                 |

| 07 | Автоматичний перезапуск<br>при перевантаженні                             | Перезапуск вимкнено<br>(за замовчуванням)                                                                                                    | Перезапуск увімкнено                                                                                                    |  |
|----|---------------------------------------------------------------------------|----------------------------------------------------------------------------------------------------|----------------------------------------------------------------------------------------------------|--|
| 08 | Автоматичний перезапуск<br>при перегріві                                  | Перезапуск вимкнено<br>(за замовчуванням)                                                                                                    | Перезапуск увімкнено                                                                                                    |  |
| 09 | Конфігурація подачі со-<br>нячної енергії у мережу                        | Подачу в мережу<br>вимкнено (за замовчу-<br>ванням)                                                                                                    | Якщо вибрано, сонячна<br>енергія не допускається до<br>подачі в мережу.                                                                                                  |  |
|    |                                                                           | Увімкнути подачу в<br>мережу<br>ш9<br>ш-                                                                                                    | Якщо вибрано, буде до-<br>зволено допуск сонячної<br>енергії у мережу.                                                                                                   |  |
|    |                                                                           | Якщо цей інвертор працює в лінійному режимі (Line),<br>режимі очікування (Standby) або аварійному режимі<br>(Fault), джерело зарядного пристрою можна запро-<br>грамувати, як показано нижче: |                                                                                                    |  |
| 10 | Пріоритет джерела<br>заряду: Налаштування<br>пріоритету джерела<br>заряду | Спочатку сонячна енергія                                                                                                    | Сонячна енергія буде в<br>першу чергу забезпечувати<br>заряджання акумуляторів.<br>Заряджання від мережі відб-<br>уватиметься лише тоді, коли<br>сонячної енергії немає. |  |
|    |                                                                           | Сонячна енергія та<br>мережа<br>(за замовчуванням)                                                                                                    | Сонячна енергія та мережа<br>заряджатимуть акумулятор<br>одночасно.                                                                                                    |  |
|    |                                                                           | Лише сонячна енергія                                                                                                    | Сонячна енергія буде<br>єдиним джерелом заряду,<br>незалежно від наявності<br>мережевої енергії.                                                                         |  |

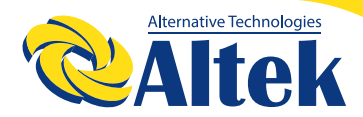

| 11 | Максимальний струм<br>заряду:<br>Налаштування сумарного<br>струму заряду для зарядних<br>пристроїв на сонячній і<br>мережевій енергії.<br>(Макс. струм заряду = струм<br>заряду від мережі + струм<br>заряду сонячної енергії) | 60А (за замовчуван-<br>ням)           | Діапазон налаштування:<br>від 10А до 120А. Приріст<br>при кожному натисканні<br>становить 10А. |
|----|----------------------------------------------------------------------------------------------------|---------------------------------------|------------------------------------------------------------------------------------------------|
|    |                                                                                                    | 2 A                                   |                                                                                                |
|    |                                                                                                    | 20 A                                  | 30 A                                                                                           |
|    |                                                                                                    | EL 2                                  |                                                                                                |
|    |                                                                                                    | 40 A                                  | 50 A                                                                                           |
|    |                                                                                                    | œ∞= €4 <u> </u> ]                     |                                                                                                |
|    | Максимальний струм заряду<br>від мережі:                                                                                                    | 60 A                                  | 70 A                                                                                           |
| 13 |                                                                                                    | 6 <u> ]</u>                           |                                                                                                |
|    |                                                                                                    | 80 A                                  | 90 A                                                                                           |
|    |                                                                                                    | · · · · · · · · · · · · · · · · · · · |                                                                                                |
|    |                                                                                                    | 100 A                                 | 110 A                                                                                          |
|    |                                                                                                    |                                       |                                                                                                |
|    |                                                                                                    | 120 A                                 |                                                                                                |
|    |                                                                                                    |                                       |                                                                                                |

|    |                 | АGМ<br>(за замовчуванням)<br>Ц<br>ПСп    | 3 рідким електролітом                                                                                                    |
|----|-----------------|------------------------------------------|----------------------------------------------------------------------------------------------------|
|    |                 | АGМ (за замовчуван-<br>ням)              | 3 рідким електролітом                                                                                                    |
|    |                 | Визначений користу-<br>вачем             | Якщо вибрано «визначений користу-<br>вачем», то напругу заряду акумулятора<br>і низьку напругу відключення постій-<br>ного струму можна налаштувати в<br>програмі 17, 18 і 19.                                                                                                    |
| 14 | Тип акумулятора | Акумулятор Pylontech                     | Якщо вибрано цей пункт, Програми 11,<br>17, 18 і 19 буде автоматично налашто-<br>вано. Немає потреби у подальшому<br>налаштуванні.                                                                                                    |
|    |                 | Акумулятор WECO                          | Якщо вибрано цей пункт, програми<br>11, 17, 18, 19 і 20 будуть автоматично<br>налаштовані відповідно до параметрів,<br>рекомендованих виробником акуму-<br>лятора. Немає потреби у подальшому<br>налаштуванні.<br>Програми 20 і 21 параметрів відносять-<br>ся до стану заряду акумулятора. |
|    |                 | Акумулятор Soltaro                       | Якщо вибрано цей пункт, програми 11,<br>17, 18 і 19 буде автоматично налашто-<br>вано. Немає потреби у подальшому<br>налаштуванні.                                                                                                    |
|    |                 | Акумулятор, сумісний<br>з протоколом Lib | Якщо використовується літієвий акуму-<br>лятор, сумісний з протоколом Lib, ви-<br>беріть «Lib». Якщо вибрано цей пункт,<br>програми 11, 17, 18 і 19 буде автома-<br>тично налаштовано. Немає потреби у<br>подальшому налаштуванні.                                                          |

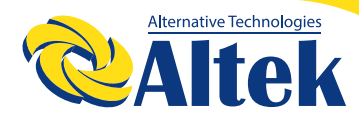

| 14 | Тип акумулятора                                                               | Літієвий акумулятор<br>стороннього вироб-<br>ника | Якщо вибрано цей пункт, програми 11,<br>17, 18 і 19 буде автоматично налашто-<br>вано. Немає потреби у подальшому на-<br>лаштуванні. Для здійснення процедури<br>встановлення зверніться до постачаль-<br>ника акумуляторів.                                                                                                    |
|----|-------------------------------------------------------------------------------|---------------------------------------------------|----------------------------------------------------------------------------------------------------|
| 17 | Напруга масової<br>зарядки (напру-<br>га C.V)                                 | Налаштування за за-<br>мовчуванням: 56,4 В        | Якщо в програмі 14 вибрано параметр<br>самовизначення, цю програму можна<br>налаштувати.<br>Діапазон налаштування: від 48,0В до<br>64,0В. Приріст при кожному натисканні<br>становить 0,1В.                                                                                                    |
| 18 | Напруга дозо-<br>ваної зарядки<br>(безперервне<br>дозаряджання)               | Налаштування за за-<br>мовчуванням: 54,0 В        | Якщо в програмі 14 вибрано параметр<br>самовизначення, цю програму можна<br>налаштувати.<br>Діапазон налаштування: від 48,0В до<br>64,0В. Приріст при кожному натисканні<br>становить 0,1В.                                                                                                    |
| 19 | Налаштування<br>напруги від-<br>сікання по низь-<br>кому постійному<br>струму | Налаштування за за-<br>мовчуванням: 408В          | Якщо в програмі 14 вибрано параметр<br>самовизначення, цю програму можна<br>налаштувати.<br>Діапазон налаштування: від 40,8В до<br>48,0В. Приріст при кожному натисканні<br>становить 0,1В. Напругу відсікання<br>по низькому постійному струму буде<br>зафіксовано незалежно від того, який<br>відсоток навантаження підключений. |
| 20 | Напруга припи-<br>нення розрядки<br>акумулятора                               | Налаштування за<br>замовчуванням: 46В<br>         | Діапазон налаштування: від 44В до<br>51В, а приріст при кожному натисканні<br>становить 1В                                                                                                    |
| 20 | (повернення до<br>мережі) за наяв-<br>ності мережі                            | 10%<br>(за замовчуванням)                         | Якщо в програмі 14 обрано акумулятор<br>WECO, то цей параметр буде фіксо-<br>ваним на рівні 10% від стану зарядки<br>акумулятора.                                                                                                    |

| 21 | Напруга припинен-<br>ня зарядки акуму-<br>лятора за наявності<br>мережі | Акумулятор заряджений повністю<br>2  <br>Билаштування за<br>замовчуванням: 54В                 | Діапазон налаштування: від 48В<br>до 58В, а приріст при кожному<br>натисканні становить 1В                                                                                                    |
|----|-------------------------------------------------------------------------|------------------------------------------------------------------------------------------------|----------------------------------------------------------------------------------------------------|
|    |                                                                         | 15% (за замовчуван-<br>ням)<br>21<br>55                                                        | Якщо в програмі 14 обрано<br>акумулятор WECO, цей параметр<br>буде посилатися на рівень заряду<br>акумулятора і буде регульований<br>в діапазоні від 15 до 100%. Приріст<br>при кожному натисканні становить<br>5%.                                                        |
| 22 | Автоматичне<br>повернення до<br>екрану за замовчу-                      | Повернутися до<br>екрану відображення<br>за замовчуванням (за<br>замовчуванням)<br>22<br>Е 5 Р | Якщо обрано цей пункт, неза-<br>лежно від того, як користувачі<br>перемикають екран відображення,<br>він автоматично повернеться до<br>екрана за замовчуванням (вхідна<br>напруга/вихідна напруга) після того,<br>як жодна кнопка не буде натиснута<br>протягом 1 хвилини. |
|    | ванням                                                                  | Залишатися на остан-<br>ньому екрані<br>22<br>——————————————————————————————————               | Якщо обрано цей пункт, відобра-<br>жатиметься останній екран, який<br>остаточно вибрав користувач.                                                                                                    |
| 23 | Керування підсвічу-<br>ванням                                           | Підсвічування увімк-<br>нено (за замовчуван-<br>ням)                                           | Підсвічування вимкнено                                                                                                    |
|    |                                                                         | L [] П<br>Сигналізацію увімкне-                                                                | L [] F<br>Сигналізацію вимкнено                                                                                                    |
| 24 | Керування сигналі-<br>зацією                                            | но (за замовчуванням)                                                                          |                                                                                                    |

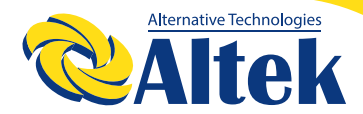

| 25 | Звуковий сигнал,<br>коли первинне<br>джерело перери-<br>вається                                   | Сигналізацію увімкне-<br>но (за замовчуванням)                              | Сигналізацію вимкнено                                                                                                    |
|----|---------------------------------------------------------------------------------------------------|-----------------------------------------------------------------------------|----------------------------------------------------------------------------------------------------|
| 27 | Запис кодів не-<br>справності                                                                     | Увімкнути запис<br>27<br>БЕП                                                | Вимкнути запис (за замовчуванням)                                                                                                    |
|    |                                                                                                   | Одинарний: Цей<br>інвертор використо-<br>вується в однофазно-<br>му режимі. | Паралельно: Цей інвертор викори-<br>стовується в паралельній системі.                                                                                                    |
| 28 | Режим вихідного<br>сигналу змінного<br>струму *цей пара-<br>метр доступний<br>лише тоді, коли ін- | Фаза L1                                                                     | Інвертор використовується в фазі<br>L1 у 3-фазному режимі.                                                                                                    |
|    | вертор переоуває в<br>режимі очікування<br>(вимкнений).                                           |                                                                             | Інвертор використовується в фазі<br>L2 у 3-фазному режимі.                                                                                                    |
|    |                                                                                                   | Фаза L3                                                                     | Інвертор використовується в фазі<br>L3 у 3-фазному режимі.                                                                                                    |
| 29 | Скидання накопи-<br>чувача фотоелек-<br>тричної енергії                                           | Не скидати (за замов-<br>чуванням)<br><br><br>                              | Скидання                                                                                                    |
| 30 | Час початку заряд-<br>жання для заряд-<br>ного пристрою<br>змінного струму                        | 00:00 (за замовчуван-<br>ням)<br>                                           | Налаштування діапазону початку<br>заряджання для зарядного при-<br>строю змінного струму становить<br>від 00:00 до 23:00, приріст при кож-<br>ному натисканні становить 1 годину. |

| 31 | Час припинення<br>заряджання для за-<br>рядного пристрою<br>змінного струму                                                                           | 00:00 (за замовчуван-<br>ням)<br> | Налаштування діапазону припи-<br>нення заряджання для зарядного<br>пристрою змінного струму стано-<br>вить від 00:00 до 23:00, приріст при<br>кожному натисканні становить 1<br>годину.                          |
|----|----------------------------------------------------------------------------------------------------|-----------------------------------|----------------------------------------------------------------------------------------------------|
| 32 | Запланований час<br>для ввімкнення<br>виходу змінного<br>струму                                                                                       | 00:00 (за замовчуван-<br>ням)<br> | Налаштування діапазону заплано-<br>ваного часу для ввімкнення виходу<br>змінного струму на становить від<br>00:00 до 23:00, приріст при кожному<br>натисканні становить 1 годину.                                |
| 33 | Запланований час<br>для вимикання<br>виходу змінного<br>струму                                                                                        | 00:00 (за замовчуван-<br>ням)<br> | Налаштування діапазону заплано-<br>ваного часу для вимикання виходу<br>змінного струму становить від 00:00<br>до 23:00, приріст при кожному<br>натисканні становить 1 годину.                                    |
|    |                                                                                                    | Індія (за замовчуван-<br>ням)     | Якщо вибрано цей пункт, прийнят-<br>ний діапазон напруги живлення<br>в електромережі становитиме<br>195,5~253В змінного струму.<br>Допустимий діапазон частоти<br>живлення в мережі становитиме<br>49~51Гц.      |
| 34 | Встановлення<br>індивідуальних<br>налаштувань для<br>відповідної країни                                                                               | Німеччина                         | Якщо вибрано цей пункт, прийнят-<br>ний діапазон напруги живлення<br>в електромережі становитиме<br>184~264,5 В змінного струму.<br>Допустимий діапазон частоти<br>живлення в мережі становитиме<br>47,5~51,5Гц. |
|    |                                                                                                    | Південна Америка                  | Якщо вибрано цей пункт, прийнят-<br>ний діапазон напруги живлення<br>в електромережі становитиме<br>184~264,5 В змінного струму.<br>Допустимий діапазон частоти<br>живлення в мережі становитиме<br>57~62Гц.     |
| 35 | Вмикання/вими-<br>кання RGB-світ-<br>лодіода.<br>*Для активації<br>функції світлодіод-<br>ного освітлення<br>RGB потрібно вклю-<br>чити цей параметр. | Увімкнено (за замов-<br>чуванням) | Відключено                                                                                                    |

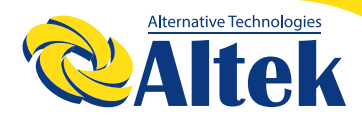

| 36 | Яскравість<br>RGB-світлодіода                      | Низька<br>ЭБ                                  | Звичайна (за замовчуванням)                                                                                                    |
|----|----------------------------------------------------|-----------------------------------------------|----------------------------------------------------------------------------------------------------|
|    |                                                    | Висока<br>36<br>выс. НІ                       |                                                                                                    |
| 37 | Швидкість світ-<br>лодіодного освіт-<br>лення RGB. | Низька<br>ба                                  | Звичайна (за замовчуванням)                                                                                                    |
|    |                                                    | Висока<br><br>                                |                                                                                                    |
| 38 | Світлодіодні ефек-<br>ти RGB                       | Power cycling (Мерехт-<br>ливе підсвічування) | Power wheel (Рух по колу)                                                                                                    |
|    |                                                    | Power chasing (Ефект<br>переслідування)       | Solid on (Безперервне горіння) (за<br>замовчуванням)                                                                                                    |
| 39 | Колір поданих<br>даних                             | Сонячна вхідна потужність у Вт                | Частина світлодіодного освітлення<br>буде змінена залежно від відсот-<br>ка вхідної сонячної потужності<br>та номінальної фотоелектричної<br>потужності.<br>Якщо у №38 вибрано параметр<br>«Solid On» (Безперервне горіння)<br>світлодіодне кільце підсвічується<br>з налаштуванням кольору фону,<br>встановленим у №40.<br>Якщо у №38 вибрано «Power wheel»<br>(«Рух по колу»), світлодіодне кільце<br>загориться в 4 рівнях.<br>Якщо у №38 вибрано «Power<br>сусling» («Мерехтливе підсвічуван-<br>ня») або «Power chasing» («Ефект<br>переслідування»), світлодіодне<br>кільце загориться в 12 рівнях. |

| 39 | Подання даних<br>про роботу<br>інвертора, що<br>відображаються<br>підсвічуванням<br>інвертора<br>Джерело енергії<br>(мережа-фотое-<br>лектричний мо-<br>дуль-акумулятор)<br>та стан заряду/ро-<br>зряду акумулятор<br>ра доступні лише<br>в тому випадку,<br>якщо для пара-<br>метра «Ефекти<br>RGB-підсвічуван-<br>ня» встановлено<br>значення «Solid<br>оп» («Безперерв-<br>не горіння»). | Відсоток ємності<br>акумулятора (за<br>замовчуванням)                  | Частина світлодіодного освітлення буде<br>змінена на відсоток ємності акумуля-<br>тора.<br>Якщо у №38 вибрано параметр «Solid<br>On» (Безперервне горіння) світлодіодне<br>кільце підсвічується з налаштуванням<br>кольору фону, встановленим у №40.<br>Якщо у №38 вибрано «Power wheel»<br>(«Рух по колу»), світлодіодне кільце<br>загориться в 4 рівнях.<br>Якщо у №38 вибрано «Power cycling»<br>(«Мерехтливе підсвічування») або<br>«Power chasing» («Ефект переслідуван-<br>ня»), світлодіодне кільце загориться в<br>12 рівнях. |
|----|----------------------------------------------------------------------------------------------------|------------------------------------------------------------------------|----------------------------------------------------------------------------------------------------|
|    |                                                                                                    | Відсоток<br>навантаження.                                              | Частина світлодіодного освітлення буде<br>змінена на відсоток навантаження.<br>Якщо у №38 вибрано параметр «Solid<br>On» (Безперервне горіння) світлодіодне<br>кільце підсвічується з налаштуванням<br>кольору фону, встановленим у №40.<br>Якщо у №38 вибрано «Power wheel»<br>(«Рух по колу»), світлодіодне кільце<br>загориться в 4 рівнях.<br>Якщо у №38 вибрано «Power cycling»<br>(«Мерехтливе підсвічування») або<br>«Power chasing» («Ефект переслідуван-<br>ня»), світлодіодне кільце загориться в<br>12 рівнях.             |
|    |                                                                                                    | Джерело енергії<br>(мережа-фотоелек-<br>тричний модуль-<br>акумулятор) | Якщо вибрано цей пункт, кольором<br>світлодіода буде налаштування кольору<br>фону, встановлене у №40 у режимі<br>змінного струму. Якщо живлення фо-<br>тоелектричного модуля активне, колір<br>світлодіода буде параметром кольору<br>даних, встановленим у №41. Якщо<br>статус, що залишився, колір світлодіода<br>буде встановлено в №42.                                                                                                    |
|    |                                                                                                    | Стан заряджання/<br>розряджання<br>акумулятора                         | Якщо вибрано цей пункт, кольором<br>світлодіода буде налаштування кольору<br>фону, встановлене у №40 у режимі<br>зарядки акумулятора. Колір світлодіода<br>буде відповідати налаштуванню кольо-<br>ру відображення даних, встановленому<br>у №41 у режимі розрядки акумулятора.                                                                                                    |

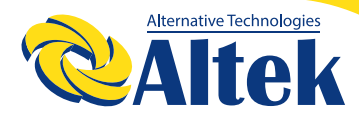

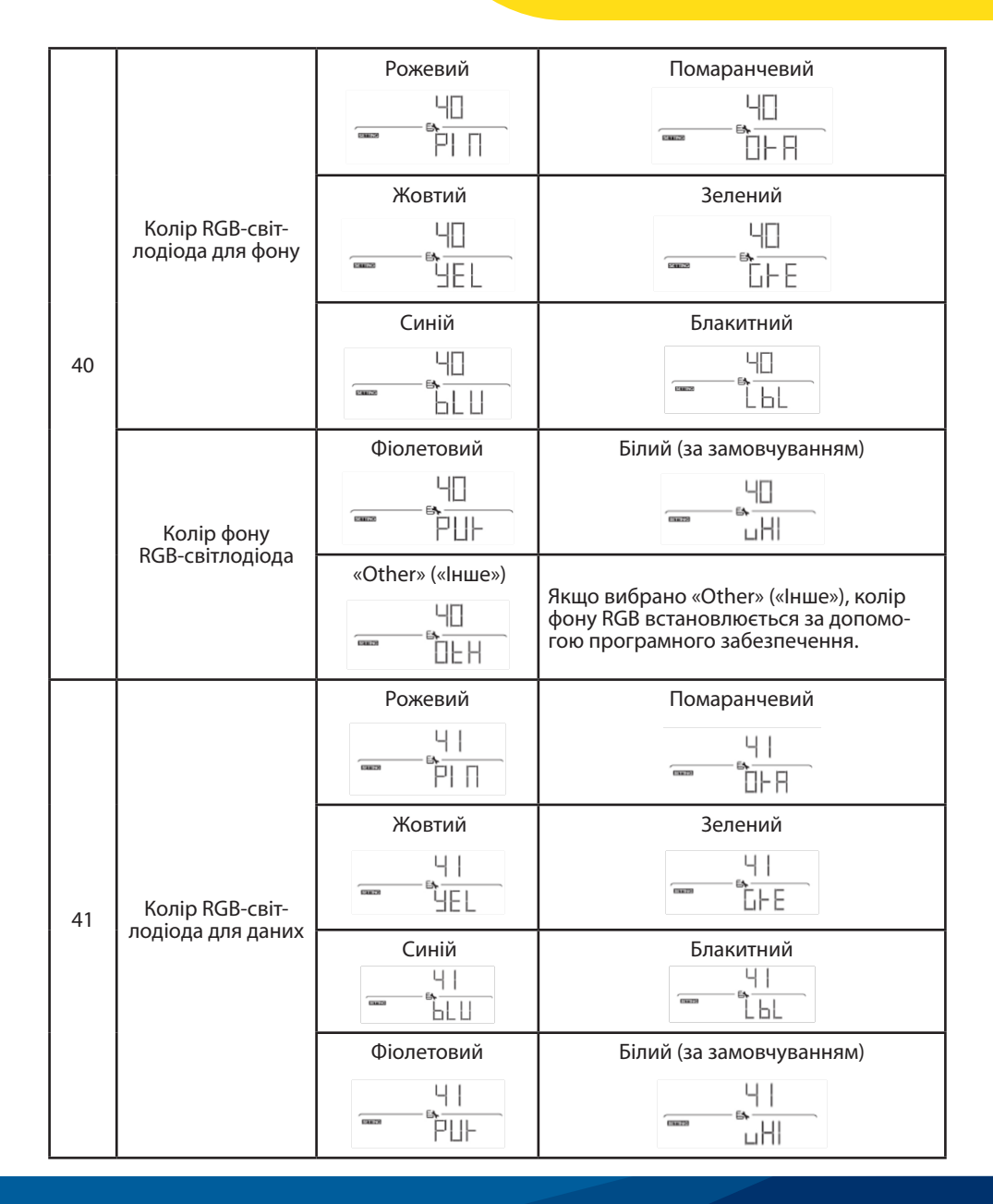

| 41 | Колір RGB-світ-<br>лодіода для даних                                                                                                    | Інше:<br>ЧІ<br>шен    | Якщо вибрано «Other» («Інше»), колір<br>RGB встановлюється за допомогою<br>програмного забезпечення |
|----|----------------------------------------------------------------------------------------------------|-----------------------|----------------------------------------------------------------------------------------------------|
| 42 | Колір RGB-світ-<br>лодіода для фону<br>доступний лише<br>якщо,<br>для представлен-<br>ня кольору даних<br>встановлено<br>значення Дже-<br>рело енергії<br>(мережа-фотое-<br>лектричний мо-<br>дуль-акумулятор)<br>(Grid-PV-Battery). | Рожевий<br>42<br>11 П | Помаранчевий                                                                                        |
|    |                                                                                                    | Жовтий                | Зелений                                                                                             |
|    |                                                                                                    |                       |                                                                                                    |
|    |                                                                                                    | Синій                 | Блакитний                                                                                           |
|    |                                                                                                    |                       |                                                                                                    |
|    |                                                                                                    | Фіолетовий            | Білий (за замовчуванням)                                                                            |
|    |                                                                                                    |                       |                                                                                                    |
|    |                                                                                                    | Інше:                 | Якщо вибрано «Other» («Інше»), колір                                                                |
|    |                                                                                                    |                       | фону ков встановлюється за допомо-<br>гою програмного забезпечення.                                 |
| 95 | Налаштування<br>часу - хвилини                                                                                                    | 95<br>••• 1 1 10      | Для налаштування хвилин діапазон<br>становить від 00 до 59.                                         |
| 96 | Налаштування<br>часу - години                                                                                                    | 95<br>HOU 00          | Для налаштування годин діапазон ста-<br>новить від 00 до 23.                                        |
| 97 | Налаштування<br>часу - день                                                                                                    |                       | Для налаштування дня діапазон стано-<br>вить від 00 до 31.                                          |
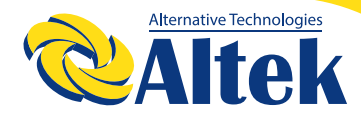

| 98 | Налаштування<br>часу - місяць |        | Для налаштування місяця діапазон<br>становить від 01 до 12. |
|----|-------------------------------|--------|-------------------------------------------------------------|
| 99 | Налаштування                  | 99     | Для налаштування року діапазон стано-                       |
|    | часу - рік                    | ••• 45 | вить від 16 до 99.                                          |

### НАЛАШТУВАННЯ ФУНКЦІЇ USB

Щоб оновити вбудоване програмне забезпечення, виконайте наведені нижче дії.

| Процедура                                                                                                    | РК-дисплей                              |
|----------------------------------------------------------------------------------------------------|-----------------------------------------|
| Крок 1:         Вставте USB-диск у USB-порт ( Фу схемі огляду продукту). Щоб увійти в режим налаштування функції USB, натисніть і утримуйте кнопку « Ф» впродовж 3 секунд. У правому верхньому куті РК-дисплея з'явиться позначка С та напис чач. |                                         |
| Крок 2:<br>Натисніть кнопку . щоб прочитати файл з USB-диска. Якщо зап<br>на РК-дисплеї з'явиться повідомлення «U01» В іншому випадку прог<br>наступного кроку.                                                                                   | исаного файлу немає,<br>рама перейде до |
| Крок 3:<br>Натисніть кнопку • , виберіть «Yes» («Так»), щоб запустити онов-<br>лення вбудованого програмного забезпечення.<br>Або натисніть кнопку • або • , щоб повернутися на голов-<br>ний екран.                                              |                                         |
| Крок 4:<br>Після вибору «Так» буде запущено процедуру оновлення вбудо-<br>ваного програмного забезпечення. На РК-дисплеї відображатиме<br>"ЧЕ5" із зазначенням прогресу завершення процесу у відсотках<br>праворуч                                |                                         |

Якщо протягом 1 хвилини не натиснути жодної кнопки, пристрій автоматично повернеться на головний екран.

#### Повідомлення про помилку для функцій USB On-The-Go:

| Код помилки | Повідомлення                                   |
|-------------|------------------------------------------------|
|             | USB-диск не виявлено.                          |
|             | USB-диск захищено від копіювання.              |
|             | Документ на USB-диску має неправильний формат. |

У разі виникнення помилки, код помилки буде відображатися лише впродовж 3 секунд. Через 3 секунди пристрій автоматично повернеться на екран дисплея.

### НАЛАШТУВАННЯ ДИСПЛЕЯ

Інформація про РК-дисплей буде перемикатися шляхом почергового натискання кнопок « 🏊 » або « 🖭 ». Інформація, що підлягає вибору, перемикається по-порядку, відповідно до наведеної нижче таблиці.

| Інформація, що підлягає вибору                        |                                                            | РК-дисплей                                             |
|-------------------------------------------------------|------------------------------------------------------------|--------------------------------------------------------|
| Інформація, що п<br>Екран дисплея за<br>замовчуванням | <b>ідлягає вибору</b><br>Напруга мережі/<br>частота мережі | РК-дисплей<br>Вхідна напруга=230В, вхідна частота=50Гц |
|                                                       |                                                            |                                                        |

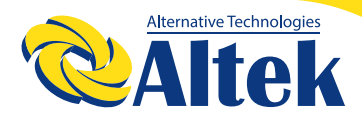

| Інформація, що підлягає вибору    |                                                                                                    | РК-дисплей                                                                                                    |
|-----------------------------------|----------------------------------------------------------------------------------------------------|----------------------------------------------------------------------------------------------------|
|                                   |                                                                                                    | Напруга PV1=180 В, струм PV1=8,0А, потужність<br>PV1=1440Вт                                                         |
|                                   | Напруга фотоелек-<br>тричного модуля/<br>струм фотоелек-<br>тричного моду-<br>ля/ потужність<br>фотоелектричного<br>модуля  |                                                                                                    |
|                                   |                                                                                                    | Напруга акумулятора = 50,0В, напруга масової<br>зарядки = 56,0В, струм зарядки=10А                                  |
| Екран дисплея за<br>замовчуванням | Напруга акуму-<br>лятора, ступінь<br>зарядки/ параме-<br>три налаштування<br>акумулятора/<br>струм зарядки або<br>розрядки. |                                                                                                    |
|                                   | Напруга акуму-<br>лятора, ступінь<br>зарядки/ параме-<br>три налаштування<br>акумулятора/<br>струм зарядки або<br>розрядки. | Напруга акумулятора = 54,0В, напруга дозованої<br>зарядки (безперервне дозаряджання) = 55,0В,<br>струм зарядки=7,8А |
|                                   |                                                                                                    |                                                                                                    |

| Інформація, що підлягає вибору    |                                                                                                    | РК-дисплей                                                                                                    |
|-----------------------------------|----------------------------------------------------------------------------------------------------|----------------------------------------------------------------------------------------------------|
|                                   | Напруга акуму-<br>лятора, ступінь<br>зарядки/ параме-<br>три налаштування<br>акумулятора/<br>струм зарядки або<br>розрядки.         | Напруга акумулятора=50,0В, напруга відсікання<br>по низькому постійному струму=42,0V, струм<br>розряджання = 10А |
|                                   |                                                                                                    |                                                                                                    |
|                                   | исплея за<br>уванням<br>В•А, навантаження у<br>В•А, навантаження<br>у ватах з онов-<br>ленням кожні 5<br>секунд/ Вихідна<br>частота | Вихідна напруга=230В, вихідна частота=50Гц                                                                       |
| Екран дисплея за<br>замовчуванням |                                                                                                    |                                                                                                    |
|                                   |                                                                                                    | Навантаження у В•А =2.0КВА, вихідна частота=-<br>50Гц                                                            |
|                                   |                                                                                                    |                                                                                                    |

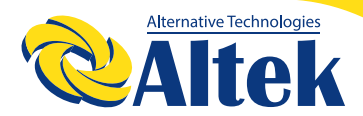

| Інформація, що п | ідлягає вибору                                                                                                    | РК-дисплей                                     |
|------------------|----------------------------------------------------------------------------------------------------|------------------------------------------------|
| Екран дисплея за | Вихідна напруга,<br>навантаження у<br>В•А, навантаження<br>у ватах з онов-<br>ленням кожні 5<br>секунд/ Вихідна<br>частота | Навантаження у Вт=1,9КВт. Вихідна частота=50Гц |
| замовчуванням    | Реальна дата,                                                                                                    | Реальна дата 18 серпня 2020 року,              |
|                  |                                                                                                    |                                                |
|                  |                                                                                                    | Реальний час 11:31,                            |
| Реаль            | ний час,                                                                                                    |                                                |

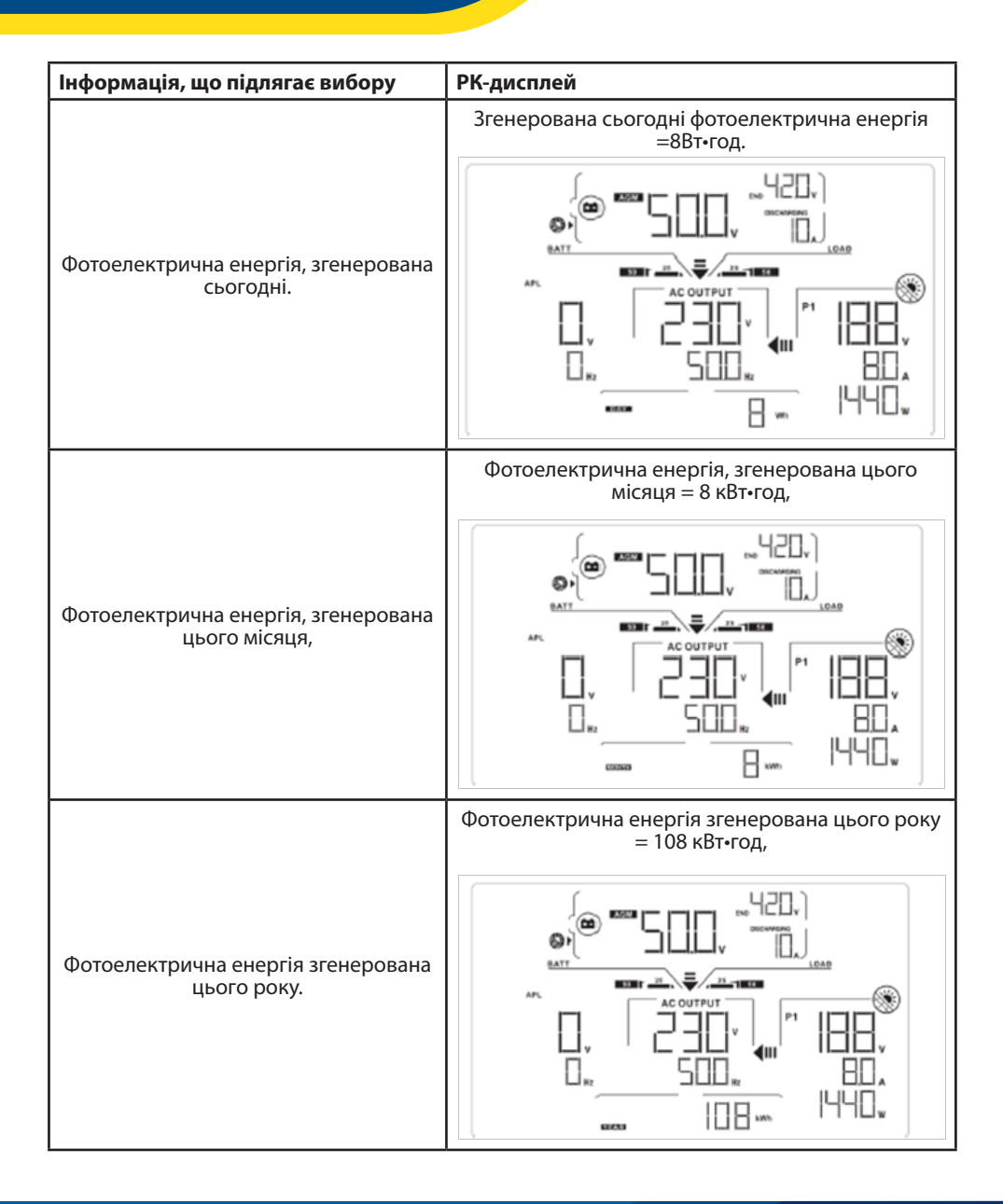

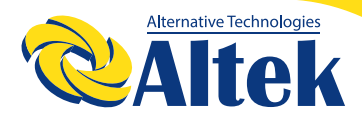

| Інформація, що підлягає вибору                  | РК-дисплей                                                   |
|-------------------------------------------------|--------------------------------------------------------------|
| Фотоелектрична енергія,<br>згенерована загалом. | Фотоелектрична енергія, згенерована загалом =<br>108кВт•год. |
|                                                 | Версія основного процесора 00050.72.                         |
| Перевірка версії<br>основного процесора,        |                                                              |
|                                                 | Версія вторинного процесора 00022,01,                        |
| Перевірка версії<br>вторинного процесора,       |                                                              |

### ОПИС РЕЖИМІВ РОБОТИ

| Режим роботи                                                                                                    | Опис поведінки                                                                                                    | РК-дисплей                                                       |
|----------------------------------------------------------------------------------------------------|----------------------------------------------------------------------------------------------------|------------------------------------------------------------------|
|                                                                                                    |                                                                                                    | Акумулятор заряджається від мережі.                              |
|                                                                                                    | <ul> <li>Немає вихідної потужності, але доступна функція заряджання від сонячної енергії, або від мережі</li> </ul> |                                                                  |
|                                                                                                    |                                                                                                    | Акумулятор заряджається від фотоелектричної енергії              |
| Режим очікування<br>Примітка:<br>*Режим очікуван-<br>ня: Інвертор ще<br>не увімкнений,<br>але інвертор<br>може заряджати<br>акумулятор без<br>виходу змінного<br>струму. |                                                                                                    |                                                                  |
|                                                                                                    |                                                                                                    | Акумулятор заряджається від мережі та<br>фотоелектричної енергії |
|                                                                                                    |                                                                                                    |                                                                  |
|                                                                                                    |                                                                                                    |                                                                  |

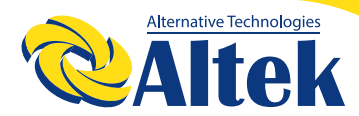

| Режим роботи                                                                                                    | Опис поведінки                                                                                                 | РК-дисплей                                                                                              |
|----------------------------------------------------------------------------------------------------|----------------------------------------------------------------------------------------------------|----------------------------------------------------------------------------------------------------|
|                                                                                                    |                                                                                                    | Акумулятор заряджається від фотоелектрич-<br>ної енергії та подачі фотоелектричної енергії у<br>мережу. |
| Режим очікування<br>Примітка:<br>*Режим очікуван-<br>ня: Інвертор ще<br>не увімкнений,<br>але інвертор<br>може заряджати<br>акумулятор без<br>виходу змінного<br>струму. | Немає вихідної<br>потужності, але<br>доступна функція<br>заряджання від<br>сонячної енергії,<br>або від мережі |                                                                                                    |
|                                                                                                    |                                                                                                    | Пристрій заряджає акумулятор і забезпечує жив-<br>лення навантаження,                                   |
| Лінійний режим                                                                                                    | Інвертор забез-<br>печує вихідну<br>потужність від<br>мережі. Доступна<br>функція заряд-<br>жання              |                                                                                                    |

| Режим роботи        | Опис поведінки                                                                                                    | РК-дисплей                                                                                                    |
|---------------------|----------------------------------------------------------------------------------------------------|----------------------------------------------------------------------------------------------------|
| <b>Режим роботи</b> | Опис поведінки<br>Інвертор забез-<br>печує вихідну<br>потужність від<br>мережі. Доступна<br>функція заряд-<br>жання | РК-дисплей           Фотоелектрична енергія, акумуляторна потужність та мережа забезпечують живлення навантаження.           Потужність та мережа забезпечують живлення навантаження.           Фотоелектрична енергія і мережа заряджають акумулятор, та мережева потужність забезпечує живлення навантаження.           Фотоелектрична енергія заряджає акумулятор; мережа та фотоелектрична енергія забезпечують живлення навантаження.           Фотоелектрична енергія заряджає акумулятор; мережа та фотоелектрична енергія забезпечують живлення навантаження. |

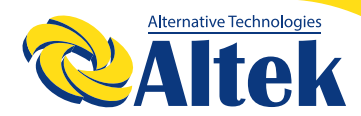

| Режим роботи                    | Опис поведінки                                                                                    | РК-дисплей                                                                                                    |
|---------------------------------|---------------------------------------------------------------------------------------------------|----------------------------------------------------------------------------------------------------|
| Лінійний режим                  | Інвертор забез-<br>печує вихідну<br>потужність від<br>мережі. Доступна<br>функція заряд-<br>жання | Фотоелектрична енергія заряджає акумулятор,<br>фотоелектрична енергія забезпечує живлення<br>навантаження і подає залишок енергії у мережу. |
| Режим роботи віл                | оботи від<br>ора Вихідна потуж-<br>ність від акумуля-<br>тора або фото-<br>електричного<br>модуля | Фотоелектрична енергія та енергія акумулятора<br>забезпечують живлення навантажень.                                                         |
| Режим роботи від<br>акумулятора |                                                                                                   | Фотоелектрична енергія заряджає акумулятор та забезпечує живлення навантажень.                                                              |

| Режим роботи                                                                                                    | Опис поведінки                                                                   | РК-дисплей                                             |  |  |  |
|----------------------------------------------------------------------------------------------------|----------------------------------------------------------------------------------|--------------------------------------------------------|--|--|--|
|                                                                                                    |                                                                                  | Акумулятор забезпечує живлення навантажень.            |  |  |  |
| Режим роботи від<br>акумулятора                                                                                                    | Вихідна потуж-<br>ність від акумуля-<br>тора або фото-<br>електричного<br>модуля |                                                        |  |  |  |
|                                                                                                    |                                                                                  | Фотоелектрична енергія забезпечує живлення навантажень |  |  |  |
| Живлення тільки<br>від фотоелектрич-<br>ної енергії                                                                                                    | Вихідна потуж-<br>ність від фото-<br>електричного<br>модуля                      |                                                        |  |  |  |
| Аварійний режим                                                                                                    |                                                                                  | Без зарядки                                            |  |  |  |
| Примітка:<br>*Аварійний<br>режим: Помил-<br>ки спричинені<br>внутрішнім збоєм<br>схеми або зовніш-<br>німи причинами,<br>такими як пере-<br>грівання, коротке<br>замикання на<br>виході тощо, | Немає виходу,<br>немає зарядки                                                   |                                                        |  |  |  |

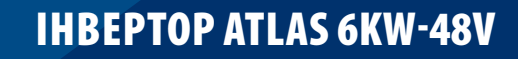

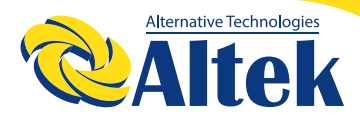

### ПОПЕРЕДЖУВАЛЬНИЙ ІНДИКАТОР

| Поперед-<br>жувальний<br>код | Попереджувальна подія                               | Позначка, що блимає |
|------------------------------|-----------------------------------------------------|---------------------|
| 01                           | Вентилятор заблоковано                              |                     |
| 02                           | Перегрів                                            | □                   |
| 03                           | Акумулятор перезаряджений                           |                     |
| 04                           | Низький заряд акумулятора                           | □੫ ▲                |
| 07                           | Перевантаження                                      |                     |
| 10                           | Зниження потужності інвертора                       |                     |
| bP                           | Акумулятор не під'єднано                            | ╘┠╺                 |
| 32                           | Помилка зв'язку між інвертором і панеллю<br>дисплея |                     |

### КОДИ НЕСПРАВНОСТЕЙ

| Код не-<br>справності | Подія несправності                          | Позначка |
|-----------------------|---------------------------------------------|----------|
| 01                    | Вентилятор заблоковано                      | FOI      |
| 02                    | Перегрів                                    | F02      |
| 03                    | Напруга акумулятора занадто висока.         | FDB      |
| 05                    | Коротке замикання на виході.                | FDS      |
| 06                    | Вихідна напруга занадто висока.             | FDB      |
| 07                    | Тайм-аут перевантаження.                    | FD7      |
| 08                    | Напруга шини занадто висока.                | FNB      |
| 09                    | Не вдалося виконати плавний пуск шини.      | FBB      |
| 10                    | Ресурс фотоелектричного струму вичерпано.   | FI       |
| 11                    | Фотоелектричну напругу вичерпано.           | FII      |
| 12                    | Ресурс струму заряджання вичерпано          | F 12     |
| 51                    | Перевантаження по струму                    | F5 I     |
| 52                    | Напруга шини занадто низька.                | F52      |
| 53                    | Не вдалося виконати плавний пуск інвертора. | F53      |

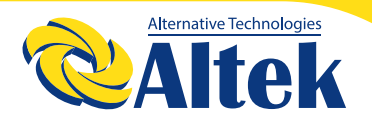

### КОДИ НЕСПРАВНОСТЕЙ

| Код не-<br>справності | Подія несправності                                           | Позначка |
|-----------------------|--------------------------------------------------------------|----------|
| 55                    | Перевищення постійної напруги на виході змін-<br>ного струму | FSS      |
| 57                    | Помилка датчика струму                                       | F51      |
| 58                    | Вихідна напруга занадто низька.                              | FSB      |

## ОЧИЩЕННЯ ТА ТЕХНІЧНЕ ОБСЛУГОВУВАННЯ ЗА ДОПО-МОГОЮ КОМПЛЕКТУ ЗАХИСТУ ВІД ПИЛУ

### ЗАГАЛЬНИЙ ОГЛЯД

На кожному інверторі вже встановлено комплект захисту від пилу на заводі. Цей комплект також захищає ваш інвертор від пилу і підвищує надійність продукту в суворих умовах використання.

#### ОЧИЩЕННЯ ТА ТЕХНІЧНЕ ОБСЛУГОВУВАННЯ

**Крок 1:** Викрутіть гвинти у верхній частині інвертора.

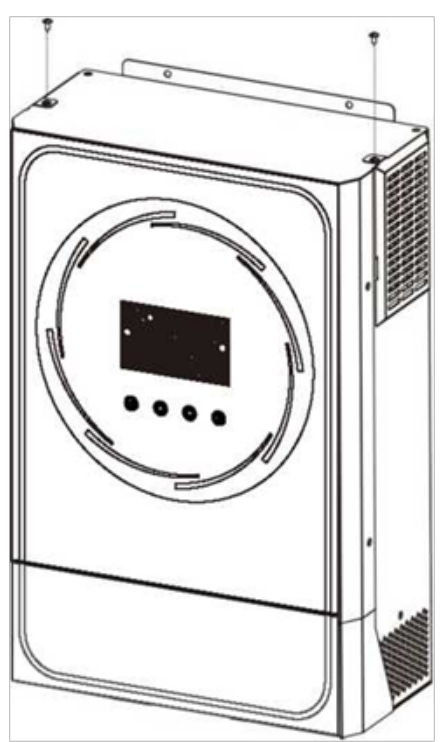

Крок 2: Потім можна зняти пиленепроникний корпус і вийняти пінопласт повітряного фільтра, як показано нижче.

Крок 3: Очистіть пінопластовий повітряний фільтр та пилонепроникний корпус. Після очищення знову встановіть комплект захисту від пилу в інвертор.

**ПРИМІТКА:** Комплект захисту від пилу необхідно очищати кожен місяць.

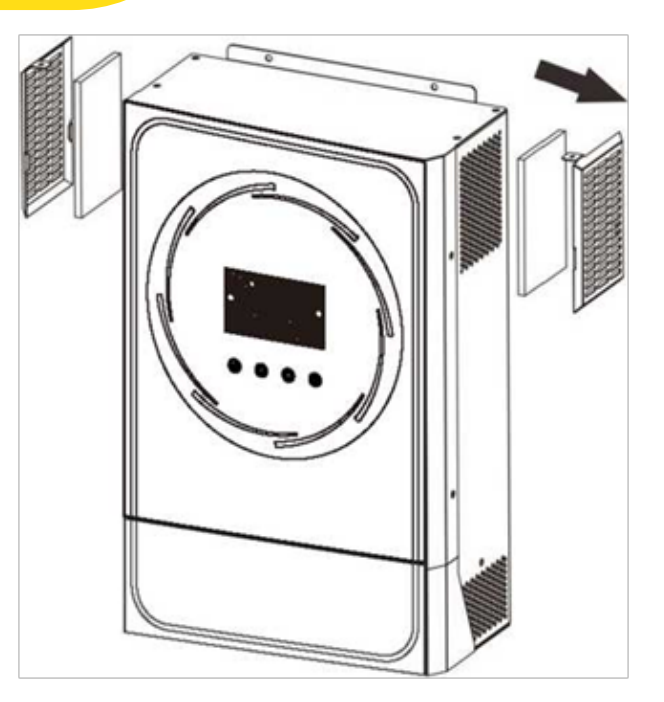

### СПЕЦИФІКАЦІЇ

| модель                                     | 6 KBA                                               |  |  |
|--------------------------------------------|-----------------------------------------------------|--|--|
| НОМІНАЛЬНА ВИХІДНА ПОТУЖНІСТЬ              | 6000Вт                                              |  |  |
| ВХІДНА ФОТОЕЛЕКТРИЧНА ЕНЕРГІЯ (ПОСТІЙНИЙ ( | СТРУМ)                                              |  |  |
| Максимальна потужність ФЄМ                 | 6000Вт                                              |  |  |
| Максимальна напруга МРРТ                   | 500В постійного струму                              |  |  |
| Діапазон вхідної фотоелектричної напруги   | 120В постійного струму                              |  |  |
| Діапазон MPPT @ Робоча потужність          | 120 В постійного струму~<br>500 В постійного струму |  |  |
| Максимальний струм МРРТ                    | 27 A                                                |  |  |
| Кількість виходів МРРТ                     | 1                                                   |  |  |

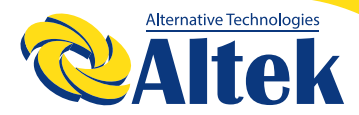

| РОБОТА З ПРИВ'ЯЗКОЮ ДО МЕРЕЖІ                                            |                                                                                                    |  |  |  |  |
|--------------------------------------------------------------------------|----------------------------------------------------------------------------------------------------|--|--|--|--|
| ВИХІД МЕРЕЖІ (ЗМІННИЙ СТРУМ)                                             |                                                                                                    |  |  |  |  |
| Номінальна вихідна напруга                                               | 220/230/240 В змінного струму                                                                                                    |  |  |  |  |
| Діапазон напруг мережі живлення                                          | 195,5~253 В змінного струму ©<br>Регулювання Індії<br>184 ~ 264,5 В змінного струму ©<br>Регулювання Німеччини<br>184 ~ 264,5 В змінного струму ©<br>Регулювання Південної Америки |  |  |  |  |
| Діапазон частот мережі живлення                                          | 49~51Гц© Регулювання Індії<br>47,5~51,5Гц© Регулювання Німеч-<br>чини 57~62Нz© Регулювання<br>Південної Америки                                                                    |  |  |  |  |
| Номінальний вихідний струм                                               | 24,3 A                                                                                                    |  |  |  |  |
| Діапазон коефіцієнта потужності                                          | >0,99                                                                                                    |  |  |  |  |
| Максимальна ефективність перетворення<br>(постійний струм/змінний струм) | 96%                                                                                                    |  |  |  |  |
| РОБОТА ПОЗА МЕРЕЖЕЮ, ГІБРИДНА РОБОТА                                     |                                                                                                    |  |  |  |  |
| ВХІД МЕРЕЖІ                                                              |                                                                                                    |  |  |  |  |
| Прийнятний діапазон вхідної напруги                                      | 90 - 280 В змінного струму або<br>170 - 280 В змінного струму                                                                                                    |  |  |  |  |
| Діапазон частот                                                          | 50 Гц/60 Гц<br>(автоматичне визначення)                                                                                                    |  |  |  |  |
| Час передачі                                                             | < 10 мс (для джерел<br>безперебійного живлення - UPS)<br><20 мс (для домашнього<br>обладнання)<br><50 мс (для паралельної роботи)                                                  |  |  |  |  |
| Номінальна сила змінного струму<br>імпортуємого з мережі                 | 51 A*                                                                                                    |  |  |  |  |
| ВИХІД РЕЖИМУ РОБОТИ ВІД АКУМУЛЯТОРА (ЗМІННИЙ СТРУМ)                      |                                                                                                    |  |  |  |  |
| Номінальна вихідна напруга                                               | 220/230/240 В змінного струму                                                                                                    |  |  |  |  |
| Форма кривої вихідного сигналу                                           | Чиста синусоїда                                                                                                    |  |  |  |  |
| Ефективність перетворення<br>(постійний струм у змінний струм)           | 93%                                                                                                    |  |  |  |  |

\*Якщо енергія ФЕМ недоступна, то з мережі імпортуется для зараду АКБ та забезпечення навантаження

| АКУМУЛЯТОР І ЗАРЯДНИЙ ПРИСТРІЙ                              |                              |  |  |  |  |
|-------------------------------------------------------------|------------------------------|--|--|--|--|
| Номінальна напруга постійного струму:                       | 48 В постійного струму       |  |  |  |  |
| Максимальний струм зарядки (від мережі)                     | 120 A                        |  |  |  |  |
| Максимальний струм зарядки<br>(від фотоелектричного модуля) | 120 A                        |  |  |  |  |
| Максимальний струм зарядки:                                 | 120 A                        |  |  |  |  |
| ЗАГАЛЬНА ІНФОРМАЦІЯ                                         |                              |  |  |  |  |
| Розміри Довжина х Ширина х Висота                           | 149 x 356 x 471              |  |  |  |  |
| Маса нетто (кг)                                             | 13,5                         |  |  |  |  |
| ІНТЕРФЕЙС                                                   |                              |  |  |  |  |
| Можливість паралельного підключення                         | Так                          |  |  |  |  |
| З'єднання                                                   | Rs232/сухий контакт/WiFi     |  |  |  |  |
| ЗОВНІШНІ УМОВИ ЕКСПЛУАТАЦІЇ                                 |                              |  |  |  |  |
| Вологість                                                   | 0 ~ 90% RH (без конденсації) |  |  |  |  |
| Робоча температура                                          | від -10°С до 50°С            |  |  |  |  |

### УСУНЕННЯ НЕСПРАВНОСТЕЙ

| Проблема                                                     | РК/Світлодіоди/<br>Звук                                                                                         | Пояснення /<br>можлива причина                                                                                                    | Що робити                                                                                                    |
|--------------------------------------------------------------|----------------------------------------------------------------------------------------------------|----------------------------------------------------------------------------------------------------|----------------------------------------------------------------------------------------------------|
| Під час запу-<br>ску пристрій<br>автоматично<br>вимикається. | РК/світлодіоди та<br>звуковий сигнал<br>будуть активні<br>протягом 3 секунд,<br>а потім повністю<br>вимкнуться. | Напруга акумулятора<br>надто низька (<1,91 В/<br>комірка)                                                                                  | 1. Перезарядіть акумуля-<br>тор.<br>2. Замініть<br>акумулятор.                                                                          |
| Немає від-<br>повіді після<br>увімкнення<br>живлення.        | Жодних індикацій.                                                                                               | <ol> <li>Напруга акумуля-<br/>тора надто низька.</li> <li>(&lt;1,4B/комірка)</li> <li>Полярність акумуля-<br/>тора переплутана.</li> </ol> | <ol> <li>Перевірте, підключення<br/>акумуляторів та проводку</li> <li>Перезарядіть акумулятор.</li> <li>Замініть акумулятор.</li> </ol> |

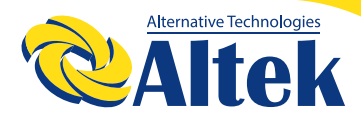

| Проблема                                                                                      | РК/Світлодіоди/<br>Звук                                                                                                    | Пояснення /<br>можлива причина                                                         | Що робити                                                                                                    |
|-----------------------------------------------------------------------------------------------|----------------------------------------------------------------------------------------------------|----------------------------------------------------------------------------------------|----------------------------------------------------------------------------------------------------|
| Мережа є, але<br>інвертор пра-<br>цює в режимі<br>живлення від<br>акумулятора.                | На РК-дисплеї<br>вхідна напруга<br>відображається як<br>0, а зелений світ-<br>лодіод блимає.                                    | Спрацював вхідний<br>запобіжник                                                        | Перевірте, чи спрацював<br>вимикач змінного струму<br>та чи добре підключено<br>проводку змінного струму.                                                                                                    |
|                                                                                               | Зелений світлодіод<br>блимає.                                                                                                   | Недостатня якість<br>потужності змінного<br>струму. (кріплення або<br>генератор)       | <ol> <li>Перевірте, чи не занадто<br/>тонкі та/або довгі дроти<br/>змінного струму.</li> <li>Перевірте, чи працює<br/>генератор (якщо застосо-<br/>вується) чи правильний<br/>діапазон вхідної напруги.<br/>(UPS - &gt; Пристрій)</li> </ol> |
|                                                                                               | Зелений світлодіод<br>блимає.<br>Встановіть «Solar First»<br>(«Спочатку сонячна<br>енергія») як пріоритет<br>вихідного джерела. |                                                                                        | Змініть пріоритет джерела<br>на мережу («Utility first»).                                                                                                    |
| При включенні<br>пристрою вну-<br>трішнє реле<br>багаторазово<br>вмикається і<br>вимикається. | РК-дисплей і світ-<br>лодіоди блимають                                                                                          | Акумулятор відклю-<br>чено.                                                            | Перевірте, чи добре<br>під'єднані дроти акумуля-<br>тора.                                                                                                    |
|                                                                                               | Код помилки 07                                                                                                    | Помилка переванта-<br>ження. Інвертор пере-<br>вантажений на 110%, а<br>час вичерпано. | Зменште підключене<br>навантаження, вимкнувши<br>деяке обладнання.                                                                                                    |
| Зумер<br>постійно<br>видає сигнали,<br>а червоний<br>світлодіод<br>світиться.                 | Код помилки 05                                                                                                    | Коротке замикання на<br>виході.                                                        | Перевірте, чи добре<br>підключена проводка, і<br>зніміть надмірне наванта-<br>ження.                                                                                                    |
|                                                                                               | Код помилки 02                                                                                                    | Внутрішня темпе-<br>ратура компонента<br>інвертора перевищує<br>100°С.                 | Перевірте, чи не забло-<br>ковано повітряний потік<br>пристрою, чи не надто ви-<br>сока температура навко-<br>лишнього середовища.                                                                                                    |
|                                                                                               |                                                                                                    | Акумулятор переза-<br>ряджений.                                                        | Зверніться до ремонтного<br>центру.                                                                                                    |
|                                                                                               | Код помилки 03                                                                                                    | Напруга акумулятора<br>занадто висока.                                                 | Перевірте, чи відповіда-<br>ють характеристики та<br>кількість акумуляторів<br>вимогам.                                                                                                    |

| Проблема                                                                      | РК/Світлодіоди/<br>Звук    | Пояснення /<br>можлива причина                                                                                                    | Що робити                                                                                                |  |
|-------------------------------------------------------------------------------|----------------------------|----------------------------------------------------------------------------------------------------|----------------------------------------------------------------------------------------------------|--|
|                                                                               | Код помилки 01             | Несправність венти-<br>лятора                                                                                                    | Замініть вентилятор.                                                                                     |  |
|                                                                               | Код помилки 06/58          | Ненормальний вихід<br>(напруга інвертора<br>нижче 190 В змінного<br>струму або вище 260 В<br>змінного струму)                     | <ol> <li>3менште підключене<br/>навантаження.</li> <li>Зверніться до ремонт-<br/>ного центру.</li> </ol> |  |
|                                                                               | Код помилки<br>08/09/53/57 | Вийшли з ладу вну-<br>трішні компоненти.                                                                                          | Зверніться до ремонтного<br>центру.                                                                      |  |
|                                                                               | Код помилки 10             | Кидки напруги                                                                                                    |                                                                                                    |  |
| Зумер<br>постійно<br>видає сигнали,<br>а червоний<br>світлодіод<br>світиться. | Код помилки 12             | Перевантаження по<br>струму (пост.стр./<br>пост.стр.) або кидки<br>напруги                                                        | Перезавантажте пристрій<br>якщо помилка повторить-<br>ся, зверніться до ремонт-<br>ного центру.          |  |
|                                                                               | Код помилки 51             | Перевантаження по<br>струму або кидки<br>напруги                                                                                  |                                                                                                    |  |
|                                                                               | Код помилки 52             | Напруга шини занадто<br>низька.                                                                                                   |                                                                                                    |  |
|                                                                               | Код помилки 55             | Вихідна напруга незба-<br>лансована.                                                                                              |                                                                                                    |  |
|                                                                               | Код помилки 56             | Акумулятор непра-<br>вильно підключений<br>або згорів запобіжник. Якщо акумулятор<br>ключений прави<br>зверніться до ре<br>центру |                                                                                                    |  |
|                                                                               | Код помилки 11             | Вхідна напруга соняч-<br>ної енергії перевищує<br>450В.                                                                           | Вхідна напруга сонячної<br>енергії перевищує 450В.                                                       |  |

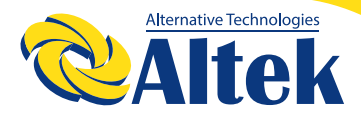

### Додаток I Паралельна робота

### 1. ВСТУП

Цей інвертор можна використовувати паралельно в двох різних режимах роботи 1. Паралельна робота в одній фазі можлива з використанням до 9 одиниць. Підтримувана максимальна вихідна потужність для 6КВА – 54КВА/54КВт 2. Максимум 9 одиниць працюють разом для підтримки трифазного обладнання. Максимум сім одиниць підтримують одну фазу.

ПРИМІТКА: Придбайте окремо комплект паралельної роботи і встановіть на інвертор, дотримуючись інструкцій професійного технічного персоналу та місцевого дилера.

**ПОПЕРЕДЖЕННЯ:** Переконайтеся, що всі вихідні дроти N кожного інвертора завжди підключені. Інакше це призведе до помилки №72.

### 2. ВМІСТ УПАКОВКИ

В упаковці комплекту паралельної роботи знаходяться наступні компоненти:

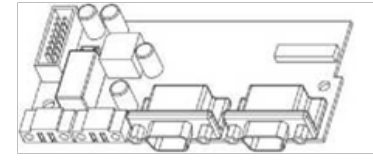

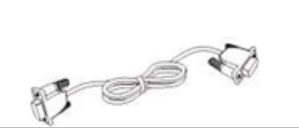

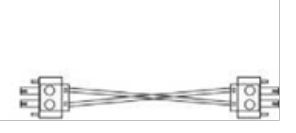

Плата паралельної роботи

Кабель паралельного з'єднання

Кабель розподілу струму

### 3. ВСТАНОВЛЕННЯ ПЛАТИ ПАРАЛЕЛЬНОЇ РОБОТИ

**Крок 1:** Зніміть кришку відсіку дротів, відкрутивши всі гвинти.

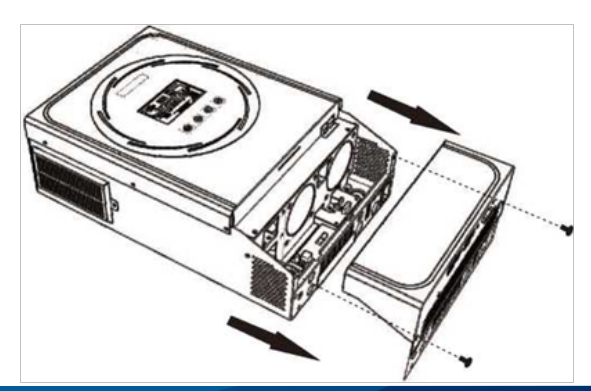

Крок 2: Відкрутіть два гвинти, як показано на таблиці нижче, і від'єднайте 2-контактний та 14-контактний кабелі. Вийміть комунікаційну плату

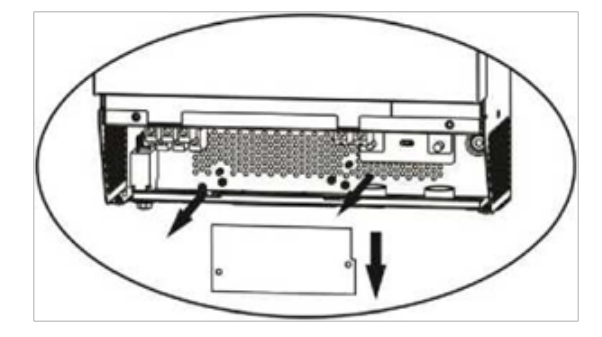

Крок 3: Відкрутіть два гвинти, як показано на малюнку нижче, щоб зняти кришку відділу паралельного з'єднання.

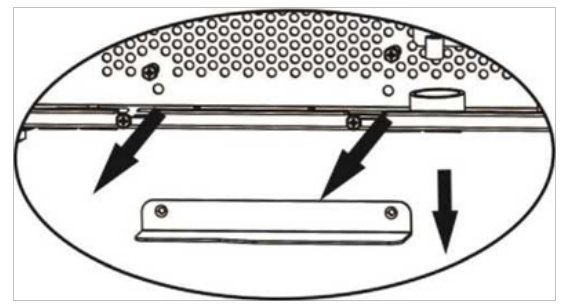

**Крок 4:** Встановіть нову плату паралельної роботи, міцно закріпивши її за допомогою двох гвинтів.

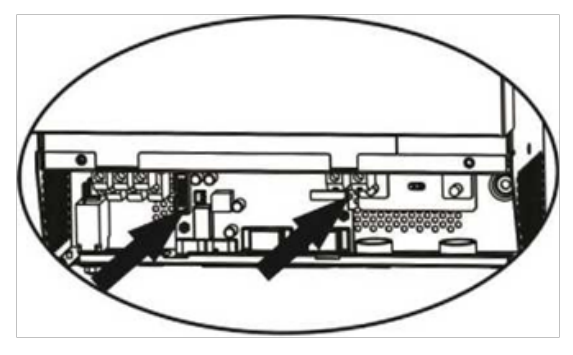

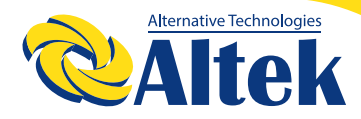

Крок 5: Під'єднайте 2-контактний кабель до початкового положення.

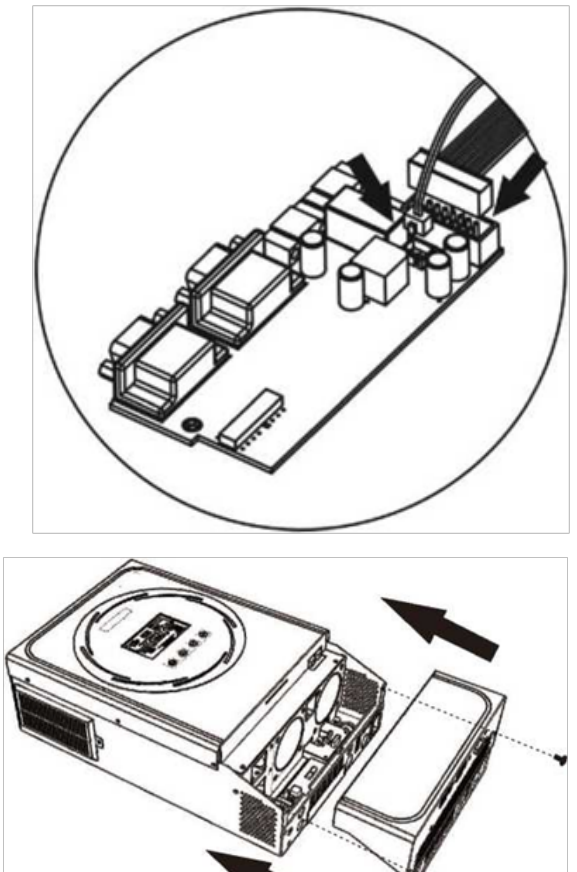

**Крок 6:** Вставте комунікаційну плату назад в пристрій.

Крок 7: Встановіть кришку відсіку дротів на місце. Тепер інвертор підтримує функцію паралельної роботи.

### 4. ВСТАНОВЛЕННЯ ПРИСТРОЮ

При встановленні декількох пристроїв, дотримуйтесь наведеної нижче схеми.

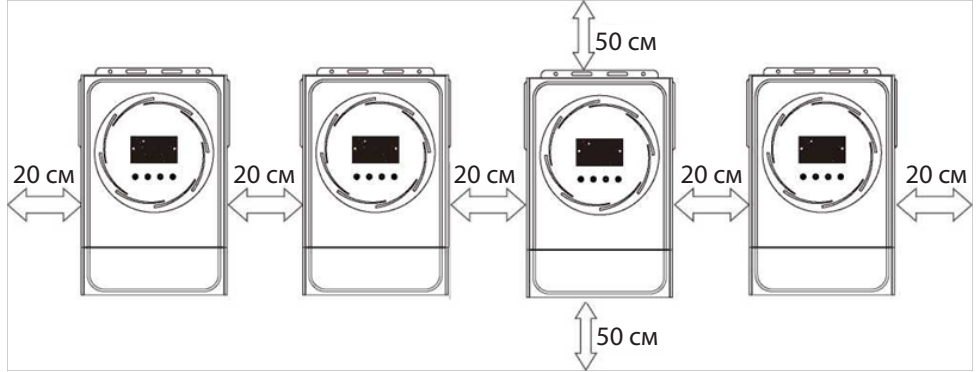

ПРИМІТКА: Для належної циркуляції повітря і розсіювання тепла залиште відстань приблизно 20 см з боків та приблизно 50 см над і під пристроєм. Переконайтеся, що всі пристрої встановлені на одному рівні.

### 5. ПІДКЛЮЧЕННЯ ДО ЕЛЕКТРОПРОВОДКИ

**ПРИМІТКА:** Для паралельної роботи необхідно підключити акумулятор. Розмір кабелю кожного інвертора наведено нижче:

# Рекомендований розмір кабелю акумулятора та розмір клеми для кожного інвертора:

|        | Кільцева клема Момент за- |                 | Кільцева клема |        |           |                |
|--------|---------------------------|-----------------|----------------|--------|-----------|----------------|
| Модель | Розмір<br>дроту           | Кабель          | Розміри тягува |        | тягування | *              |
|        |                           | MM <sup>2</sup> | D (мм)         | L (мм) | значення  | $(\mathbf{O})$ |
| 6 KBA  | 1*2AWG<br>або<br>2*6AWG   | 28              | 6,4            | 42,7   | 2~3 Нм    | P P            |

**ПОПЕРЕДЖЕННЯ:** Переконайтеся, що довжина всіх кабелів акумулятора однакова. В іншому випадку виникне різниця напруги між інвертором та акумулятором, що призведе до непрацездатності паралельних інверторів.

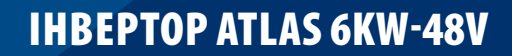

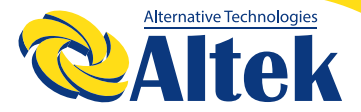

# Рекомендований розмір вхідного та вихідного кабелю змінного струму для кожного інвертора:

| Модель | Номер AWG | Момент затягування |
|--------|-----------|--------------------|
| 6 KBA  | 10 AWG    | 1,2~ 1,6 Нм        |

Потрібно з'єднати кабелі кожного інвертора один з одним. Візьмемо, наприклад, кабелі акумулятора: як засіб з'єднання кабелів необхідно використати з'єднувач або шину, а потім підключитися до клеми акумулятора. Поперечний переріз кабелю, що використовується від з'єднання до акумулятора, має бути в X разів більше поперечного перерізу кабелю, зазначеного в таблицях вище. «Х» вказує кількість інверторів, з'єднаних паралельно.

Стосовно входу та виходу змінного струму, дотримуйтесь того ж принципу.

**ПОПЕРЕДЖЕННЯ!!!** Всі вихідні дроти N кожного інвертора повинні бути завжди підключені. Інакше це призведе до помилки №72.

**УВАГА!!!** Встановіть вимикач на стороні акумулятора та входу змінного струму. Це забезпечить надійне від'єднання інвертора під час технічного обслуговування та повний захист від перевантаження акумулятора або джерела змінного струму. Рекомендоване розташування вимикачів зображено на малюнках у 5-1 та 5-2.

#### Рекомендована специфікація вимикача акумулятора для кожного інвертора:

| Модель | 1 одиниця*                 |  |  |
|--------|----------------------------|--|--|
| 6 KBA  | 140А/70В постійного струму |  |  |

\*Якщо Ви хочете використовувати тільки один вимикач на стороні акумулятора для всієї системи, номінальна спроможність такого вимикача повинна бути у Х разів більшою за струм, що припадає на один пристрій. «Х» вказує кількість інверторів, з'єднаних паралельно.

Рекомендована специфікація вимикача для входу змінного струму з однією фазою:

| Мо-   | 2 оди- | 3 оди- | 4 оди- | 5 оди- | 6 оди- | 7 оди- | 8 оди- | 9 оди- |
|-------|--------|--------|--------|--------|--------|--------|--------|--------|
| дель  | ниці   | ниці   | ниці   | ниць   | ниць   | ниць   | ниць   | ниць   |
| 6 KBA | 80А/   | 120А/  | 160А/  | 200А/  | 240А/  | 280А/  | 320А/  | 360А/  |
|       | 230В   | 230В   | 230В   | 230В   | 230В   | 230В   | 230В   | 230В   |
|       | змін-  | змін-  | змін-  | змін-  | змін-  | змін-  | змін-  | змін-  |
|       | ного   | ного   | ного   | ного   | ного   | ного   | ного   | ного   |
|       | струму | струму | струму | струму | струму | струму | струму | струму |

**Примітка1:** Крім того, 50А можна використовувати лише з 1 одиницею та встановити один вимикач на вході змінного струму в кожному інверторі.

**Примітка2:** Що стосується трифазної системи, можна використовувати 4-полюсний автоматичний вимикач безпосередньо, і номінал автоматичного вимикача має бути сумісним з обмеженням фазного струму від фази з максимальною кількістю одиниць.

#### Рекомендована ємність акумулятора

| Кількість<br>інверторів,<br>з'єднаних<br>паралельно | 2     | 3     | 4     | 5      | 6      | 7      | 8      | 9      |
|-----------------------------------------------------|-------|-------|-------|--------|--------|--------|--------|--------|
| 6 KBA                                               | 400А* | 600А* | 800А* | 1000А* | 1200А* | 1400А* | 1600А* | 1800А* |
|                                                     | год.  | год.  | год.  | год.   | год.   | год.   | год.   | год.   |

**ПОПЕРЕДЖЕННЯ!** Переконайтеся, що всі інвертори використовують один і той самий акумулятор. В іншому випадку вони перейдуть в аварійний режим.

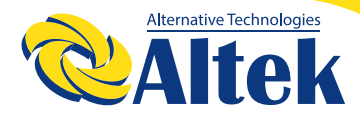

### 5-1. ПАРАЛЕЛЬНА РОБОТА В ОДНІЙ ФАЗІ

Два інвертори паралельно: Підключення живлення

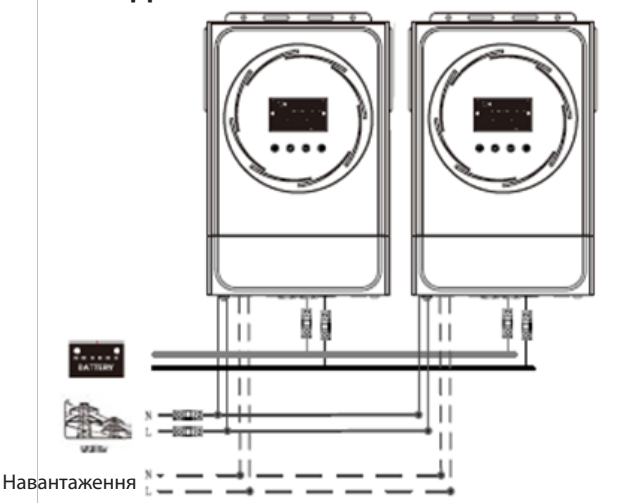

#### Комунікаційне з'єднання

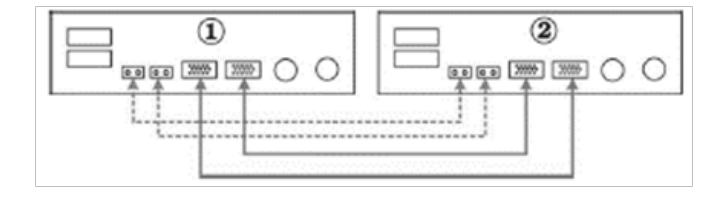

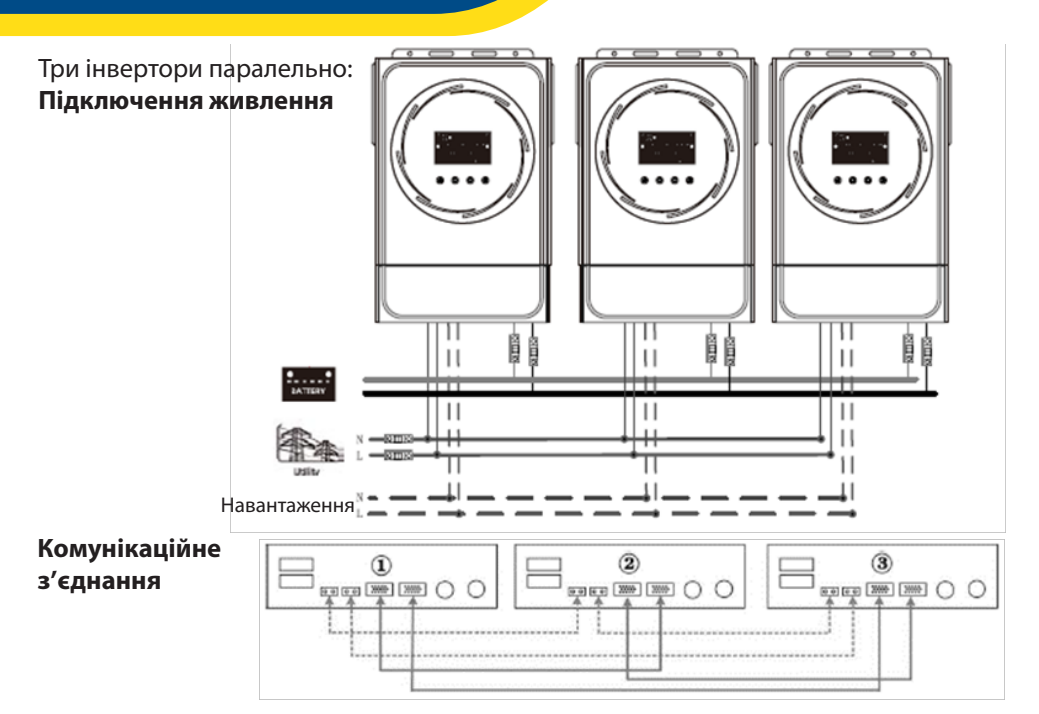

Чотири інвертори паралельно:

Підключення живлення

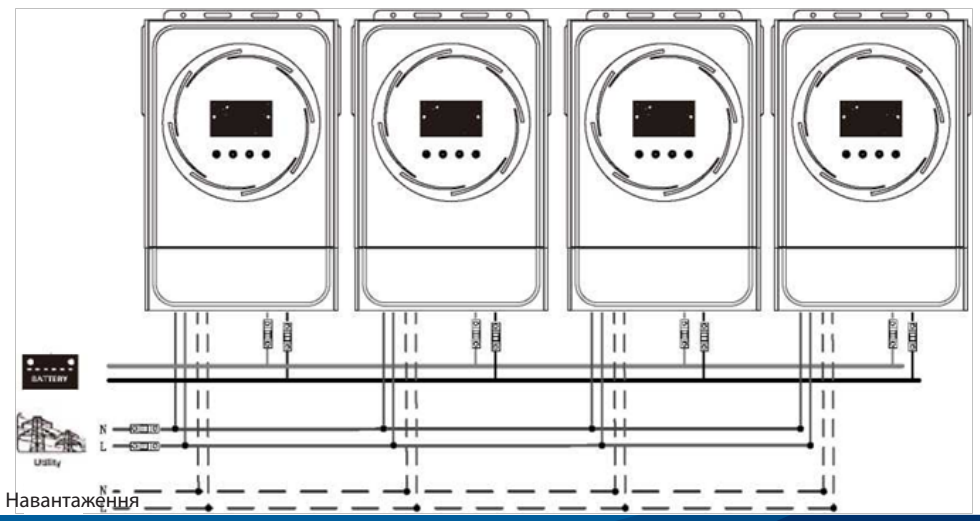

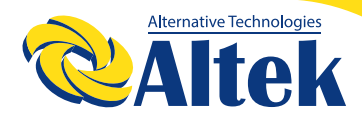

#### Комунікаційне з'єднання

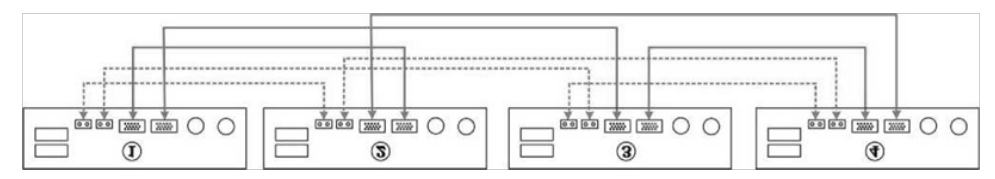

П'ять інверторів паралельно: Підключення живлення

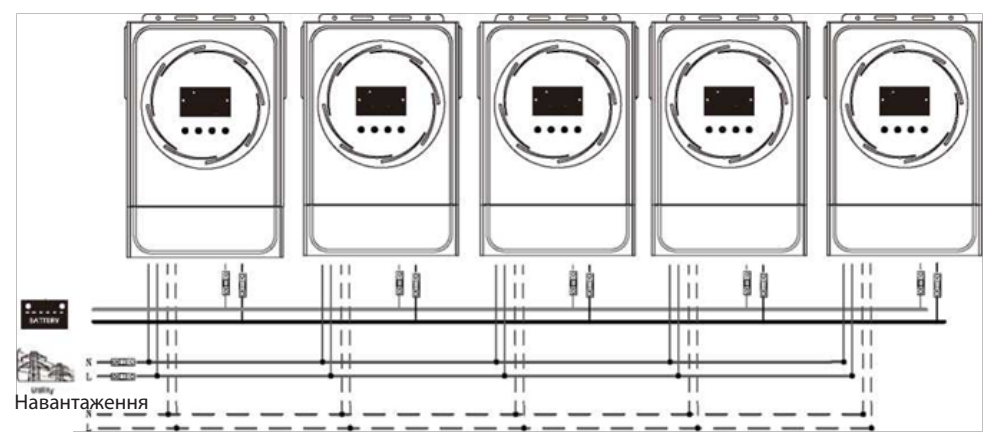

#### Комунікаційне з'єднання

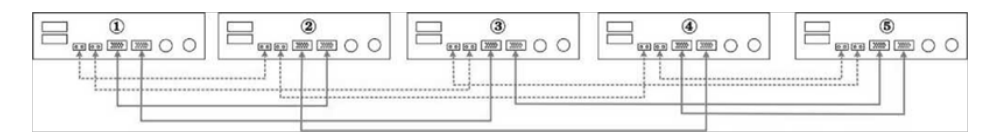

Шість інверторів паралельно: Підключення живлення

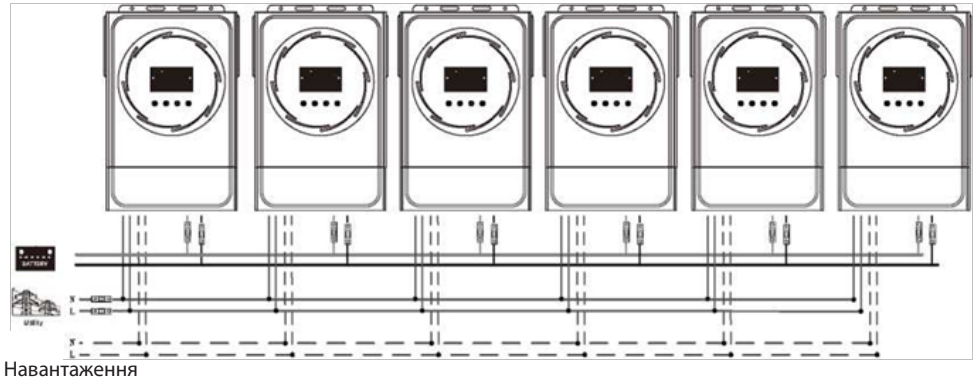

#### Комунікаційне з'єднання

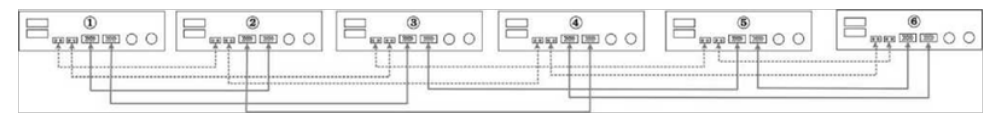

#### Сім інверторів паралельно: Підключення живлення

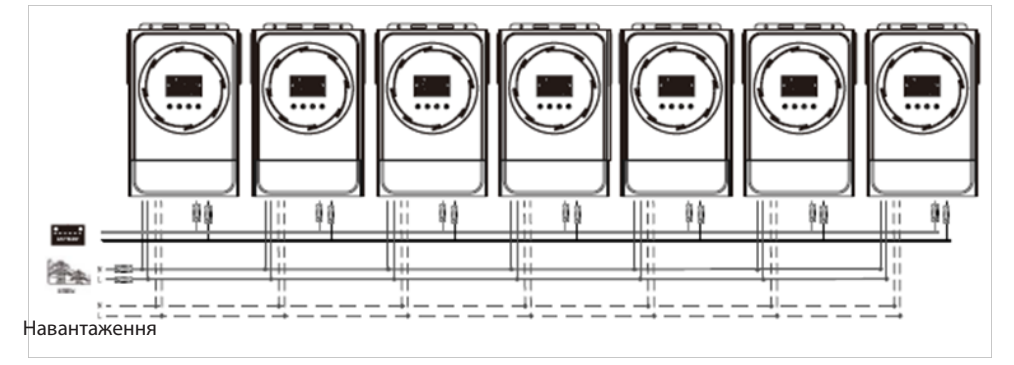

#### Комунікаційне з'єднання

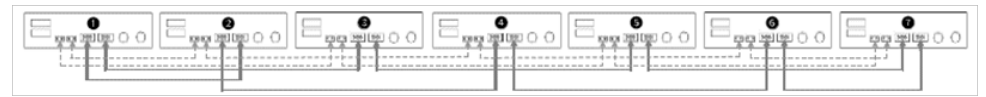

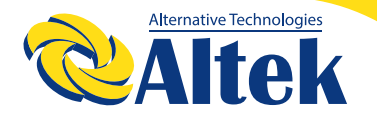

#### Вісім інверторів паралельно: Підключення живлення

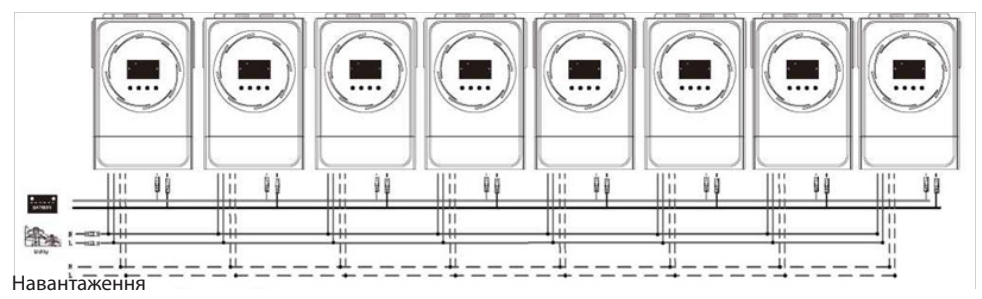

### Комунікаційне з'єднання

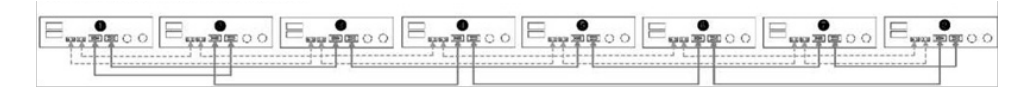

#### Дев'ять інверторів паралельно: Підключення живлення

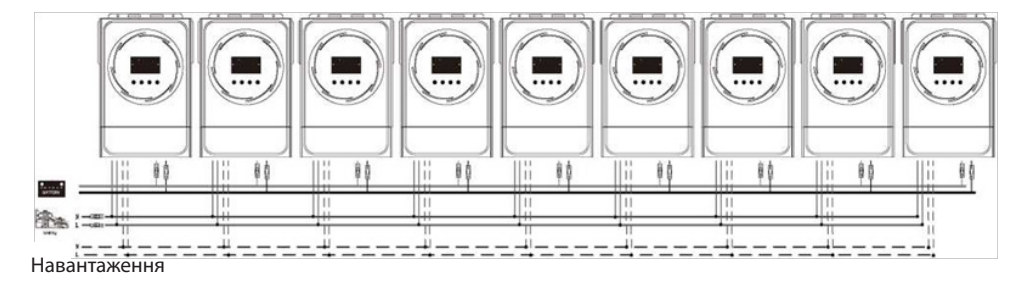

#### Комунікаційне з'єднання

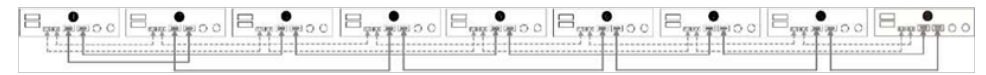

### 5-2. ПІДТРИМКА З-ФАЗНОГО ОБЛАДНАННЯ

По три інвертори на кожну фазу:

#### Підключення живлення

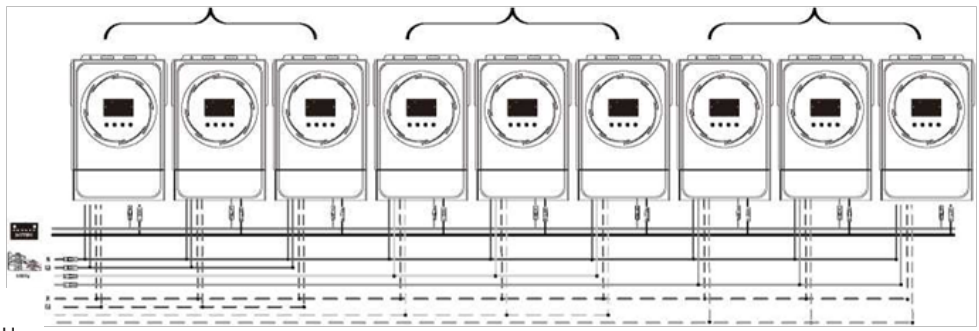

Навантаження

#### Комунікаційне з'єднання

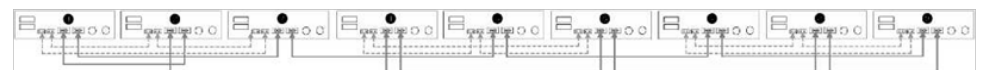

Три інвертори на одну фазу, три інвертори на другу фазу і два інвертори на третю фазу:

#### Підключення живлення

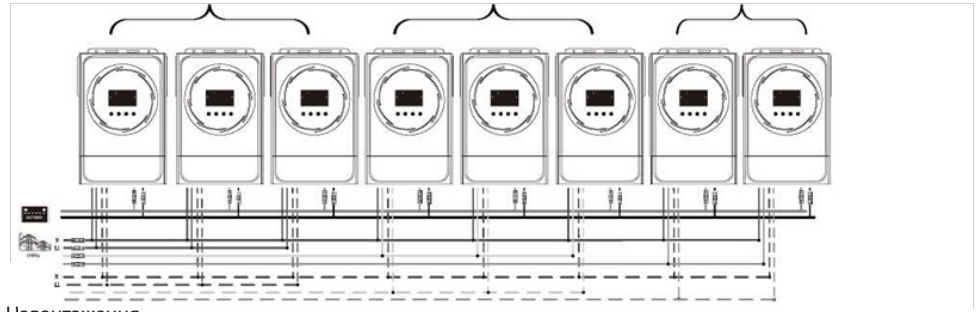

Навантаження

#### Комунікаційне з'єднання

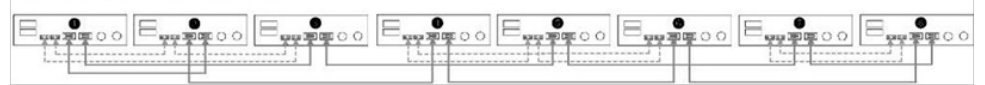

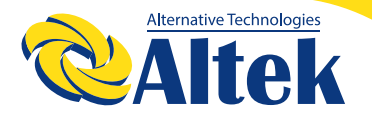

Сім інверторів на одну фазу і по одному інвертору на кожну з двох інших фаз: Підключення живлення

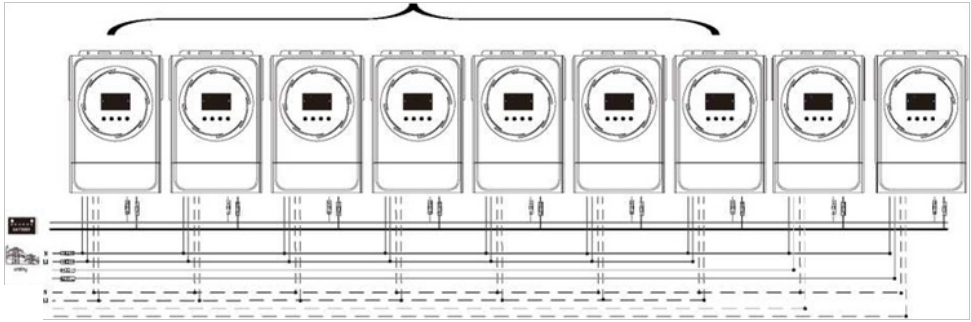

Навантаження

**Примітка:** За бажанням замовника можна встановлювати 7 інверторів на будь-яку одну фазу.

Ф1: фаза L1, Ф2: фаза L2, Ф3: фаза L3

#### Комунікаційне з'єднання

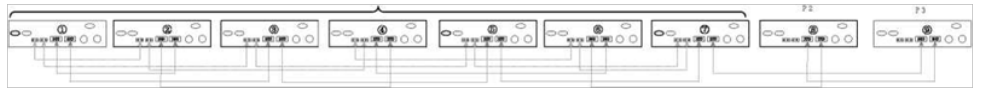

**Примітка:** Якщо в одній фазі є лише один пристрій, цей пристрій не потребує підключення кабелю розподілу струму.

Або з'єднання виконується наступним чином:

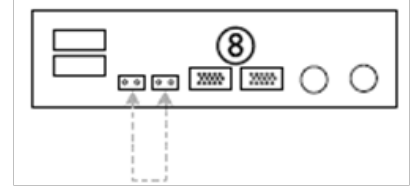

Три інвертори на одну фазу, два інвертори на другу фазу і два інвертори на третю фазу:

#### Підключення живлення

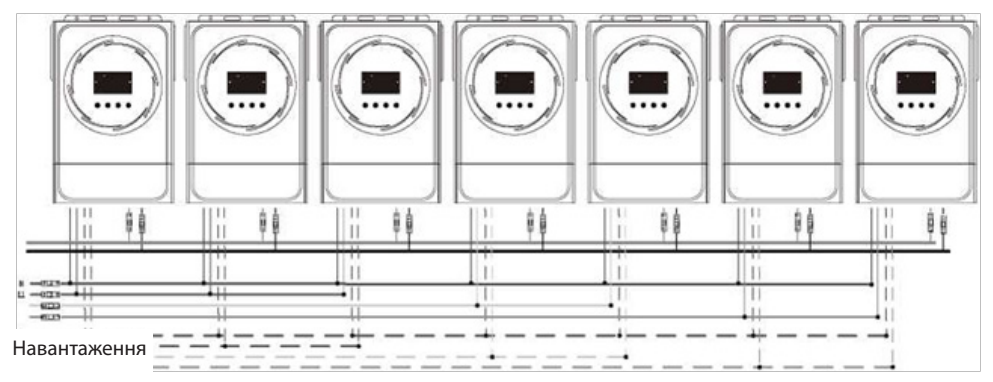

#### Комунікаційне з'єднання

|  | 00<br>0<br>0<br>0<br>0<br>0<br>0<br>0<br>0<br>0<br>0<br>0<br>0<br>0<br>0<br>0<br>0<br>0<br>0 |
|--|----------------------------------------------------------------------------------------------|
|  | []                                                                                           |

#### Два інвертори на кожну фазу: Підключення живлення

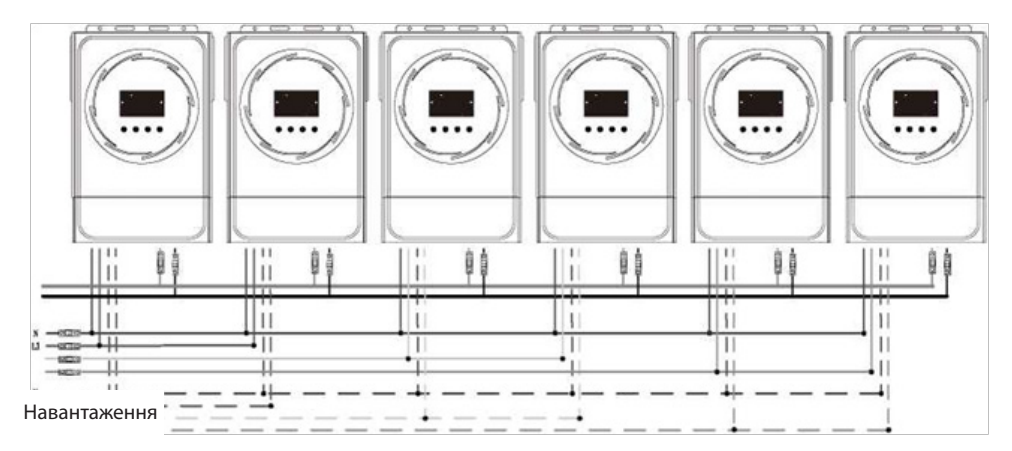

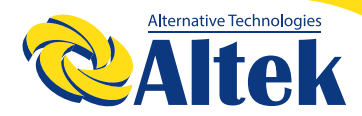

#### Комунікаційне з'єднання

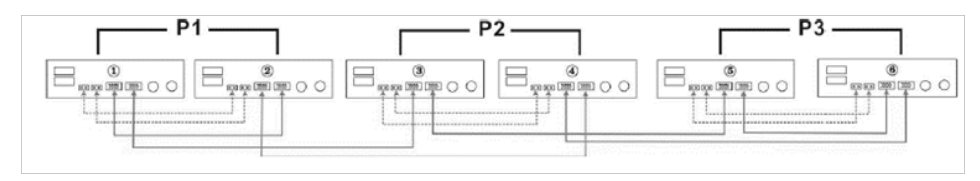

Чотири інвертори на одну фазу

і по одному інвертору на кожну з двох інших фаз:

#### Підключення живлення

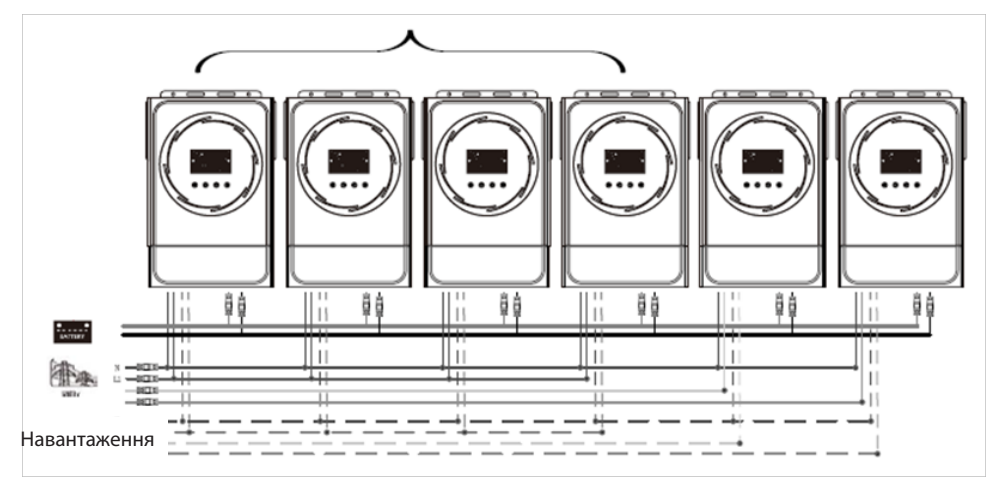

#### Комунікаційне з'єднання

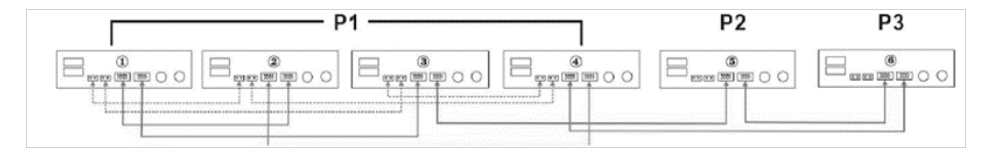

Три інвертори на одну фазу, два інвертори на другу фазу і один інвертор на третю фазу:

#### Підключення живлення

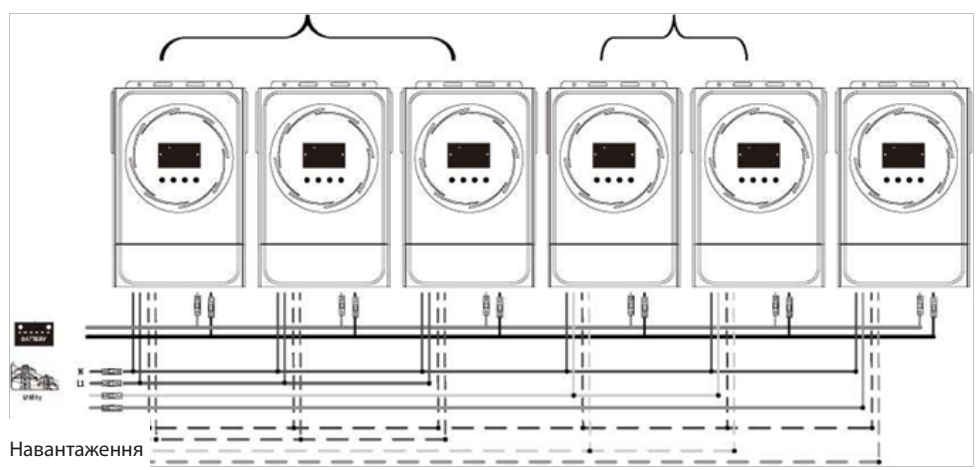

#### Комунікаційне з'єднання

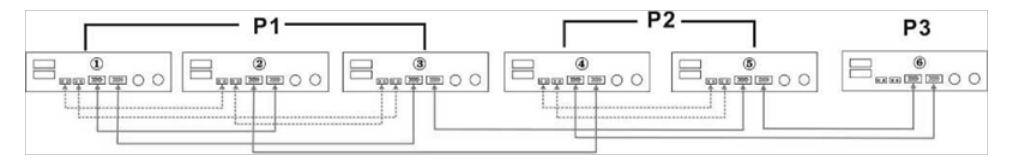
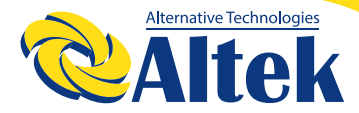

Три інвертори на одну фазу і лише по одному інвертору на кожну з двох інших фаз: **Підключення живлення** 

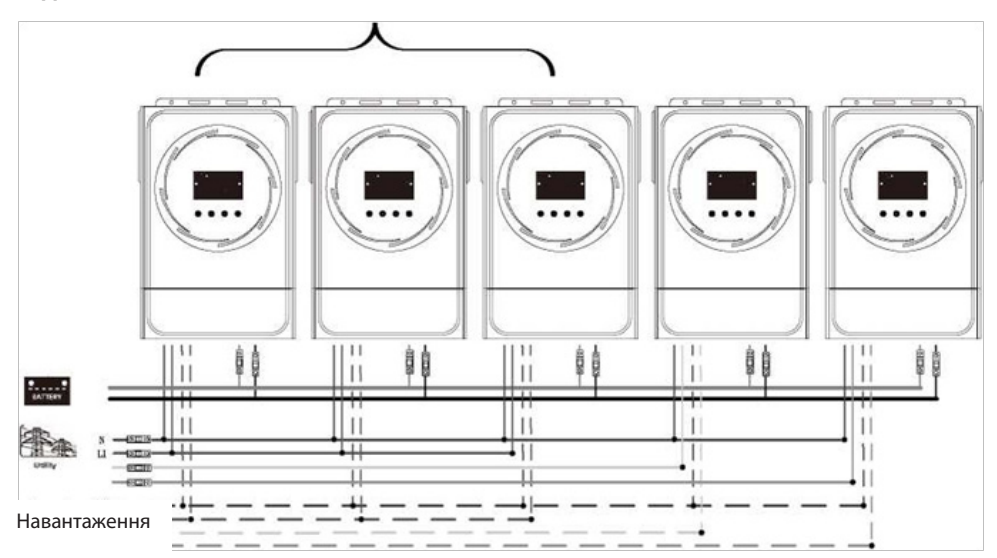

#### Комунікаційне з'єднання

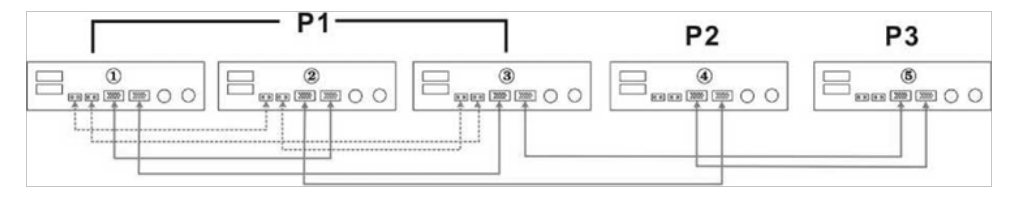

По два інвертори на першу та другу фазу і лише один інвертор на третю фазу: Підключення живлення

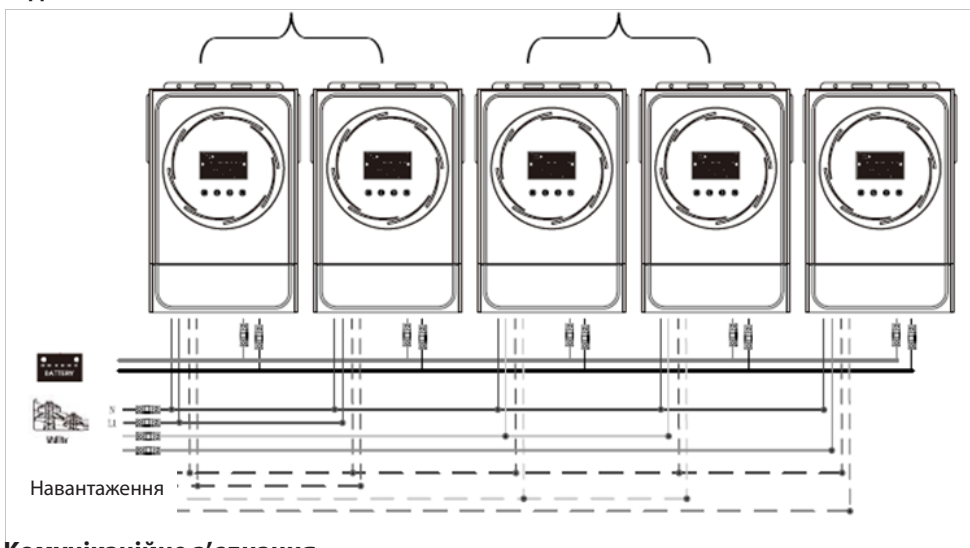

#### Комунікаційне з'єднання

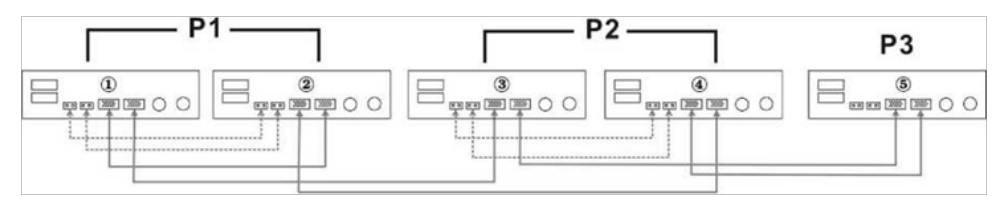

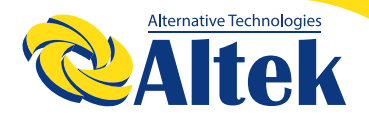

Два інвертори на одну фазу і по одному інвертору на дві інші фази: Підключення живлення

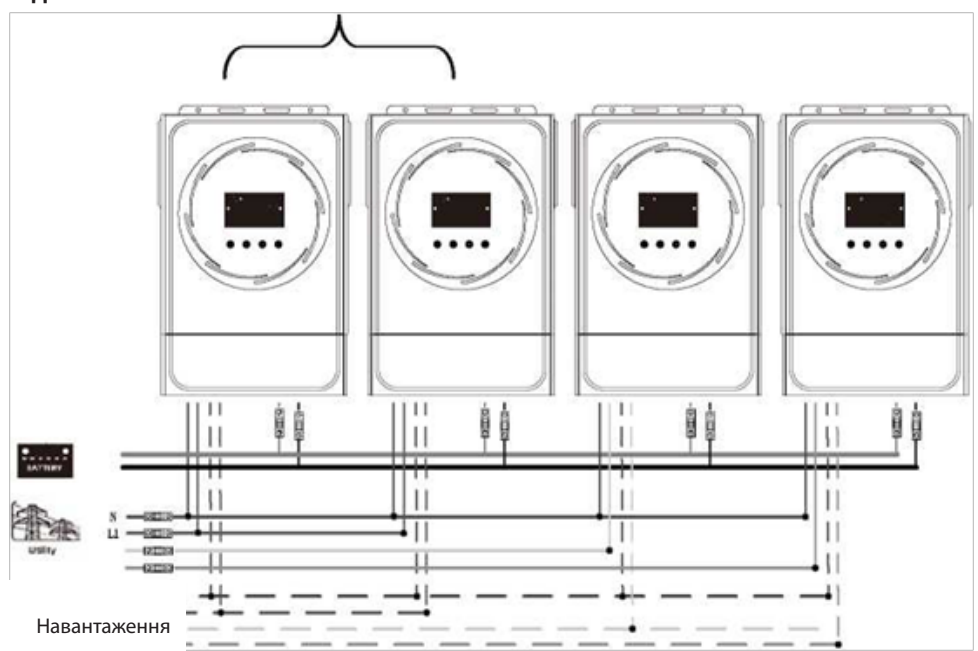

#### Комунікаційне з'єднання

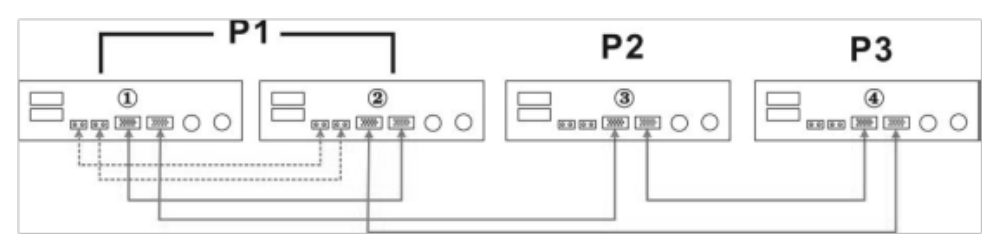

По одному інвертору на кожну фазу: Підключення живлення

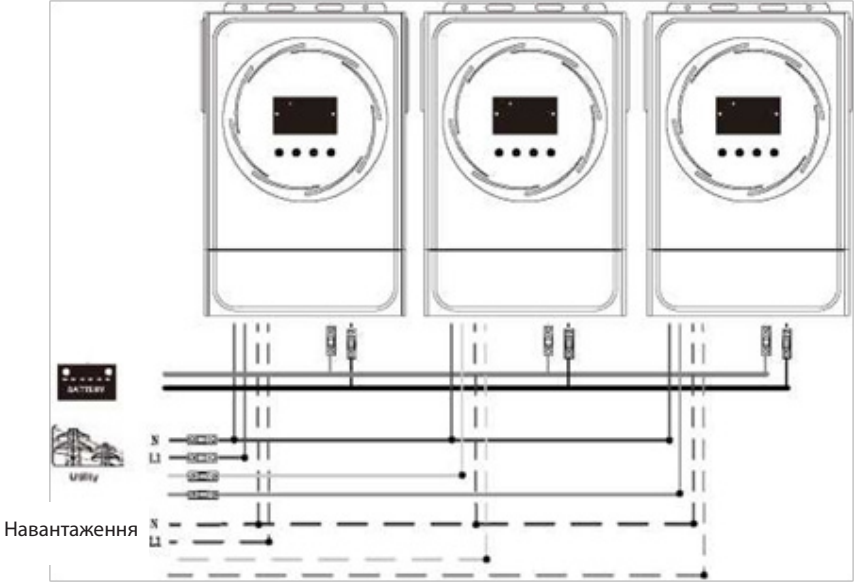

#### Комунікаційне з'єднання

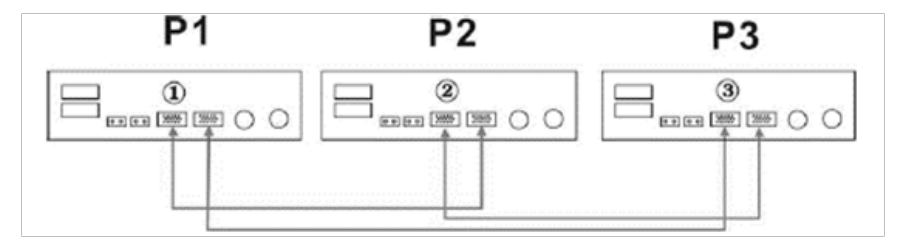

**ПОПЕРЕДЖЕННЯ:** Не підключайте кабель розподілу струму між інверторами, які знаходяться в різних фазах.

Це може призвести до пошкодження інверторів.

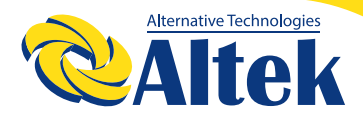

### 6. ПІДКЛЮЧЕННЯ ФОТОЕЛЕКТРИЧНИХ МОДУЛІВ

Для підключення фотоелектричних модулів зверніться до посібника користувача одиночного пристрою.

УВАГА: Кожен інвертор повинен підключатися до фотоелектричних модулів окремо.

### 7. НАЛАШТУВАННЯ ТА ВІДОБРАЖЕННЯ РК-ДИСПЛЕЯ

#### Налаштування програми:

| Програ-<br>ма | Опис                                                                                                    | Вибраний параметр    |                                                                                                    |  |  |
|---------------|----------------------------------------------------------------------------------------------------|----------------------|----------------------------------------------------------------------------------------------------|--|--|
| 28            | Режим вихідного<br>сигналу змінного<br>струму *цей пара-<br>метр доступний<br>лише тоді, коли<br>інвертор перебуває<br>в режимі очікування<br>(вимкнений). | Одинарний:           | Коли пристрої використовують-<br>ся паралельно для однофазного<br>застосування, виберіть «PAL» у<br>програмі 28.                                                                                                    |  |  |
|               |                                                                                                    | Паралельно:          | для підтримки трифазного<br>обладнання необхідно мати не<br>менше 3 інверторів або мак-<br>симум 9 інверторів. Необхідно<br>мати принаймні один інвертор<br>на кожній фазі або до чотирьох<br>інверторів на одну фазу. Для<br>отримання детальної інформації<br>зверніться до розділу 5-2.<br>Виберіть «ЗР1» у програмі 28<br>для інверторів, підключених<br>до фази L1, «ЗР2» у програмі 28<br>для інверторів, підключених до<br>фази L2, і «ЗР3» у програмі 28<br>для інверторів, підключених до<br>фази L3. |  |  |
|               |                                                                                                    | <u>Р</u><br>Фаза L2: |                                                                                                    |  |  |
|               |                                                                                                    | <br><br>Фаза L3:     | Переконайтеся в тому, що<br>кабель розподілу струму підклю-<br>чений лише між пристроями, що<br>знаходяться на одній фазі.<br>НЕ з'єднуйте кабелем розподілу<br>струму пристрої різних фаз.                                                                                                    |  |  |
|               |                                                                                                    | 28<br>               | Крім того, функцію енергоз-<br>береження буде автоматично<br>вимкнено.                                                                                                    |  |  |

#### Відображення коду несправності

| Код несправності | Подія несправності                                                     | Піктограма      |
|------------------|------------------------------------------------------------------------|-----------------|
| 60               | Захист від зворотного зв'язку за потужністю                            | F 60            |
| 71               | Невідповідна версія прошивки                                           |                 |
| 72               | Помилка розподілу струму                                               |                 |
| 80               | Несправність мережі контролерів (CAN)                                  |                 |
| 81               | Втрата хоста                                                           |                 |
| 82               | Втрата синхронізації                                                   | 685             |
| 83               | Виявлено різну напругу акумулятора                                     |                 |
| 84               | Виявлено різну вхідну напругу та частоту<br>змінного струму            | $F \Box \sqcup$ |
| 85               | Незбалансованість вихідного змінного<br>струму                         |                 |
| 86               | Налаштування режиму вихідного сигналу<br>змінного струму відрізняються | F86             |

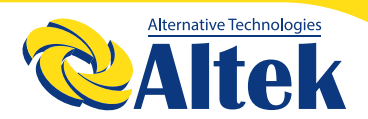

#### Довідник за кодом:

| Код | Опис                                      | Позначка |
|-----|-------------------------------------------|----------|
| NE  | Невідомий головний або підрядний пристрій | TE       |
| HS  | Головний пристрій                         |          |
| SL  | Підрядний пристрій                        |          |

### 8. ВВЕДЕННЯ В ЕКСПЛУАТАЦІЮ

#### Паралельна робота в одній фазі

**Крок 1:** Перед введенням в експлуатацію необхідно перевірити наступні вимоги: Правильність підключення дротів.

Переконайтеся, що всі вимикачі в дротах лінії розімкнені, а всі нейтральні дроти кожного пристрою з'єднані разом.

**Крок 2:** Увімкніть кожен пристрій і встановіть «PAL» у програмі 28 налаштування РК-дисплея кожного з них. А потім вимкніть усі пристрої.

**ПРИМІТКА:** Під час налаштування програми РК-дисплея необхідно вимкнути перемикач. Інакше налаштування неможливо запрограмувати.

Крок 3: Увімкніть кожен пристрій.

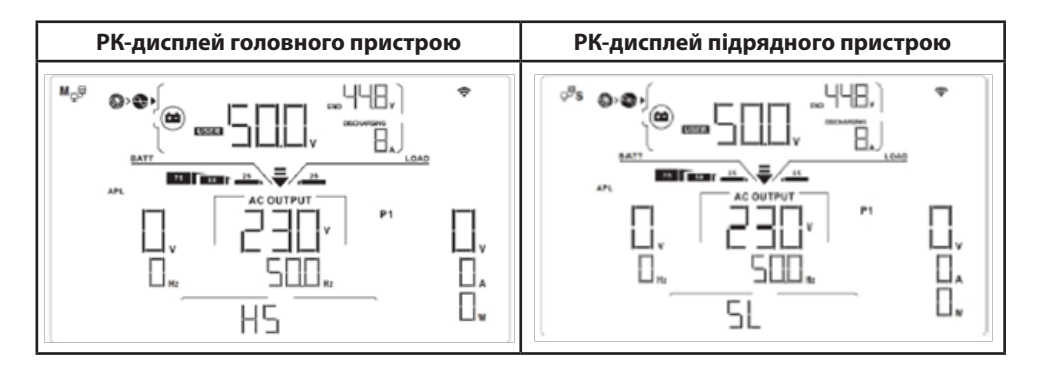

**ПРИМІТКА:** Головний та підпорядковані інвертори визначаються випадковим чином. Увімкніть всі вимикачі змінного струму дротів лінії на вході змінного струму. Краще, щоб всі інвертори були підключені до мережі одночасно. В іншому випадку програма видасть помилку № 82 в інверторах наступного порядку. Однак, ці інвертори автоматично перезапускаються. У разі виявлення підключення змінного струму вони працюватимуть нормально.

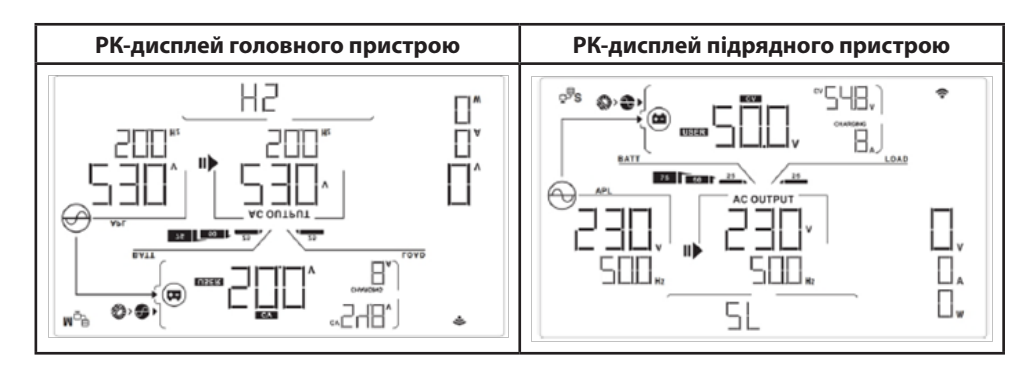

**Крок 5:** Якщо сигналу несправності більше немає, паралельна система повністю встановлена.

**Крок 6:** Увімкніть усі вимикачі дротів лінії на стороні навантаження. Ця система почне забезпечувати живлення навантаження.

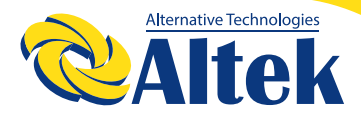

#### Підтримка трифазного обладнання

Крок 1: Перед введенням в експлуатацію необхідно перевірити наступні вимоги:

◊ Правильність підключення дротів.

◊ Переконайтеся, що всі вимикачі в дротах лінії розімкнені, а всі нейтральні дроти кожного пристрою з'єднані разом.

0

**Крок 2:** Увімкніть всі пристрої та послідовно налаштуйте програму 28 РК-дисплея як Р1, Р2 та Р3. А потім вимкніть усі пристрої.

**ПРИМІТКА:** Під час налаштування програми РК-дисплея необхідно вимкнути перемикач. Інакше налаштування неможливо запрограмувати. **Крок 3:** Послідовно увімкніть усі пристрої,

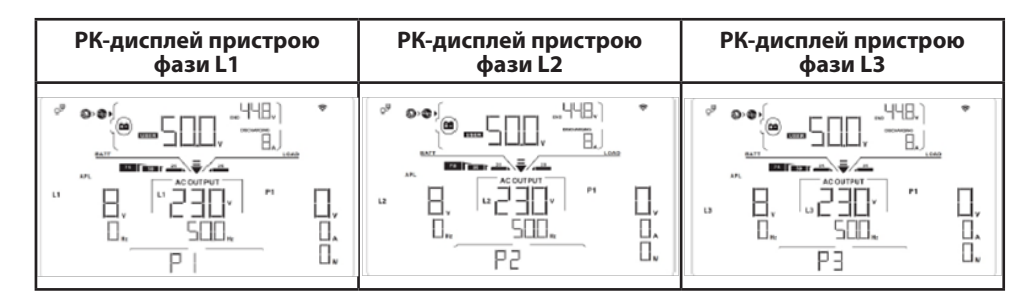

**Крок 4:** Увімкніть усі вимикачі змінного струму дротів лінії на вході змінного струму. Якщо буде виявлено підключення змінного струму і три фази відповідають налаштуванням пристрою, вони працюватимуть нормально. В іншому випадку піктограма змінного струму блиматиме, і вони не працюватимуть в лінійному режимі.

| РК-дисплей пристрою | РК-дисплей пристрою | РК-дисплей пристрою |
|---------------------|---------------------|---------------------|
| фази L1             | фази L2             | фази L3             |
|                     |                     |                     |

**Крок 5:** Якщо сигналу несправності більше немає, система з підтримкою трифазного обладнання повністю встановлена.

**Крок 6:** Увімкніть усі вимикачі дротів лінії на стороні навантаження. Ця система почне забезпечувати живлення навантаження.

**Примітка 1:** Щоб уникнути перевантаження, перш ніж вмикати вимикачі на стороні навантаження, краще спочатку запустити всю систему.

**Примітка 2:** Час передачі для цієї операції існує. У випадку з критичними пристроями, які не здатні витримати час передачі, можуть трапитися перебої у живленні.

### 9. УСУНЕННЯ НЕСПРАВНОСТЕЙ

| Ситуація                   |                                                             |                                                                                                    |
|----------------------------|-------------------------------------------------------------|----------------------------------------------------------------------------------------------------|
| Код не-<br>справ-<br>ності | Опис події<br>несправності                                  | Вирішення                                                                                                    |
| 60                         | Виявлено зво-<br>ротний зв'язок<br>по струму в<br>інвертор. | <ol> <li>Перезапустіть інвертор.</li> <li>Перевірте, чи під'єднання кабелів L/N не переплутано у<br/>жодному з інверторів.</li> <li>Для паралельної системи в одній фазі, переконайтеся, що<br/>розподіл струму підключено в усіх інверторах.</li> <li>Для підтримки трифазної системи переконайтеся, що кабелі<br/>розподілу струму під'єднані до інверторів в одній фазі та не<br/>сполучають інвертори у різних фазах.</li> <li>Якщо проблема не зникне, зверніться до свого інсталятора.</li> </ol> |

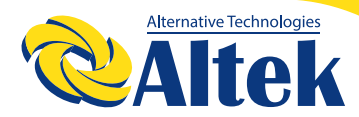

| Ситуація                   |                                                  |                                                                                                    |  |  |
|----------------------------|--------------------------------------------------|----------------------------------------------------------------------------------------------------|--|--|
| Код не-<br>справ-<br>ності | Опис події<br>несправності                       | Вирішення                                                                                                    |  |  |
| 71                         | Різна версія<br>прошивки<br>інверторів           | <ol> <li>Оновіть прошивку усіх інверторів до однієї версії.</li> <li>Перевірте версію кожного інвертора за допомогою РК-параметрів і переконайтеся, що версії однакові. Якщо це не так, зв'яжіться зі своїм установником, щоб отримати прошивку для оновлення.</li> <li>Після оновлення, якщо проблема не зникне, зверніться до свого інсталятора.</li> </ol>                                                                                                    |  |  |
| 72                         | Різний вихід-<br>ний струм<br>інверторів.        | <ol> <li>Перевірте, чи правильно під'єднано кабелі розподілу стру-<br/>му і перезапустіть інвертор.</li> <li>Якщо проблема не зникне, зверніться до свого інсталятора.</li> </ol>                                                                                                    |  |  |
| 80                         | Втрата даних<br>мережі кон-<br>тролерів (CAN)    | 1. Перевірте, чи правильно піл'єлнано кабелі комунікаційно-                                                                                                    |  |  |
| 81                         | Втрата даних<br>хоста                            | го підключення і перезапустіть інвертор.<br>2. Якщо проблема не зникне, зверніться до свого інсталятора                                                                                                    |  |  |
| 82                         | Втрата даних<br>синхронізації                    |                                                                                                    |  |  |
| 83                         | Різна напруга<br>акумуляторів                    | <ol> <li>Переконайтеся, що всі інвертори підключенні до одного<br/>блоку акумуляторів.</li> <li>Від'єднайте усі навантаження, а також відключіть вхід<br/>змінного струму та вхід фотоелектричного модуля. Потім пе-<br/>ревірте напругу акумулятора всіх інверторів. Якщо значення<br/>з усіх інверторів близькі, перевірте, чи всі кабелі акумулятора<br/>однакової довжини та виготовлені з одного матеріалу. Якщо<br/>це не так, зв'яжіться з вашим інсталятором, щоб отримати<br/>стандартну робочу процедуру калібрування напруги акуму-<br/>лятора кожного інвертора.</li> <li>Якщо проблема не зникне, зверніться до свого інсталятора.</li> </ol> |  |  |
| 84                         | Різні напруга і<br>частота змін-<br>ного струму. | <ol> <li>Перевірте з'єднання електропроводки мережі і перезапу-<br/>стіть інвертор.</li> <li>Переконайтеся, що Мережа запускається одночасно. Якщо<br/>між мережею та інверторами встановлені вимикачі, переко-<br/>найтеся, що всі вимикачі можуть бути увімкнені одночасно.</li> <li>Якщо проблема не зникне, зверніться до свого інсталятора.</li> </ol>                                                                                                    |  |  |

| Ситуація                   |                                                                                         |                                                                                                    |  |
|----------------------------|-----------------------------------------------------------------------------------------|----------------------------------------------------------------------------------------------------|--|
| Код не-<br>справ-<br>ності | Опис події<br>несправності                                                              | Вирішення                                                                                                    |  |
| 85                         | Незбалансо-<br>ваність вихід-<br>ного змінного<br>струму                                | <ol> <li>Перезапустіть інвертор.</li> <li>Видаліть деякі надмірні навантаження та повторно перевірте інформацію про навантаження на РК-дисплеї інверторів. Якщо значення відрізняються, перевірте, чи вхідний та вихідний кабелі змінного струму мають однакову довжину та виготовлені з одного матеріалу.</li> <li>Якщо проблема не зникне, зверніться до свого інсталятора.</li> </ol> |  |
| 86                         | Налаштування<br>режиму вихід-<br>ного сигналу<br>змінного<br>струму відріз-<br>няються. | <ol> <li>Вимкніть інвертор і перевірте налаштування №28 РК-дис-<br/>плея.</li> <li>Для паралельної однофазної системи переконайтеся, що<br/>для налаштування №28 не встановлено 3Р1, 3Р2 або 3Р3<br/>Для підтримки трифазної системи переконайтеся, що для<br/>налаштування №28 не<br/>встановлено «РАL».</li> <li>Якщо проблема не зникне, зверніться до свого інсталятора.</li> </ol>  |  |

## ДОДАТОК II ПІДКЛЮЧЕННЯ СИСТЕМИ КОНТРОЛЮ АКУМУЛЯТОРА (BMS):

### 1. **ВСТУП**

При підключенні до літієвого акумулятора рекомендується придбати кабель зв'язку RJ45 на замовлення.

Для отримання більш детальної інформації зверніться до свого дилера або інсталятора.

Цей виготовлений на замовлення кабель зв'язку RJ45 передає інформацію та сигнал між літієвим акумулятором та інвертором. Ця інформація наведена нижче: Переналаштуйте зарядну напругу, зарядний струм та напругу відсічення розряду акумулятора відповідно до параметрів літієвого акумулятора.

Запустіть інвертор або припиніть заряджання відповідно до статусу літієвого акумулятора.

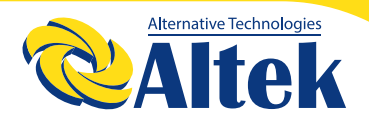

### 2. ПРИЗНАЧЕННЯ КОНТАКТІВ ДЛЯ КОМУНІКАЦІЙНОГО ПОРТУ СИСТЕМИ КОНТРОЛЮ АКУМУЛЯТОРА (BMS)

|       | Визначення |
|-------|------------|
| PIN 1 | RS232TX    |
| PIN 2 | RS232RX    |
| PIN 3 | RS485B     |
| PIN 4 | NC         |
| PIN 5 | RS485A     |
| PIN 6 | CANH       |
| PIN 7 | CANL       |
| PIN 8 | GND        |

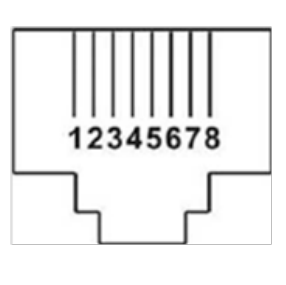

#### 3. КОНФІГУРАЦІЯ ЗВ'ЯЗКУ З ЛІТІЄВИМ АКУМУЛЯТОРОМ LIO-4805/LIO-4810-150A

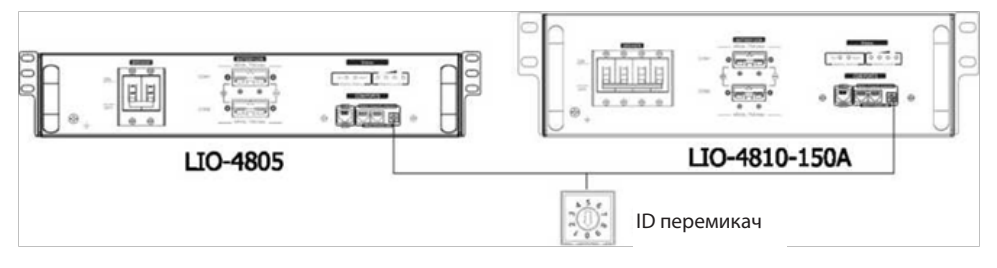

#### **ESS LIO-I4810**

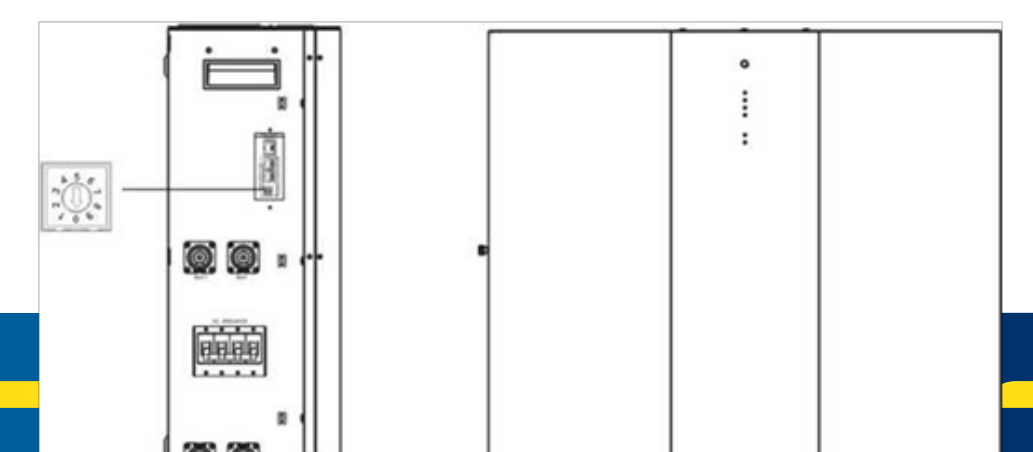

#### **ESS LIO-I4810**

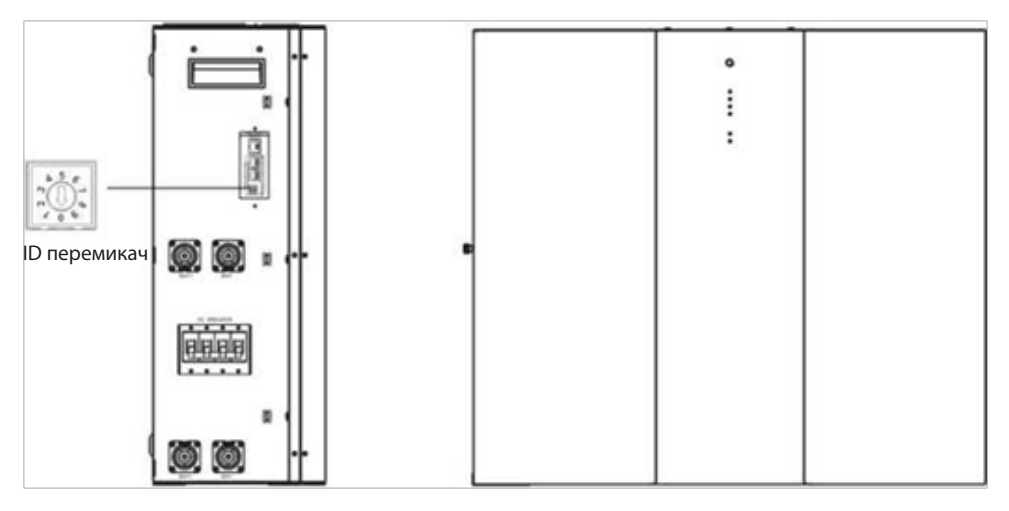

ID перемикач вказує унікальний ID код для кожного акумуляторного модуля Для нормальної роботи необхідно призначити унікальний ID код для кожного акумуляторного модуля. Ми можемо налаштувати ID код для кожного модуля акумулятора, повертаючи PIN на перемикачі ідентифікатора. Від числа 0 до 9 число може бути випадковим; ніякого конкретного порядку. Паралельно може працювати максимум 10 акумуляторних модулів.

### **PYLONTECH**

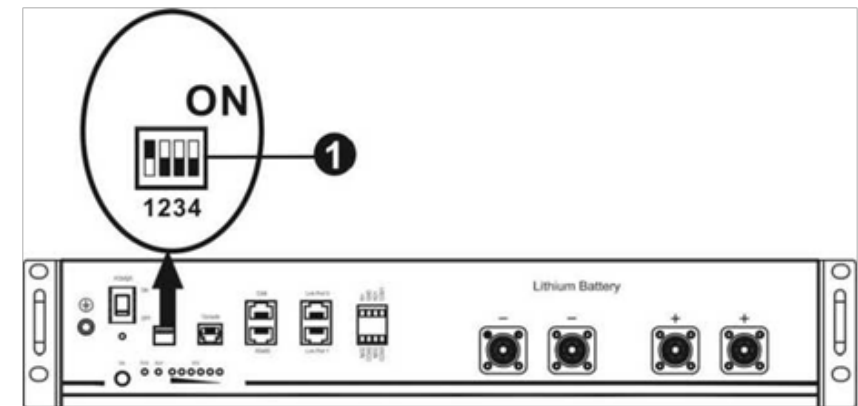

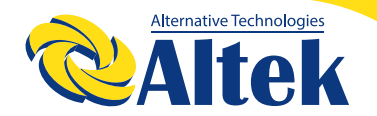

DIP-перемикач: Є 4 DIP-перемикачі, які встановлюють різну швидкість передачі даних і адресу групи. Якщо перемикач переведено в положення «OFF», це означає «0». Якщо перемикач переведено в положення «ON», це означає «1».

DIP 1 знаходиться в положенні «ON» для позначення швидкості передачі даних 9600.

DIP 2, 3 і 4 призначені для налаштування адреси акумуляторної групи.

DIP -перемикачі 2, 3 та 4 на головному акумуляторі (перший акумулятор) призначені для встановлення або зміни адреси групи.

| DIP 1                                           | DIP 2 | DIP 3 | DIP 4 | Адреса групи                                                                                                    |
|-------------------------------------------------|-------|-------|-------|----------------------------------------------------------------------------------------------------|
|                                                 | 0     | 0     | 0     | Тільки одна група. За цією схемою потрібно на-<br>лаштувати головний акумулятор, а налаштування<br>підрядних акумуляторів необмежені.                           |
|                                                 | 1     | 0     | 0     | Умова кількох груп. За цією схемою потрібно<br>налаштувати головний акумулятор першої групи,<br>а налаштування підрядних акумуляторів необме-<br>жені.          |
| 1: RS485<br>швидкість<br>передачі<br>даних=9600 | 0     | 1     | 0     | Умова кількох груп. За цією схемою потрібно<br>налаштувати головний акумулятор другої групи,<br>а налаштування підпорядкованих акумуляторів<br>необмежені.      |
| Переза-<br>пустіть,<br>щоб зміни<br>вступили в  | 1     | 1     | 0     | Умова кількох груп. За цією схемою потрібно<br>налаштувати головний акумулятор третьої групи,<br>а налаштування підрядних акумуляторів необме-<br>жені.         |
| силу                                            | 0     | 0     | 1     | Умова кількох груп. За цією схемою потрібно на-<br>лаштувати головний акумулятор четвертої групи,<br>а налаштування підпорядкованих акумуляторів<br>необмежені. |
|                                                 | 1     | 0     | 1     | Умова кількох груп. За цією схемою потрібно<br>налаштувати головний акумулятор п'ятої групи,<br>а налаштування підрядних акумуляторів необме-<br>жені.          |

**ПРИМІТКА:** «1» — верхнє положення, а «0» — нижнє.

**ПРИМІТКА:** Максимальна кількість груп літієвих акумуляторів становить 5, а максимальну кількість акумуляторів в окремій групі можна дізнатися у виробника акумулятора.

#### 4. УСТАНОВКА ТА ЕКСПЛУАТАЦІЯ LIO-4805/LIO-4810-150A/ESS LIO-I4810

Після призначення ID для кожного акумуляторного модуля, налаштуйте PK-панель в інверторі та підключіть електропроводку за наступними кроками.

**Крок 1:** Використовуйте сигнальний кабель RJ45 з комплекту для підключення до порту розширення (P1 або P2).

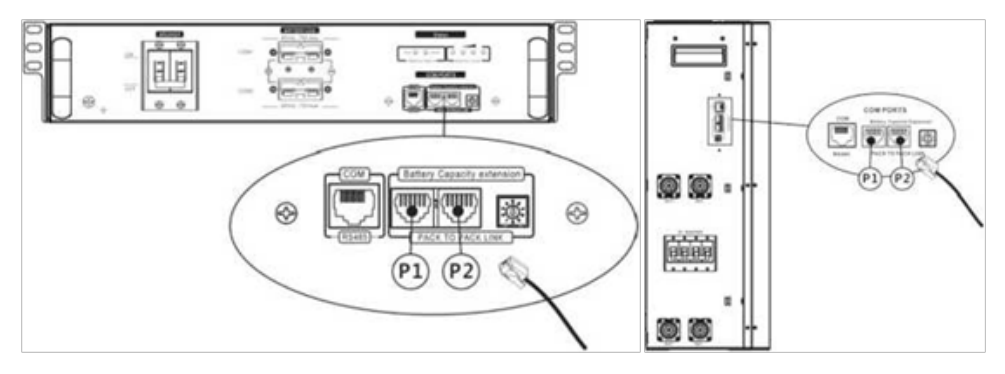

**Крок 2:** Використовуйте сигнальний кабель RJ45 (з комплекту акумуляторного модуля) для підключення інвертора та літієвого акумулятора.

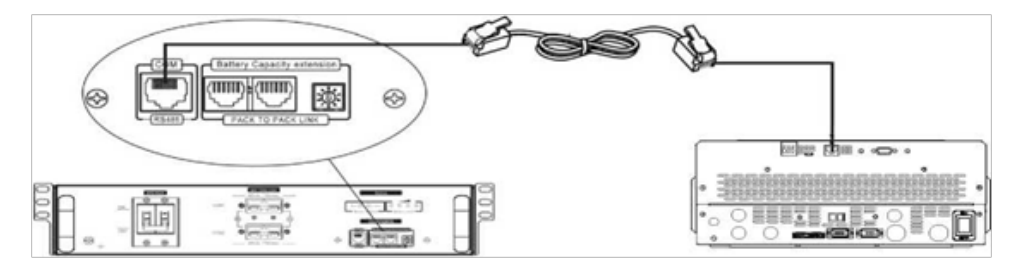

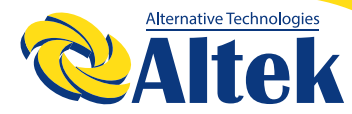

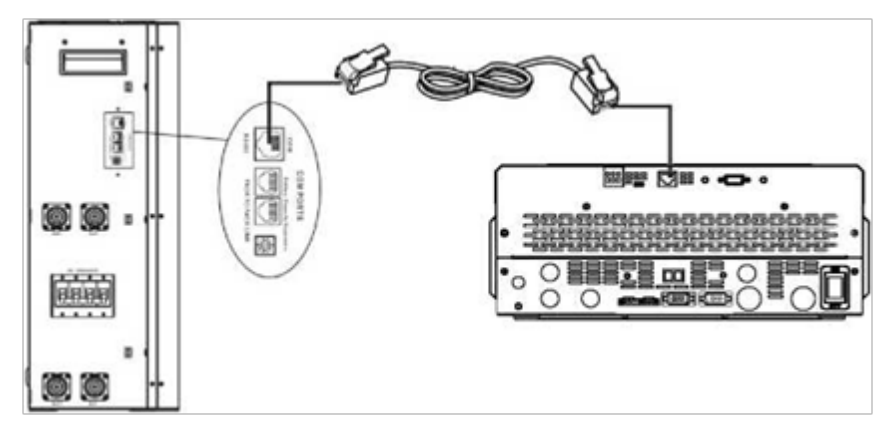

# \* Для підключення кількох акумуляторів, перевірте інструкцію до акумулятора, щоб з'ясувати деталі.

#### Примітка для паралельної системи:

1. Підтримується встановлення лише звичайного акумулятора.

2. Використовуйте кабель RJ45, виготовлений на замовлення, для підключення будь-якого інвертора (не потрібно підключатися до конкретного інвертора) або літієвого акумулятора. Просто визначте цей тип акумуляторів в інверторі як «LIB» у РК-програмі № 14. Інші мають бути визначені як «USE».

**Крок 3:** Переведіть перемикач у положення «ON» (УВІМКНЕНО). Тепер акумуляторний модуль готовий до подачі постійного струму.

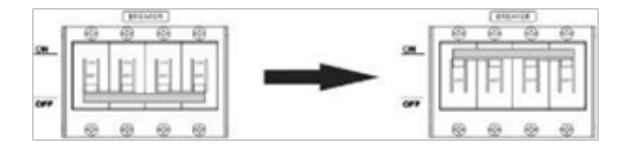

**Крок 4:** Натискайте кнопку вмикання/вимикання живлення (on/off) на акумуляторному модулі протягом 5 секунд, акумуляторний модуль запуститься.

\*Якщо до кнопки ручного вмикання немає доступу, просто увімкніть модуль інвертора. акумуляторний модуль буде автоматично увімкнений.

Крок 5: Увімкніть інвертор.

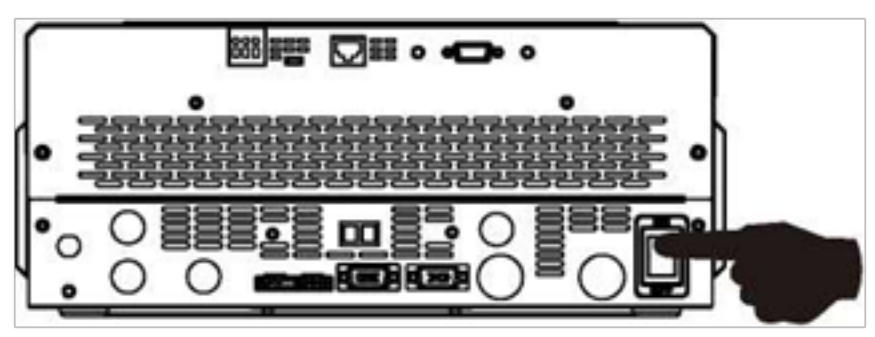

**Крок 6:** Переконайтеся, що у РК-програмі №14 був вибраний тип акумулятора «LIB».

Якщо зв'язок між інвертором і акумулятором пройде успішно, блимне значок акумулятора 🏟 на РК-дис-

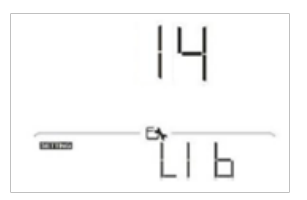

плеї. Загалом кажучи, для встановлення зв'язку знадобиться більше 1 хвилини.

## PYLONTECH

Після налагодження зв'язку налаштуйте РК-панель в інверторі та підключіть його до літієвого акумулятора за допомогою дротів, виконавши наступні кроки.

**Крок 1:** Для підключення інвертора до літієвого акумулятора використовуйте виготовлений на замовлення кабель RJ45.

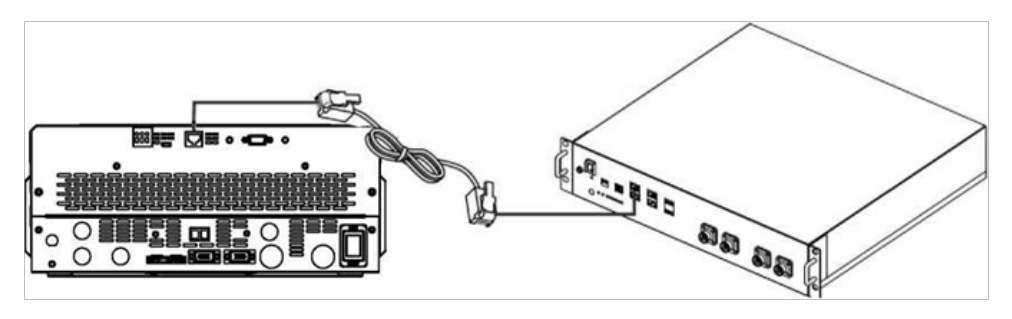

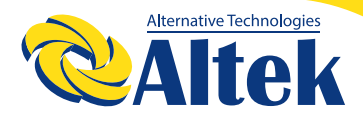

#### Примітка для паралельної системи:

3. Підтримується встановлення лише звичайного акумулятора.

4. Використовуйте кабель RJ45, виготовлений на замовлення, для підключення будь-якого інвертора (не потрібно підключатися до конкретного інвертора) або літієвого акумулятора. Просто визначте цей тип акумуляторів в інверторі як "PYL" у PK-програмі № 14. Інші мають бути визначені як «USE».

Крок 2: Увімкніть літієвий акумулятор.

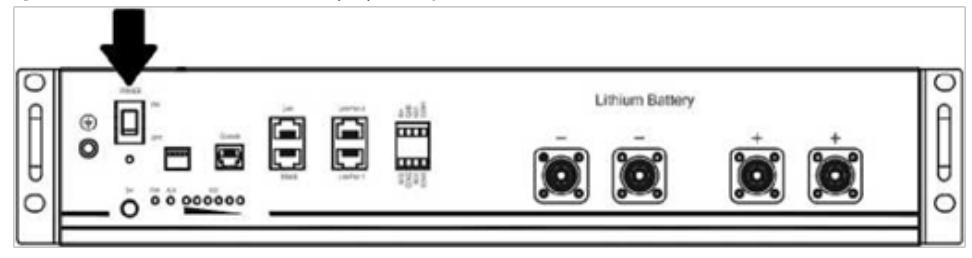

**Крок 3:** Щоб запустити літієвий акумулятор, натискайте кнопку вмикання впродовж більше трьох секунд, вихідна потужність готова.

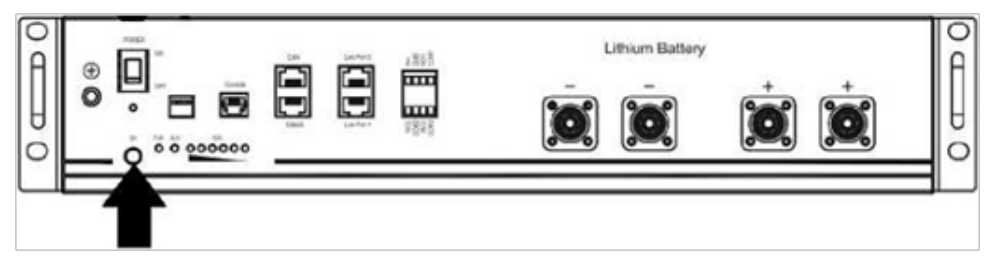

#### Крок 4: Увімкніть інвертор.

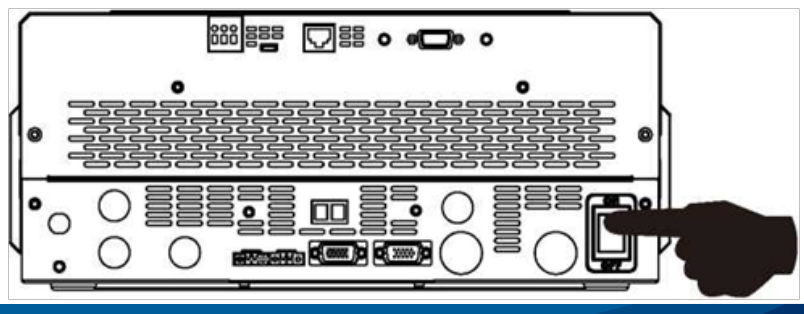

**Крок 5:** Переконайтеся, що у РК-програмі №14 був вибраний тип акумулятора «РҮL».

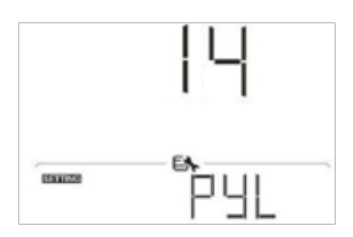

### WECO

**Крок 1:** Для підключення інвертора до літієвого акумулятора використовуйте виготовлений на замовлення кабель RJ45.

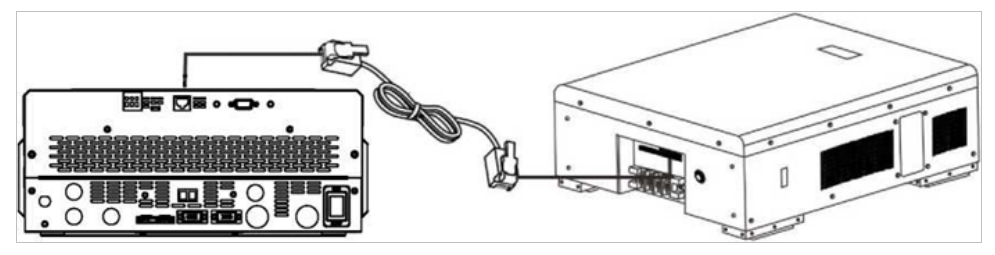

#### Примітка для паралельної системи:

1. Підтримується встановлення лише звичайного акумулятора.

2. Використовуйте кабель RJ45, виготовлений на замовлення, для підключення будь-якого інвертора (не потрібно підключатися до конкретного інвертора) або літієвого акумулятора. Просто визначте цей тип акумуляторів в інверторі як «WEC» у PK-програмі № 14. Інші мають бути визначені як «USE».

Крок 2: Увімкніть літієвий акумулятор.

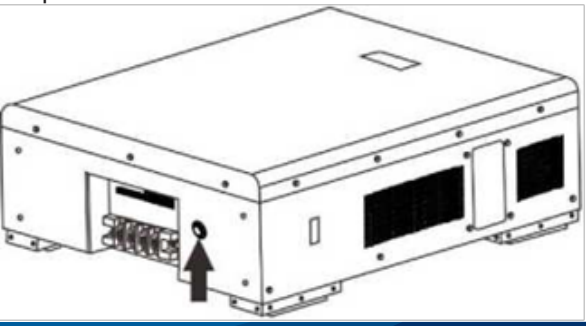

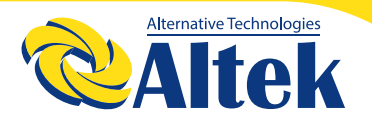

Крок 3: Увімкніть інвертор.

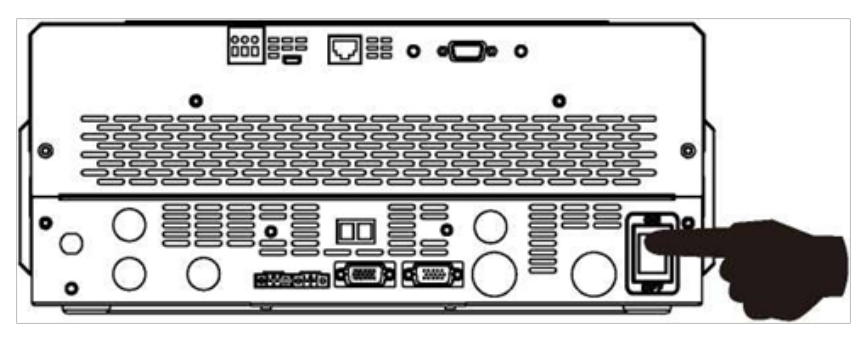

**Крок 4:** Переконайтеся, що у РК-програмі №14 був вибраний тип акумулятора «WEC».

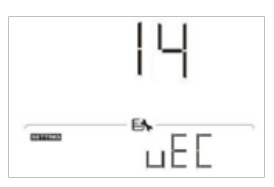

#### **SOLTARO**

**Крок 1:** Для підключення інвертора до літієвого акумулятора використовуйте виготовлений на замовлення кабель RJ45.

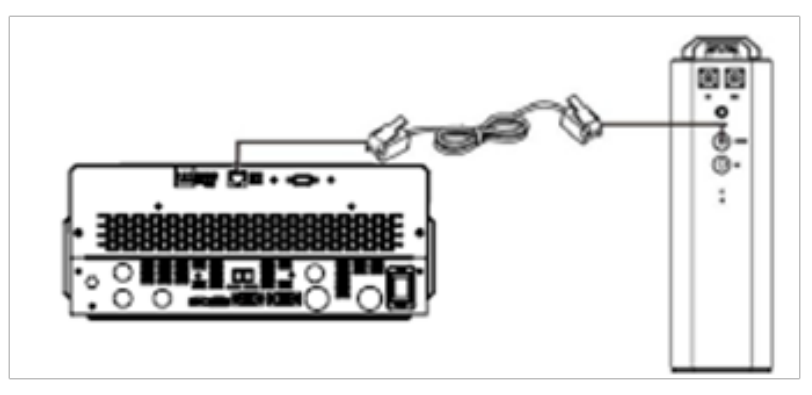

#### Примітка для паралельної системи:

1. Підтримується встановлення лише звичайного акумулятора.

2. Використовуйте кабель RJ45, виготовлений на замовлення, для підключення будь-якого інвертора (не потрібно підключатися до конкретного інвертора) або літієвого акумулятора. Просто визначте цей тип акумуляторів в інверторі як «SOL» у PK-програмі № 14. Інші мають бути визначені як «USE».

Крок 2: Відкрийте ізолятор постійного струму та увімкніть літієвий акумулятор.

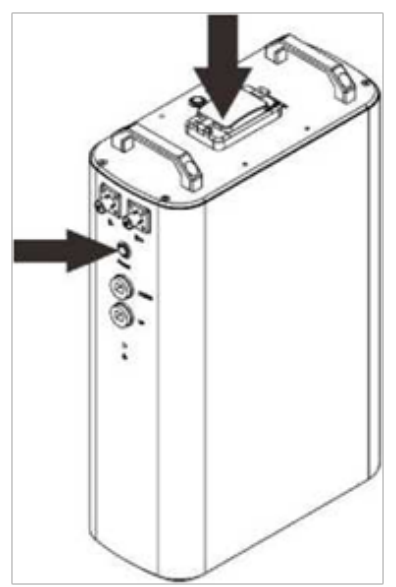

Крок 3: Увімкніть інвертор.

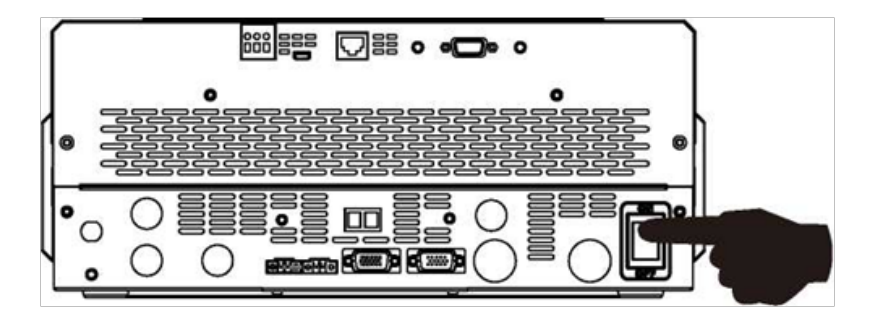

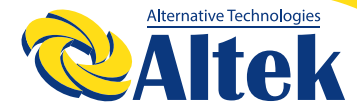

**Крок 4:** Переконайтеся, що у РК-програмі №14 був вибраний тип акумулятора «SOL».

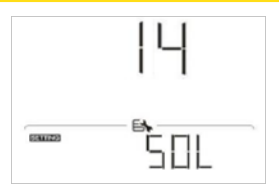

## 5. ІНФОРМАЦІЯ НА РК-ДИСПЛЕЇ

Для перемикання інформації на РК-дисплеї натискайте клавіші «ВГОРУ» або «ВНИЗ». Дисплей покаже акумуляторну батарею та номер акумуляторної групи перед «Перевіркою версії основного процесора» («Main CPU version checking»), як показано нижче.

| Інформація, що підлягає<br>вибору                                               | РК-дисплей |
|---------------------------------------------------------------------------------|------------|
| Номери (кількість) акумуля-<br>торів та номери (кількість)<br>груп акумуляторів |            |

### 6. ДОВІДНИК ЗА КОДОМ:

Відповідний інформаційний код буде відображатися на РК-дисплеї. Переконайтеся, чи працює РК-дисплей інвертора.

| Код | Опис                                                                                                    |
|-----|----------------------------------------------------------------------------------------------------|
|     | Якщо після встановлення успішного зв'язку між інвертором і<br>акумулятором стан акумулятора не дозволяє заряджати та ро-<br>зряджати, буде відображено код 60, щоб зупинити заряджання<br>та розряджання акумулятора.                                                                                                    |
|     | Втрачено зв'язок (доступно, лише якщо тип акумулятора<br>встановлено як «Pylontech Battery», «WECO Battery» або «Soltaro<br>Battery»)<br>Після підключення акумулятора сигнал зв'язку не виявляється<br>протягом 3 хвилин, пролунає звуковий сигнал. Через 10 хвилин<br>інвертор припинить заряджання та розряджання літієвого<br>акумулятора.<br>Втрата зв'язку відбувається після успішного підключення інвер-<br>тора та<br>акумулятора, відразу ж пролунає звуковий сигнал. |
|     | Якщо стан акумулятора не дозволяє заряджати після встанов-<br>лення успішного зв'язку між інвертором і акумулятором, буде<br>відображено код 69, щоб зупинити заряджання акумулятора.                                                                                                    |
|     | Якщо після успішного зв'язку між інвертором і акумулятором<br>статус акумулятора «необхідно зарядити», буде відображено<br>код 70 для заряджання акумулятора.                                                                                                    |
|     | Якщо після встановлення успішного зв'язку між інвертором і<br>акумулятором стан акумулятора не дозволяє розряджати, буде<br>відображено код 71, щоб зупинити розряджання акумулятора.                                                                                                    |

### 7. Гарантія на інвертор складає 12 місяців.

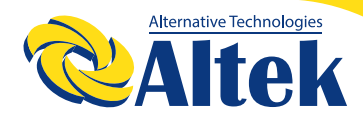

## **ДЛЯ НОТАТОК**

## **ДЛЯ НОТАТОК**

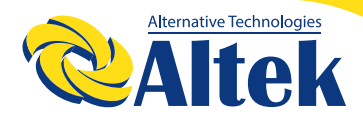

### **ДЛЯ НОТАТОК**

ГОЛОВНИЙ ОФІС «ALTEK» Україна, м. Дніпро, пр. Слобожанський, 31д (067) 711 71 71 / info@altek.ua / www.altek.ua

СЕРВІСНИЙ ЦЕНТР «ALTEK» Україна, м. Дніпро, вул. Журналістів, 9 (068) 140 20 20 / support@altek.ua